# **Using Origin from LabVIEW**

## **Table of Contents**

| 1    | LabVIEW VI1                                 |
|------|---------------------------------------------|
| 2    | Custom VIs for LabVIEW                      |
| 2.1  | OriginApp Sub-VIs                           |
| 2.2  | OriginAppClassics Sub-VIs                   |
| 2.3  | OriginMatrix Sub-VIs                        |
| 2.4  | OriginWave Sub-VIs                          |
| 3    | LabVIEW Tutorials                           |
| 3.1  | Creating a Simple VI to Save Data to Origin |
| 3.2  | Sending Data to Save into OGW               |
| 3.3  | Plotting with a User-Defined Template       |
| 3.4  | Working with Origin Analysis Template       |
| 3.5  | Getting Data from Worksheet Range 57        |
| 3.6  | Setting and Getting Matrix Data             |
| 3.7  | Working with Origin Com And LabVIEW SubVIs  |
| 3.8  | Using LabTalk to Get Worksheet Information  |
| 4    | LabVIEW Examples                            |
| 4.1  | Origin Column Set Get Data                  |
| 4.2  | Plotting XY Data with the Same X            |
| 4.3  | Send and Plot XYYY Data                     |
| 4.4  | Batch Linear Regression                     |
| 4.5  | 6009 LV71                                   |
| 4.6  | 6009 Simple LV71                            |
| 4.7  | On The Fly Analysis                         |
| 4.8  | Realtime Curve Fitting                      |
| 4.9  | Simple NLFit                                |
| 4.10 | Simulate DAQ                                |
| 4.11 | Matrix Access                               |
| 4.12 | Plotting Data                               |
| 4.13 | Sending Waveforms to Origin                 |
| 4.14 | Sending XY Data To Origin                   |
| 4.15 | Simulated Peak                              |
| 4.16 | Analysis Template                           |
| 4.17 | Waveform Envelope                           |

## 1 LabVIEW VI

The Origin installation provides a collection of custom building-block Virtual Instruments (VIs) that enable the user to create their own VIs to communicate with Origin. These custom VIs can be used for operations such as opening and closing communication with Origin, exchanging data back and forth between Origin and LabVIEW, and sending commands to Origin.

In order to access these Origin sub-VIs in the LabVIEW Functions Palette, select **Tools: Copy Origin Sub-VI to LabVIEW vi.lib\addons\Origin...** to automatically copy these files and optionally delete any older versions of these files.

Alternatively or for Origin 8.0 and earlier, you may copy the LabVIEW Libraries from *<Origin Program Folder>\Samples\COM Server and Client\LabVIEW\Palette* to the **vi.lib\addons\Origin** subfolder under the LabVIEW installation folder. Specifically, please copy the following files:

- OriginApp\_LV7.IIb Basic VIs that handles the Origin OPJ files, worksheet and columns
- **OriginAppClassics\_LV7.IIb** Older VIs exsited before Origin 8 (deprecated)
- OriginWave\_LV7.IIb VIs that handles Origin matrix objects
- OriginMatrix\_LV7.IIb VIs that handles LabVIEW Waveform data

#### Note:

- The custom VIs are designed to work in LabVIEW versions 7.0 or later. They do not work properly in LabVIEW version 5.0 or 6.1.
- Once sub-VI, OA\_ConnectToOrigin, has been modified. If you have VIs that have made use of this sub-VI, you will need to replace it with the modified version.

#### Topics covered in this document:

- Custom VIs for LabVIEW
- LabVIEW Tutorials
- LabVIEW Examples

## 2 Custom VIs for LabVIEW

This section provides details on each of the custom LabVIEW VIs provided with Origin.

## Topics covered in this section:

- OriginApp Sub-VIs
- OriginAppClassics Sub-VIs
- OriginMatrix Sub-VIs
- OriginWave Sub-VIs

## 2.1 OriginApp Sub-VIs

## 2.1.1 OriginApp Sub-VIs

These are the basic VIs that handles the Origin OPJ files and access to Origin worksheet and columns.

| OriginApp Sub-VIs                         | Description                                                                                                   |
|-------------------------------------------|----------------------------------------------------------------------------------------------------|
| OA AddOriginPath                          | Add various Origin path before your own file path, like UFF, or installed path.                               |
| OA AddWorksheet                           | Add a new worksheet in an existed workbook using the specified template.                                      |
| <u>OA Col-Get-dt</u>                      | Get sampling interval and offset from a column.                                                               |
| <u>OA_Col-</u><br><u>GetData(Numeric)</u> | Get a numeric array from a Column.                                                                            |
| OA Col-GetData(string)                    | Get text array from a Column.                                                                                 |
| OA Col-SetData                            | Put a numeric array into a Column.                                                                            |
| <u>OA_Col-</u><br>SetEvenSampling         | Set sample rate of a Y column, so you don't need a separate data array of x axis.                             |
| OA Col-Setting                            | Set Column data types and labels.                                                                             |
| OA ConnectToOrigin                        | Connect to Origin project and show the main window of Origin. Using ApplicationSI will not open new instance. |
| OA CreateOGW                              | Create a worksheet for saving data to an Origin OGW file.                                                     |

| <u>OA Exit</u>                            | Exit Origin.                                                                           |
|-------------------------------------------|----------------------------------------------------------------------------------------|
| OA FindAddWorksheet                       | Find a Worksheet in the current project from a book sheet range string.                |
| OA FindWorkBook                           | Find a Workbook in the current project.                                                |
| OA FindWorksheet                          | Get a Worksheet object from a book sheet range string.                                 |
| OA GetColumn                              | From a Worksheet object to get a Column object by index or by name.                    |
| OA IsVisible                              | Check if the Origin Application is shown or hidden.                                    |
| OA Load                                   | Load an opj file or ogw file, or to start a new empty project if no file is specified. |
| OA NewEmptyGraph                          | Create an empty graph window.                                                          |
| OA NewWorksheet                           | Create a new worksheet in a new created workbook using the specified template.         |
| OA OpenNewOrigin                          | Start a new instance of Origin.                                                        |
| <u>OA PE mkdir</u>                        | Call the pe_mkdir X-Function to make a sub folder in the current folder in Origin.     |
| OA PlotWksCols                            | Plot a range of cells from a Worksheet to a GraphLayer.                                |
| OA RunBatchProcess                        | Perform batch processing with opened analysis template.                                |
| <u>OA Save</u>                            | Save an .opj file to disk.                                                             |
| OA Wks-Get-2Cols                          | Bundle an x column and a y column of a worksheet to a cluster.                         |
| <u>OA Wks-</u><br><u>GetCell(numeric)</u> | Get numeric data from a worksheet cell.                                                |
| OA Wks-GetCell(String)                    | Get string data from a worksheet cell.                                                 |
| OA Wks-GetRange                           | Get data from a worksheet.                                                             |
| OA Wks-PutData                            | Send a 2D array to an Origin worksheet, starting from the c1 column.                   |
| OA Wks-SetCell                            | Put data into a worksheet cell.                                                        |

## 2.1.2 OA\_AddOriginPath

## 2.1.2.1.1 Description

Add various Origin path before your own file path, like UFF, or installed path.

#### 2.1.2.1.2 Connector Pane

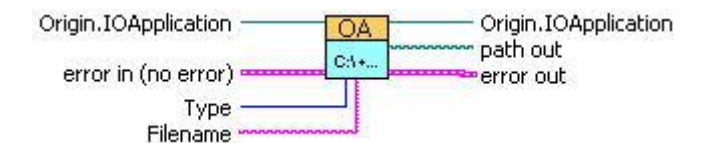

#### 2.1.2.1.3 Controls and Indicators

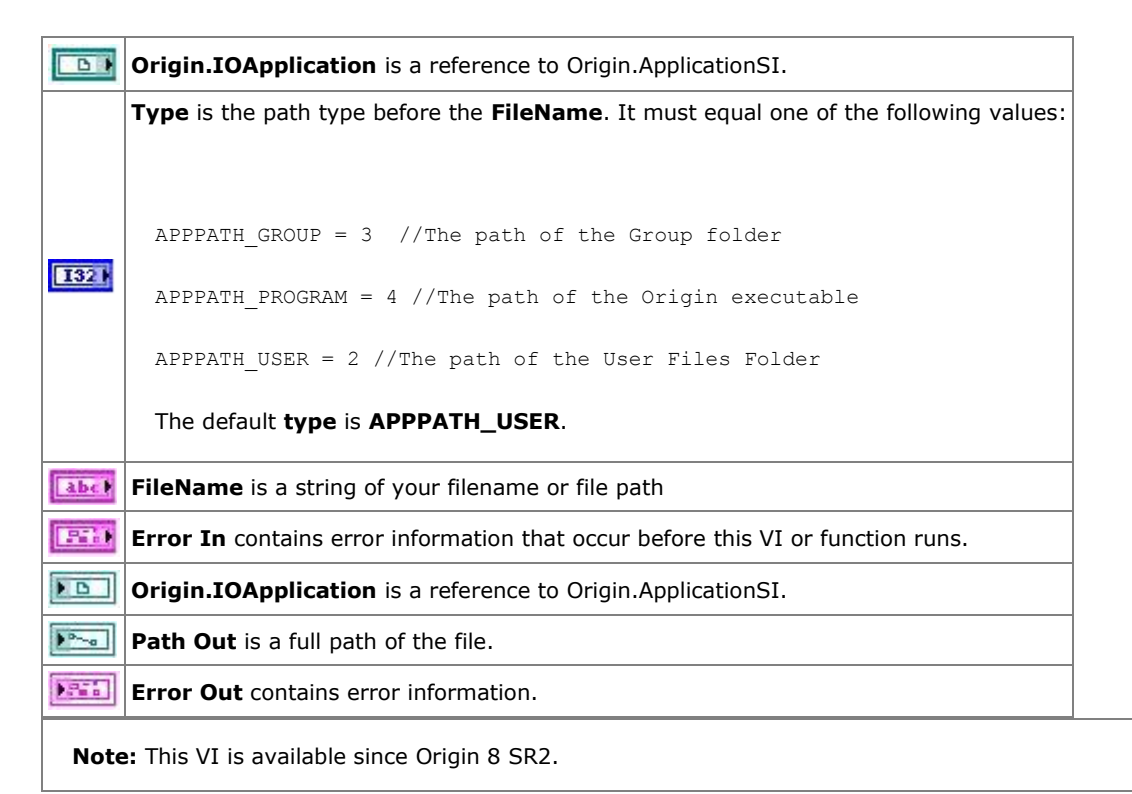

#### 2.1.3 OA\_AddWorksheet

#### 2.1.3.1.1 Description

Add a new worksheet in an existed workbook using the specified template.

#### 2.1.3.1.2 Connector Pane

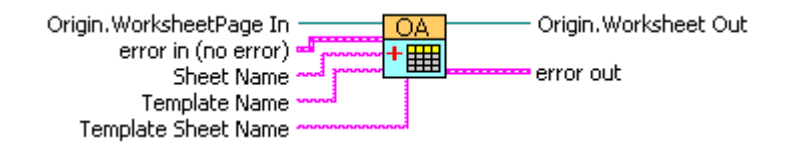

#### 2.1.3.1.3 Controls and Indicators

| 6                                              | Origin.WorksheetPage In is a reference to Origin.WorksheetPage.                                   |  |
|------------------------------------------------|---------------------------------------------------------------------------------------------------|--|
| 12763                                          | <b>Error In</b> contains error information that occur before this VI or function runs.            |  |
| abel                                           | Sheet Name is the name of the new sheet to be added.                                              |  |
| abel                                           | <b>Template Name</b> is the name of the template to create the new sheet from.                    |  |
| abel                                           | <b>Template Sheet Name</b> is the name of the sheet in the template to create the new sheet from. |  |
| <b>D</b>                                       | Origin.WorkSheet output Worksheet refnum.                                                         |  |
| )."                                            | Error out contains error information.                                                             |  |
| Note: This VI is available since Origin 8 SR5. |                                                                                                   |  |

## 2.1.4 OA\_Col-Get-dt

#### 2.1.4.1.1 Description

Get sampling interval and offset from a column.

#### 2.1.4.1.2 Connector Pane

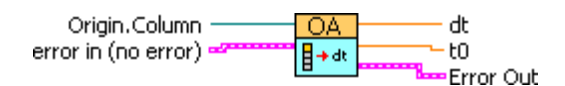

## 2.1.4.1.3 Controls and Indicators

|                                                | Origin.Column is a reference to Origin.Column.                                              |  |
|------------------------------------------------|---------------------------------------------------------------------------------------------|--|
| 355                                            | error in(no error) contains error information that occur before this VI or function runs.   |  |
| DBL                                            | <b>dt</b> is the sampling interval of the column, or X increment between successive points. |  |
| DBL                                            | t0 is the offset in X.                                                                      |  |
|                                                | Error Out contains error information.                                                       |  |
| Note: This VI is available since Origin 8 SR4. |                                                                                             |  |

## 2.1.5 OA\_Col-GetData(Numeric)

## 2.1.5.1.1 Description

Get a numeric array from a Column.

Minimum Version Required: Origin 8.5 SR0

#### 2.1.5.1.2 Connector Pane

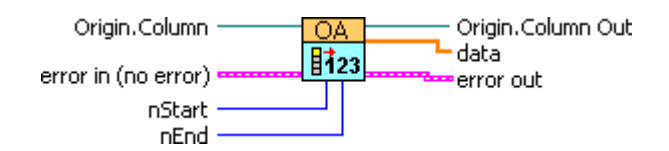

#### 2.1.5.1.3 Controls and Indicators

|       | Origin.Column is a reference to Origin.Column.                                            |
|-------|-------------------------------------------------------------------------------------------|
| 1321  | <b>nStart</b> is the starting index to set array, default is 0.                           |
| 1321  | <b>nEnd</b> is the ending index to set array, default is -1.                              |
| 1253  | error in(no error) contains error information that occur before this VI or function runs. |
| D     | Origin.Column is a reference to Origin.Column.                                            |
| [DBL] | Data is a 1D array of numeric data                                                        |
|       | Error Out contains error information.                                                     |

## 2.1.6 OA\_Col-GetData(string)

## 2.1.6.1.1 Description

Get text array from a Column.

#### 2.1.6.1.2 Connector Pane

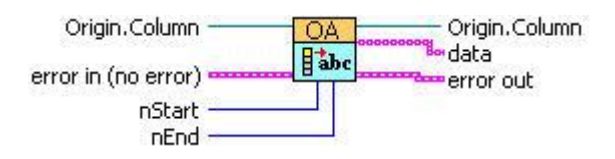

## 2.1.6.1.3 Controls and Indicators

| <b>D</b>                                       | Origin.Column is a reference to Origin.Column.                                         |  |
|------------------------------------------------|----------------------------------------------------------------------------------------|--|
| 1321                                           | <b>nStart</b> is the starting index to set array, default is 0.                        |  |
| 1321                                           | <b>nEnd</b> is the ending index to set array, default is -1.                           |  |
| 1210                                           | <b>Error In</b> contains error information that occur before this VI or function runs. |  |
| <b>B</b>                                       | Origin.Column is a reference to Origin.Column.                                         |  |
| [abc]                                          | Data is a 1D array of string.                                                          |  |
| )                                              | Error Out contains error information.                                                  |  |
| Note: This VI is available since Origin 8 SR2. |                                                                                        |  |

## 2.1.7 OA\_Col-SetData

#### 2.1.7.1.1 Description

Put a numeric array into a Column.

## 2.1.7.1.2 Connector Pane

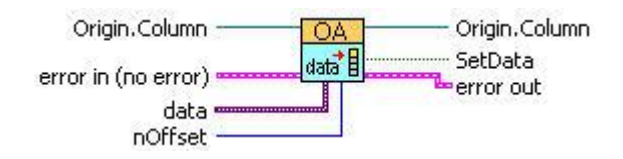

## 2.1.7.1.3 Controls and Indicators

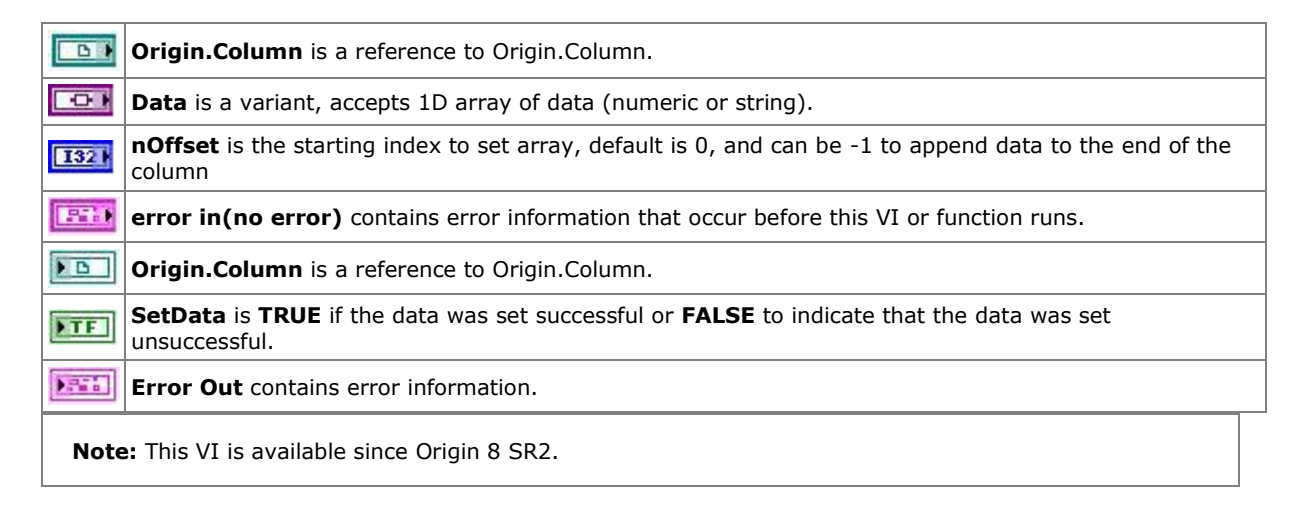

## 2.1.8 OA\_Col-SetEvenSampling

#### 2.1.8.1.1 Description

Set sample rate of a Y column, so you don't need a separate data array of x axis.

#### 2.1.8.1.2 Connector Pane

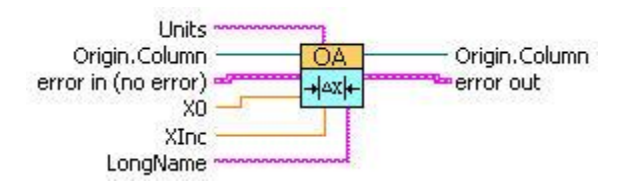

## 2.1.8.1.3 Controls and Indicators

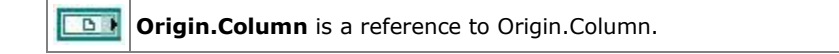

| [DBL)                                          | <b>X0</b> is the start point of the x axis.                                     |  |
|------------------------------------------------|---------------------------------------------------------------------------------|--|
| [DBL]                                          | <b>XInc</b> is the Sampling Interval, or X increment between successive points. |  |
| abel                                           | LongName is a string of LongName set to the x axis.                             |  |
| abel                                           | <b>Units</b> is a string of Unit set to the x axis.                             |  |
| 311                                            | Error In contains error information that occur before this VI or function runs. |  |
|                                                | Origin.Column.Out is a reference to Origin.Column.                              |  |
| P.S.                                           | Error Out contains error information.                                           |  |
| Note: This VI is available since Origin 8 SR2. |                                                                                 |  |

## 2.1.9 OA\_Col-Setting

#### 2.1.9.1.1 Description

Set Column data types and labels.

## Minimum Version Required: Origin 8.5 SR0

## 2.1.9.1.2 Connector Pane

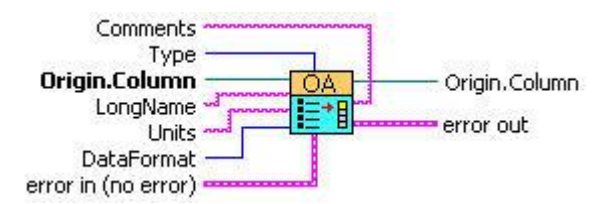

## 2.1.9.1.3 Controls and Indicators

| 6    | <b>Origin.Column</b> is a reference to Origin.Column.                                 |
|------|---------------------------------------------------------------------------------------|
|      | <b>Type</b> is the designation of the column. It must be one of the following values: |
|      | COLTYPE_NO_CHANGE = -1<br>COLTYPE_Y = 0                                               |
| 1321 | COLTYPE_NONE = 1                                                                      |
|      | COLTYPE_ERROR = 2                                                                     |
|      | COLTYPE_X = 3                                                                         |
|      | COLTYPE_LABEL = 4                                                                     |
|      | COLTYPE_Z = 5                                                                         |

|             | COLTYPE_X_ERROR = 6                                                                       |
|-------------|-------------------------------------------------------------------------------------------|
|             | COLTYPE_GROUP = 7                                                                         |
|             | COLTYPE_SUBJECT = 8                                                                       |
|             | The default value is <b>COLTYPE_NO_CHANGE</b> .                                           |
|             | <b>DataFormat</b> is the data type of the column. It must be one of the following values: |
|             |                                                                                           |
|             | DF_NO_CHANGE =-1                                                                          |
|             | DF_DOUBLE =0                                                                              |
|             | DF_TEXT =1                                                                                |
|             | $DF_TIME = 2$                                                                             |
|             | DF_DATE = 3                                                                               |
|             | DF_TEXT_NUMERIC = 9                                                                       |
| 1321        | DF_FLOAT = 32                                                                             |
|             | DF_SHORT = 33                                                                             |
|             | DF_LONG =34                                                                               |
|             | DF_CHAR =35                                                                               |
|             | DF_BYTE = 38                                                                              |
|             | DF_USHORT = 39                                                                            |
|             | DF_ULONG =40                                                                              |
|             | DF_COMPLEX = 41                                                                           |
|             | The default value is <b>DF_NO_CHANGE</b> .                                                |
| abel        | LongName is a string of LongName set to the Column.                                       |
| abet        | <b>Units</b> is a string of Unit set to the Column.                                       |
| abel        | <b>Comments</b> is a string of comment set to the Column.                                 |
| <b>1310</b> | Error In contains error information that occur before this VI or function runs.           |
| D           | Origin.Column is a reference to Origin.Column.                                            |
| 1955        | Error Out contains error information.                                                     |

## 2.1.10 OA\_ConnectToOrigin

#### 2.1.10.1.1 Description

Connect to Origin project and show the main window of Origin. Using ApplicationSI will not open new instance.

#### 2.1.10.1.2 Connector Pane

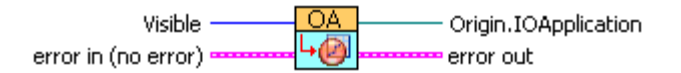

#### 2.1.10.1.3 Controls and Indicators

Visible is a property which allows you to change the visible state of the Origin application window. The different states include hidden, shown, minimized, maximized, and bring to front. It must be one of the following value: MAINWND HIDE = 0 MAINWND SHOW = 1 132 1 MAINWND SHOWMINIMIZED = 2 MAINWND SHOWMAXIMIZED =3 MAINWND SHOW BRING TO FRONT =100 The default value is **MAINWND\_SHOW**. 25.1 error in(no error) contains error information that occur before this VI or function runs. ) D **Origin.IOApplication** is a reference to Origin.ApplicationSI. P.P. **Error Out** contains error information. Note: This VI is available since Origin 8 SR2, but the connectors were modified in SR4, so you will have to replace it from the SR4 palette.

#### 2.1.11 OA\_CreateOGW

#### 2.1.11.1.1 Description

Create a worksheet for saving data to an Origin OGW file.

#### 2.1.11.1.2 Connector Pane

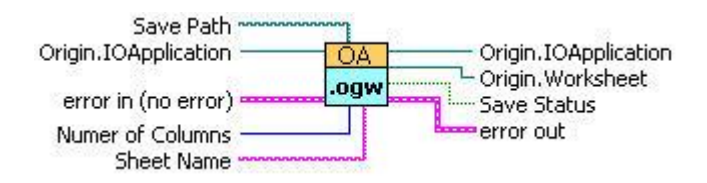

## 2.1.11.1.3 Controls and Indicators

| 6    | Origin.IOApplication                                                                              |    |  |
|------|---------------------------------------------------------------------------------------------------|----|--|
| D    | Path accepts a full path of the ogw file that you are saving.                                     |    |  |
| 1321 | Number of Columns controls the number of columns in the worksheet while creating the new ogw file | ÷. |  |
| abel | Sheet Name specify the name of the sheet of the new ogw file.                                     |    |  |
| 250  | Error In contains error information that occur before this VI or function runs.                   |    |  |
| ) D  | <b>Origin.IOApplication.Out</b> is a reference to Origin.ApplicationSI.                           |    |  |
| ) D  | Origin.Worksheet is a reference to Origin.Worksheet.                                              |    |  |
| TF   | Save Status is TRUE, file is saved successfully, otherwise, saved failed.                         |    |  |
|      | Error Out contains error information.                                                             |    |  |
| Note | Note: This VI is available since Origin 8 SR2.                                                    |    |  |

## 2.1.12 OA\_Exit

#### 2.1.12.1.1 Description

Exit Origin.

#### 2.1.12.1.2 Connector Pane

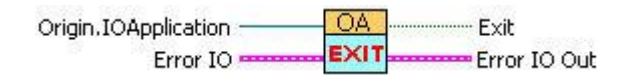

## 2.1.12.1.3 Controls and Indicators

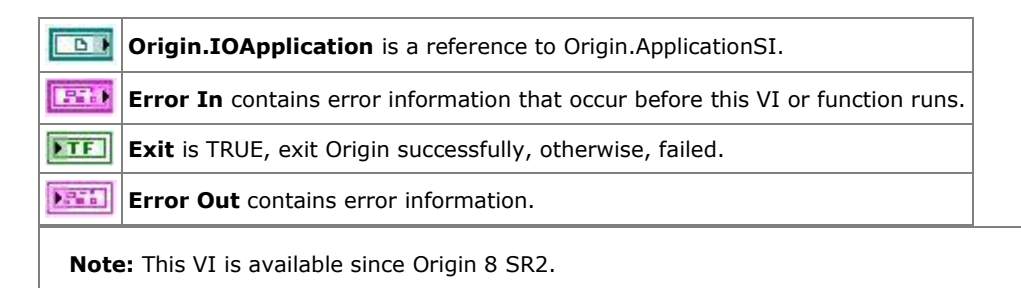

## 2.1.13 OA\_FindAddWorksheet

#### 2.1.13.1.1 Description

Find a Worksheet in the current project from a book sheet range string, like [book2]sheet2. If not find, add a new one. If the current project contain book2, then add a sheet named sheet2 in book2. If not, create a new worksheet in a new created workbook using the specified book name and sheet name.

#### 2.1.13.1.2 Connector Pane

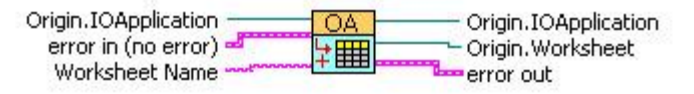

OA\_FindAddWorksheet.vi

#### 2.1.13.1.3 Controls and Indicators

| 6                                          | Origin.IOApplication                                                                                                    |  |
|--------------------------------------------|----------------------------------------------------------------------------------------------------|--|
| 12510                                      | Error In contains error information that occur before this VI or function runs.                                                                                                    |  |
|                                            | Worksheet Name is the name of the worksheet to be found or added. It is a range string                                                                                                    |  |
|                                            | eg.                                                                                                    |  |
|                                            | [Book1]Sheet2: find or add Sheet2 in Book1                                                                                                    |  |
| abel                                       | Book2 find the active sheet from Book2 or add Book2                                                                                                    |  |
|                                            | Sheet2! find Sheet2 from active book or add Sheet2 to active book                                                                                                    |  |
|                                            | You can use an empty string to get the active sheet from the active book, but if no active book or active book is not a workbook, then the output refnum for Origin.Worksheet will be invalid. |  |
| <b>B</b>                                   | <b>Origin.IOApplication</b> is a reference to Origin.ApplicationSI.                                                                                                    |  |
| B                                          | Origin.Worksheet is a reference to Origin.Worksheet                                                                                                    |  |
|                                            | Error Out contains error information.                                                                                                    |  |
| Note: This VI is available since Origin 9. |                                                                                                    |  |

#### 2.1.14 OA\_FindWorkBook

#### 2.1.14.1.1 Description

Find a Workbook in the current project.

#### 2.1.14.1.2 Connector Pane

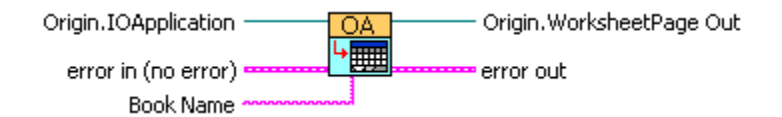

## 2.1.14.1.3 Controls and Indicators

| <b>D</b>                                       | Origin.IOApplication                                                            |  |
|------------------------------------------------|---------------------------------------------------------------------------------|--|
| abel                                           | Book Name is a name of a book that need to be found.                            |  |
| <b>13510</b>                                   | Error In contains error information that occur before this VI or function runs. |  |
| ) D                                            | Origin.WorksheetPage Out is a reference to Origin.WorksheetPage.                |  |
|                                                | Error Out contains error information.                                           |  |
| Note: This VI is available since Origin 8 SR5. |                                                                                 |  |

## 2.1.15 OA\_FindWorksheet

## 2.1.15.1.1 Description

Get a Worksheet object from a book sheet range string, such as [Book1]Sheet2.

## 2.1.15.1.2 Connector Pane

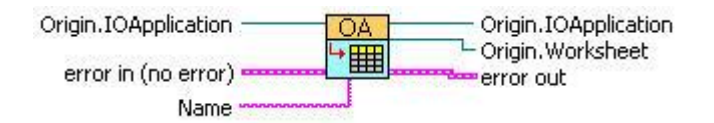

## 2.1.15.1.3 Controls and Indicators

| <b>B</b> | Origin.IOApplication                                                                                                    |
|----------|----------------------------------------------------------------------------------------------------|
| abe #    | <b>Name</b> is a book sheet range string, such as "[Book1]Sheet1". You can use an empty string to get the active sheet from the active book, but if no active book or active book is not a workbook, then the output refnum for Origin.Worksheet will be invalid. The following variations are also supported: |
|          | Book1 find the active sheet from book1<br>Sheet2! find Sheet2 from the active book                                                                                                    |
| 850      | Error In contains error information that occur before this VI or function runs.                                                                                                    |
| B        | Origin.IOApplication.Out is a reference to Origin.ApplicationSI.                                                                                                    |
| <b>B</b> | Origin.Worksheet is a reference to Origin.Worksheet                                                                                                    |
| 1.7mm    | Error Out contains error information.                                                                                                    |

Note: This VI is available since Origin 8 SR2.

## 2.1.16 OA\_GetColumn

#### 2.1.16.1.1 Description

From a Worksheet object to get a Column object by index or by name.

#### 2.1.16.1.2 Connector Pane

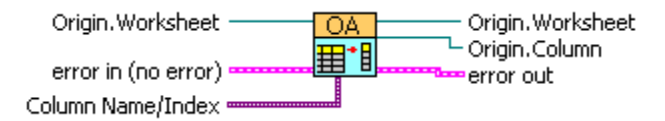

#### 2.1.16.1.3 Controls and Indicators

| 60    | Origin.Worksheet is a reference to Origin.Worksheet.                                                      |  |
|-------|----------------------------------------------------------------------------------------------------|--|
| 0     | <b>Column Name/Index</b> is a variant, accepts either a string of column name or a number of column index |  |
| 12530 | Error In contains error information that occur before this VI or function runs.                           |  |
| D     | Origin.Worksheet is a reference to Origin.Worksheet.                                                      |  |
| • D   | Origin.Column is a reference to Origin.Column.                                                            |  |
|       | Error Out contains error information.                                                                     |  |
| Note  | : This VI is available since Origin 8 SR2.                                                                |  |

#### 2.1.17 OA\_IsVisible

#### 2.1.17.1.1 Description

Check if the Origin Application is shown or hidden.

#### 2.1.17.1.2 Connector Pane

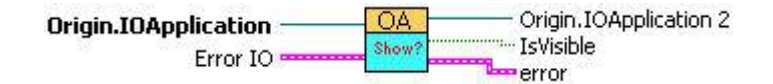

#### 2.1.17.1.3 Controls and Indicators

**Origin.IOApplication** is a reference to Origin.ApplicationSI.

| 251      | <b>Error In</b> contains error information that occur before this VI or function runs. |
|----------|----------------------------------------------------------------------------------------|
| <b>D</b> | Origin.IOApplication.Out                                                               |
| TF       | <b>IsVisible</b> is TRUE, Origin Application is shown, otherwise, is hidden.           |
|          | Error Out contains error information.                                                  |
| Note     | : This VI is available since Origin 8 SR3.                                             |

#### 2.1.18 OA\_Load

#### 2.1.18.1.1 Description

Load an opj file or ogw file, or to start a new empty project if no file is specified.

#### 2.1.18.1.2 Connector Pane

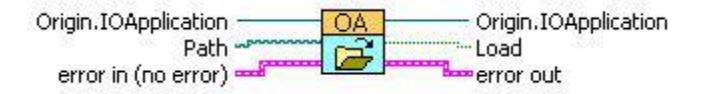

#### 2.1.18.1.3 Controls and Indicators

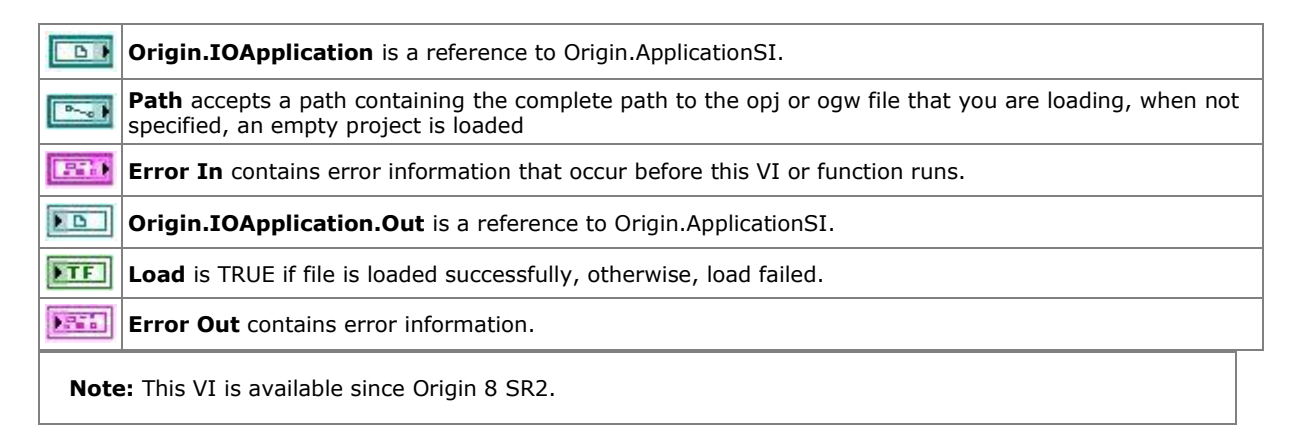

#### 2.1.19 OA NewEmptyGraph

#### 2.1.19.1.1 Description

Create an empty graph window.

#### 2.1.19.1.2 Connector Pane

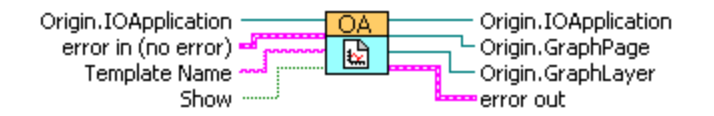

## 2.1.19.1.3 Controls and Indicators

|                                                | <b>Origin.IOApplication</b> is a reference to Origin.ApplicationSI.                                                                         |  |
|------------------------------------------------|----------------------------------------------------------------------------------------------------|--|
| 1256                                           | Error In contains error information that occur before this VI or function runs.                                                             |  |
| abc                                            | <b>Template Name</b> is the name of the graph template. Note that tge .otp extention is not needed. The default template is <b>origin</b> . |  |
| DTF                                            | <b>Show</b> needs to be set to <b>TRUE</b> if you want to the new created Worksheet is shown or <b>FALSE</b> to be hidden.                  |  |
| D                                              | <b>Origin.IOApplication</b> is a reference to Origin.ApplicationSI.                                                                         |  |
| D                                              | Origin.GraphPage output GraphPage refnum.                                                                                                   |  |
| D                                              | Origin.GraphLayer output GraphLayer refnum.                                                                                                 |  |
|                                                | Error out is a reference to Origin.Column.                                                                                                  |  |
| Note: This VI is available since Origin 8 SR3. |                                                                                                    |  |

## 2.1.20 OA\_NewWorksheet

#### 2.1.20.1.1 Description

Create a new worksheet in a new created workbook using the specified template.

#### 2.1.20.1.2 Connector Pane

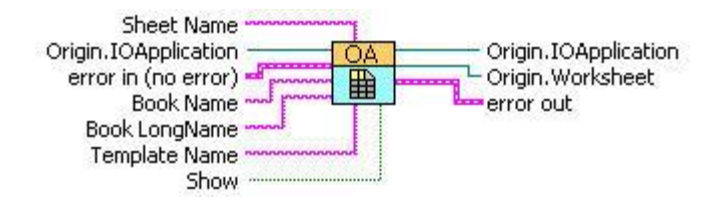

#### 2.1.20.1.3 Controls and Indicators

| abel | Sheet Name specify the desired sheet name of the new workbook.                                                                                                    |
|------|----------------------------------------------------------------------------------------------------|
|      | Origin.IOApplication is a reference to Origin.ApplicationSI                                                                                                    |
| 251  | Error In contains error information that occur before this VI or function runs.                                                                                                    |
| abc  | Book Name specify the desired short name of the new workbook                                                                                                    |
| abel | Book LongName specify the long name of the new workbook                                                                                                    |
| abel | <b>Template Name</b> specify the template to create the book. Template can be full path file name, or just a name and Origin will search User Files, Group Files and then Program folder. |

| TF   | Show needs to be set to <b>TRUE</b> if you want to the new created Worksheet is shown or <b>FALSE</b> to be hidden. |  |
|------|----------------------------------------------------------------------------------------------------|--|
| D    | Origin.IOApplication is a reference to Origin.ApplicationSI                                                         |  |
| D    | Origin.WorkSheet output Worksheet refnum.                                                                           |  |
| 2.5  | Error out contains error information.                                                                               |  |
| Note | e: This VI is available since Origin 8 SR3.                                                                         |  |

## 2.1.21 OA\_OpenNewOrigin

## 2.1.21.1.1 Description

Start a new instance of Origin.

## 2.1.21.1.2 Connector Pane

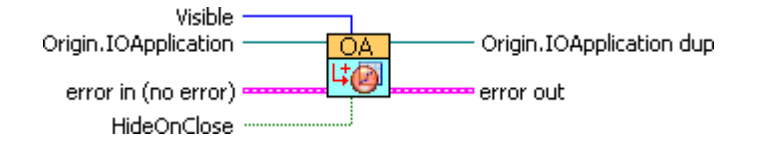

## 2.1.21.1.3 Controls and Indicators

|       | <b>Visible</b> is a property which allows you to change the visible state of the Origin application window. The different states include hidden, shown, minimized, maximized, and bring to front. It must be one of the following value: |
|-------|----------------------------------------------------------------------------------------------------|
|       |                                                                                                    |
|       | MAINWND_HIDE = 0                                                                                                    |
| 1321  | MAINWND_SHOW = 1                                                                                                    |
|       | MAINWND_SHOWMINIMIZED = 2                                                                                                    |
|       | MAINWND_SHOWMAXIMIZED =3                                                                                                    |
|       | MAINWND_SHOW_BRING_TO_FRONT =100                                                                                                    |
|       | The default value is <b>MAINWND_HIDE</b> .                                                                                                    |
| B     | Origin.IOApplication is a reference to Origin.ApplicationSI.                                                                                                    |
| 12510 | Error In contains error information that occur before this VI or function runs.                                                                                                    |
| TF    | HideOnClose need to set to TRUE (default is FALSE) if you want to make Origin hidden when you click the Close button to close Origin.                                                                                                    |
| ) D   | Origin.IOApplication Dup a reference to Origin.ApplicationSI.                                                                                                    |
| 1.76° | Error Out contains error information.                                                                                                    |

Note: This VI is available since Origin 8 SR2.

## 2.1.22 OA\_PE\_mkdir

#### 2.1.22.1.1 Description

Call the pe\_mkdir X-Function to make a sub folder in the current folder in Origin.

#### 2.1.22.1.2 Connector Pane

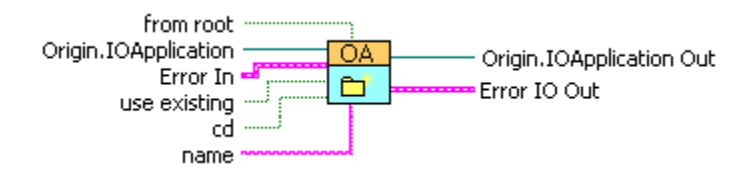

#### 2.1.22.1.3 Controls and Indicators

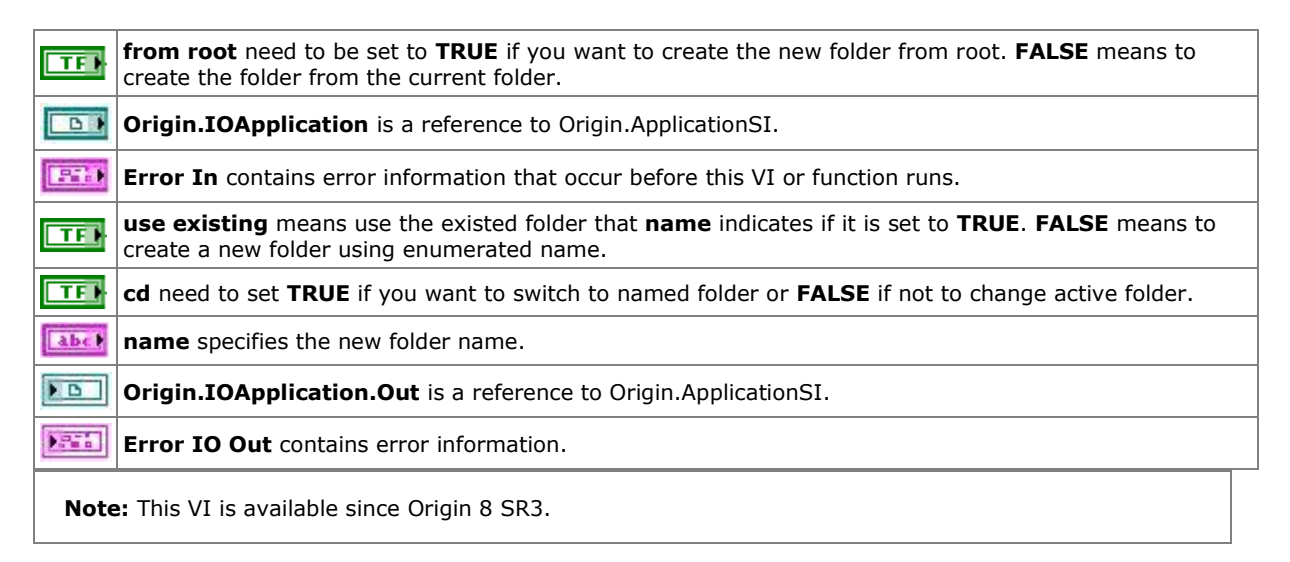

#### 2.1.23 OA\_PlotWksCols

#### 2.1.23.1.1 Description

Plot a range of cells from a Worksheet to a GraphLayer. Only XY type of plots are supported with this sub-VI.

You need to assign the proper column designations (Column.Type) in the worksheet before adding them to a graph layer. Origin make the plots in same way as you would when you select these columns to plot them. See <u>LabVIEW:OA Col-Setting</u> on how to setup column designations.

#### Minimum Version Required: Origin 8.5 SR0

## 2.1.23.1.2 Connector Pane

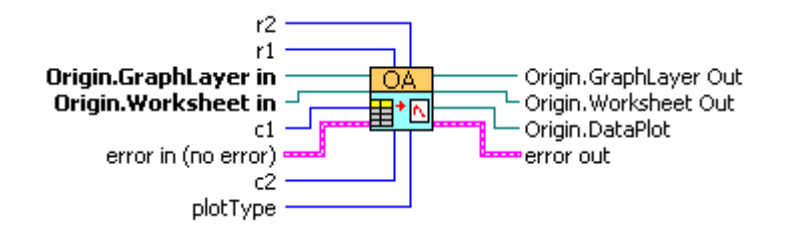

2.1.23.1.3 Controls and Indicators

| 6     | Origin.GraphLayer in is a reference to Origin.GraphLayer.                                                                                         |
|-------|----------------------------------------------------------------------------------------------------|
| 6     | Origin.Worksheet in is a reference to Origin.Worksheet.                                                                                           |
| 251   | error in contains error information that occur before this VI or function runs.                                                                   |
| 1321  | <b>r1</b> is the first row of the range to be plotted. The default value is <b>0</b> .                                                            |
| 132   | <b>r2</b> is the last row of the range to be plotted. The default value is <b>-1</b> , which indicates the end of data.                           |
| 132   | <b>c1</b> is the first column of the range to be plotted. The default value is $0$ .                                                              |
| 1321  | <b>c2</b> is the last column of the range to be plotted. The default value is <b>-1</b> , which indicates the end of data.                        |
| 132 • | Plot Type is one of the XY plot type that Origin supports, such as<br>200 = line<br>201 = scatter<br>202 = line + symbol<br>Default value is 200. |
|       | Origin.GraphLayer Out is the refnum of the GraphLayer.                                                                                            |
|       | Origin.Worksheet Out is the refnum of the Worksheet.                                                                                              |
| 1966  | error out contains error information.                                                                                                    |
| ) D   | <b>Origin.DataPlot</b> is the refnum of Dataplot. It is a invalid refnum if the plot failed to be added.                                          |

## 2.1.24 OA\_RunBatchProcess

## 2.1.24.1.1 Description

Perform batch processing with opened analysis template. Please note that this VI has the similar ability as the **Batch Processing** tool in Origin if the **Repeatedly Import into Active Analysis Template Window** mode has been selected.

#### 2.1.24.1.2 Connector Pane

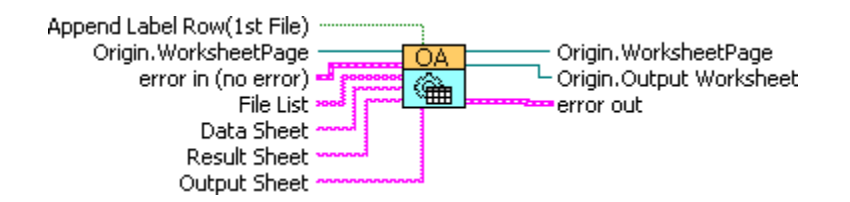

#### 2.1.24.1.3 Controls and Indicators

| TF        | Append Label Row(1st File) specify whether to append label rows of the first Result Sheet to Output Workhsheet. |  |
|-----------|----------------------------------------------------------------------------------------------------|--|
| 6         | <b>Origin.WorksheetPage</b> is the reference of the workbook that contains the analysis template.               |  |
| <b>SH</b> | Error In contains error information that occur before this VI or function runs.                                 |  |
| abel      | File List specify the data files which will be imported into the Data Sheet.                                    |  |
| abel      | Data Sheet specify the source data worksheet in the analysis template                                           |  |
| abel      | Result Sheet specify analysis result sheet in the analysis template.                                            |  |
| abel      | <b>Origin.Output Sheet</b> specify the worksheet which results from Result Sheet will be appended to.           |  |
| ) D       | <b>Origin.WorksheetPage</b> is the reference of the workbook that contains the analysis template.               |  |
| • •       | Origin.Output Worksheet refers to the Output Sheet.                                                             |  |
|           | Error Out contains error information.                                                                           |  |
| Note      | e: This VI is available since Origin 8.5 SR0.                                                                   |  |

#### 2.1.25 OA\_Save

#### 2.1.25.1.1 Description

Save an .opj file to disk.

#### 2.1.25.1.2 Connector Pane

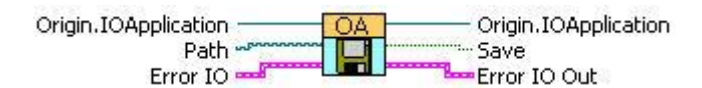

#### 2.1.25.1.3 Controls and Indicators

| 6        | <b>Origin.IOApplication</b> is a reference to Origin.ApplicationSI.             |
|----------|---------------------------------------------------------------------------------|
| P~~_0 \$ | Path accepts a full path of the opj file that you are saving.                   |
| 1253     | Error In contains error information that occur before this VI or function runs. |
| D        | Origin.IOApplication.Out                                                        |
| FTF      | Save is TRUE if file is saved successfully, otherwise, saved unsuccessfully.    |

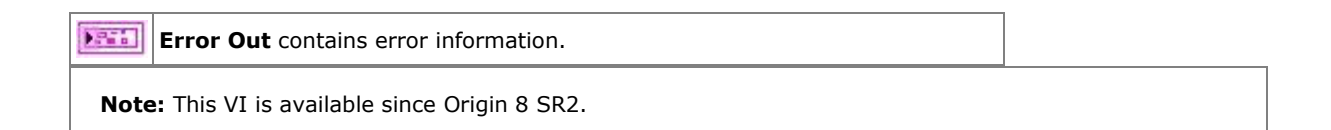

## 2.1.26 OA\_Wks-Get-2Cols

#### 2.1.26.1.1 Description

Bundle an x column and a y column of a worksheet to a cluster.

#### 2.1.26.1.2 Connector Pane

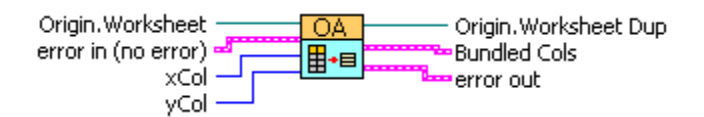

#### 2.1.26.1.3 Controls and Indicators

| <b>D</b> | Origin.Worksheet is a reference to Origin.Worksheet.                                                                                           |   |
|----------|----------------------------------------------------------------------------------------------------|---|
| 1250     | error in(no error) contains error information that occur before this VI or function runs.                                                      |   |
| 1321     | <b>xCol</b> is the index of a x column.                                                                                                    |   |
| 1321     | <b>yCol</b> is the index of a y column.                                                                                                    |   |
| <b>B</b> | Origin.Worksheet Dup is a reference to Origin.Worksheet.                                                                                       |   |
|          | <b>Bundled Cols</b> is a cluster which has bundled two 1D arrays, one of which is gotten from a x column an another is gotten from a y column. | d |
| 1.7mm    | error out contains error information.                                                                                                    |   |
| Note     | : This VI is available since Origin 8 SR4.                                                                                                    |   |

## 2.1.27 OA\_Wks-GetCell(numeric)

#### 2.1.27.1.1 Description

Get numeric data from a worksheet cell.

#### 2.1.27.1.2 Connector Pane

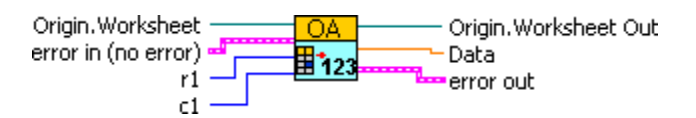

#### 2.1.27.1.3 Controls and Indicators

|            | Origin.Worksheet is a reference to Origin.Worksheet.                                      |
|------------|-------------------------------------------------------------------------------------------|
| 311        | error in(no error) contains error information that occur before this VI or function runs. |
| 1321       | <b>r1</b> is the row index of the cell.                                                   |
| 1321       | <b>c1</b> is the column index of the cell.                                                |
| ) D        | Origin.Worksheet Dup is a reference to Origin.Worksheet.                                  |
| [DBL]      | Data is numeric data gotten from a worksheet cell.                                        |
| ).<br>26 h | error out contains error information.                                                     |

Note: This VI is available since Origin 8 SR4.

## 2.1.28 OA\_Wks-GetCell(String)

#### 2.1.28.1.1 Description

Get string data from a worksheet cell.

#### Minimum Version Required: Origin 8.5 SR0

#### 2.1.28.1.2 Connector Pane

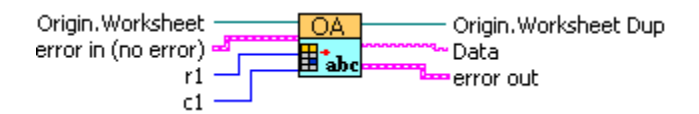

## 2.1.28.1.3 Controls and Indicators

| 6     | Origin.Worksheet is a reference to Origin.Worksheet.                                      |
|-------|-------------------------------------------------------------------------------------------|
| 1256  | error in(no error) contains error information that occur before this VI or function runs. |
| 1321  | r1 is the row index of the cell.                                                          |
| 1321  | <b>c1</b> is the column index of the cell.                                                |
| D     | Origin.Worksheet Dup is a reference to Origin.Worksheet.                                  |
| [abc] | Data is string data gotten from a worksheet cell.                                         |
|       | error out contains error information.                                                     |

## 2.1.29 OA\_Wks-GetRange

## 2.1.29.1.1 Description

Get data from a worksheet.

#### **Minimum Version Required: Origin 8.5 SR0**

## 2.1.29.1.2 Connector Pane

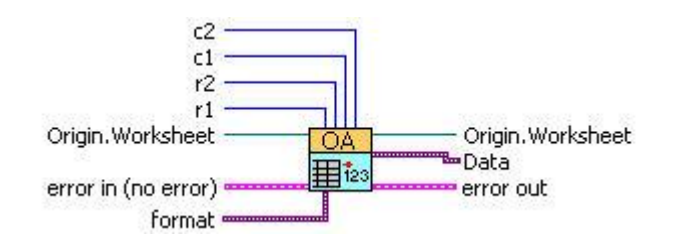

2.1.29.1.3 Controls and Indicators

| D           | Origin.Worksheet is a reference to Origin.Worksheet.                                      |
|-------------|-------------------------------------------------------------------------------------------|
| 1321        | r1 is the start row index.                                                                |
| 1321        | c1 is the start column index.                                                             |
| 1321        | r2 is the end row index.                                                                  |
| 132         | c2 is the end column index.                                                               |
| 0           | format is the format of the data.                                                         |
| <b>1510</b> | error in(no error) contains error information that occur before this VI or function runs. |
| <b>D</b>    | Origin.Worksheet is a reference to Origin.Worksheet.                                      |
| ÞO          | Data is the output data                                                                   |
| 1.25        | error out contains error information.                                                     |

## 2.1.30 OA\_Wks-PutData

## 2.1.30.1.1 Description

Send a 2D array to an Origin worksheet, starting from the c1 column. Starting row index (0 offset) is specified by Row 1, which you can set to -1 to append to existing data

#### 2.1.30.1.2 Connector Pane

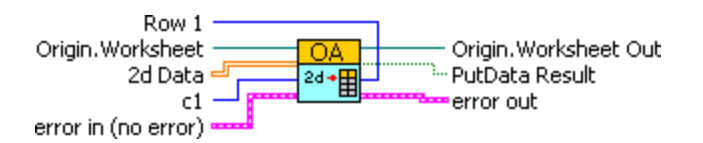

## 2.1.30.1.3 Controls and Indicators

| 132   | <b>Row1</b> is the index of the start row of the import data. Default value is <b>0</b> . Please note that this option is available since Origin 8 SR6. |
|-------|----------------------------------------------------------------------------------------------------|
| 6     | <b>Origin.Worksheet</b> is a reference to Origin.ApplicationSI.                                                                                         |
| [SGL] | <b>2d Data</b> is a 2d array that will be set to a worksheet.                                                                                           |

| 1321                                           | <b>c1</b> is the index of the start column of the import data. Default value is <b>0</b> .                     |   |
|------------------------------------------------|----------------------------------------------------------------------------------------------------|---|
| <b>STR</b>                                     | error in(no error) contains error information that occur before this VI or function runs.                      |   |
|                                                | Origin.Worksheet Out is a reference to Origin.Worksheet.                                                       |   |
| F                                              | PutData Result is a bool variable showing whether the "2d Data" has been inputted into the workshee correctly. | t |
| ).<br>Para                                     | error out contains error information.                                                                          |   |
| Note: This VI is available since Origin 8 SR4. |                                                                                                    |   |

## 2.1.31 OA\_Wks-SetCell

#### 2.1.31.1.1 Description

Put data into a worksheet cell.

#### 2.1.31.1.2 Connector Pane

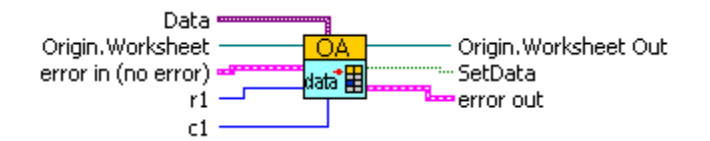

#### 2.1.31.1.3 Controls and Indicators

|                                                | <b>Data</b> is a variant, accepting different types of data (numeric or string).                       |  |
|------------------------------------------------|----------------------------------------------------------------------------------------------------|--|
| 61                                             | Origin.Worksheet is a reference to Origin.Worksheet.                                                   |  |
| <b>S</b> 10                                    | error in(no error) contains error information that occur before this VI or function runs.              |  |
| 132                                            | <b>r1</b> is the row index of the cell.                                                                |  |
| 132                                            | <b>c1</b> is the column index of the cell.                                                             |  |
| <b>D</b>                                       | Origin.Worksheet Out is a reference to Origin.ApplicationSI.                                           |  |
| TF                                             | SetData is a bool variable which can show whether the "Data" has been inputted into the cell correctly |  |
| ).e.s                                          | error out contains error information.                                                                  |  |
| Note: This VI is available since Origin 8 SR4. |                                                                                                    |  |

## 2.2 OriginAppClassics Sub-VIs

#### 2.2.1 OriginAppClassics Sub-VIs

**Note**: A newer version is available for some of the Sub-VIs in this palette. Please see details in Recommended Usage for each Sub-VI in the table below. For those Invoke Node is recommended, full access to methods will be provided, while for those Property Node is recommended, full options of properties are provided.

These VIs are kept for compatibility only. You should try to stay away from using these VIs for creating new applications. The newer VIs introduced in Origin 8 are more object oriented and more efficient and much easier to use.

| OriginAppClassics Sub-VIs    | Description                                                                                                    | Recommended Usage |
|------------------------------|----------------------------------------------------------------------------------------------------|-------------------|
| <u>ExponentialDecayNoise</u> | Creates a 2D array of a sample dataset of 100 points.                                                                                                    |                   |
| <u>OA2DArrayToCluster</u>    | 2D array found as<br>output of<br>GetWorksheet or<br>GetMatrix is converted<br>to cluster for imput to<br>plotting.                                                 |                   |
| OABeginSession               | Start a communiation<br>session between<br>LabVIEW and Origin .                                                                                                    | Invoke Node       |
| OACloseCommunication         | Close a communiation<br>session between<br>LabVIEW and Origin .                                                                                                    |                   |
| <u>OACopyPage</u>            | Copy the image of an<br>Origin Graph or Layout<br>page to the clipboard.                                                                                            | Invoke Node       |
| <u>OACreatePage</u>          | Create a new Origin<br>worksheet, graph,<br>matrix, or notes page.                                                                                                  | Invoke Node       |
| <u>OADestroyPage</u>         | Deletes the specified<br>Origin page.                                                                                                    | Invoke Node       |
| <u>OAEndSession</u>          | Releases the Origin<br>session locked earlier<br>by the BeginSession<br>method, allowing other<br>clients to communicate<br>with that particular<br>Origin session. | Invoke Node       |
| <u>OAExecute</u>             | Send a command string to Origin.                                                                                                    | Invoke Node       |
| OAExit                       | Shut down the Origin application.                                                                                                    | Invoke Node       |
| OAGetIsModified              | Indicates if the Origin<br>project has been<br>modified and needs to<br>be saved.                                                                                   | Property Node     |

| <u>OAGetLTStr</u>      | Get LabTalk string<br>variables.                                              | Invoke Node                                                                                                    |
|------------------------|-------------------------------------------------------------------------------|----------------------------------------------------------------------------------------------------|
| <u>OAGetLTVar</u>      | Get LabTalk numeric<br>variables.                                             | Invoke Node                                                                                                    |
| <u>OAGetMatrix</u>     | Get data from an<br>Origin matrix.                                            | Deprecated. Please use sub-VIs in<br>OriginMatrix.llb.                                                                                     |
| <u>OAGetPageString</u> | Get Origin page textual<br>properties or Origin<br>Notes content.             | Invoke Node                                                                                                    |
| <u>OAGetWorksheet</u>  | Get data from an<br>Origin worksheet.                                         | Invoke Node                                                                                                    |
| OALoadProject          | Open an existing Origin project file.                                         | Please see the newer version OA Load.vi.                                                                                                   |
| OAOpenCommunication    | Open communication<br>with a single instance<br>of the Origin<br>application. | Please see the newer version<br><u>OA ConnectToOrigin.vi</u> , and note that<br>OA_ConnectToOrigin.vi would set IsModified to<br>be false. |
| <u>OAPutMatrix</u>     | Put data into an Origin<br>matrix.                                            | Deprecated. Please use sub-VIs in<br>OriginMatrix.IIb.                                                                                     |
| <u>OAPutWorksheet</u>  | Place data into an<br>Origin worksheet.                                       | Invoke Node                                                                                                    |
| OAResetProject         | Clear all Origin<br>worksheets and<br>matrices.                               | Invoke Node                                                                                                    |
| <u>OA Run</u>          | Instructs Origin to<br>finish all auto-update<br>calculations.                | Invoke Node                                                                                                    |
| <u>OASaveProject</u>   | Save current Origin project to disk.                                          | Please see the newer version <u>OA_Save.vi</u> .                                                                                           |
| OASetIsModified        | Set the Origin Modified flag.                                                 | Property Node                                                                                                    |
| OASetLTStr             | Set LabTalk string<br>variables.                                              | Invoke Node                                                                                                    |
| OASetLTVar             | Set LabTalk numeric<br>variables.                                             | Invoke Node                                                                                                    |
| OASetPageString        | Set Origin page textual<br>properties or Origin<br>Notes content.             | Invoke Node                                                                                                    |

| <u>OAShowHide</u>           | Sends LabTalk<br>command to show/hide<br>the Origin application.                   | Property Node.Full options of the visible state of<br>the Origin application: MAINWND_HIDE,<br>MAINWND_SHOW,<br>MAINWND_SHOW_BRING_TO_FRONT,<br>MAINWND_SHOWMAXIMIZED, and<br>MAINWND_SHOWMINIMIZED. |
|-----------------------------|------------------------------------------------------------------------------------|----------------------------------------------------------------------------------------------------|
| OAVariant2DToArrayOrCluster | Variant found as<br>output of GetMatrix is<br>converted to 2D array<br>and cluster |                                                                                                    |
| SampleDataNoise             | Creates a 2D array of a sample dataset of 250 points                               |                                                                                                    |

## 2.2.2 ExponentialDecayNoise

## 2.2.2.1.1 Description

Creates a 2D array of a sample dataset of 100 points using the following expression:

f = A \* exp(-x / B) + C \* (D - rand()) + E

## 2.2.2.1.2 Connector Pane

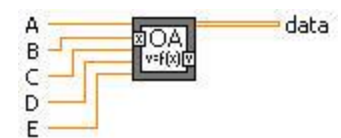

#### 2.2.2.1.3 Controls and Indicators

| [DBL] | Α                                        |
|-------|------------------------------------------|
| [DBL) | В                                        |
| [DBL) | с                                        |
| [DBL) | D                                        |
| [DBL] | E                                        |
| [DBL] | <b>data</b> is the generated noise data. |

#### 2.2.3 OA2DArrayToCluster

#### 2.2.3.1.1 Description

2D array found as output of GetWorksheet or GetMatrix is converted to cluster for imput to plotting.

#### 2.2.3.1.2 Connector Pane

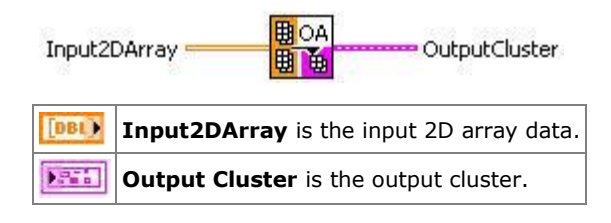

## 2.2.4 OABeginSession

## 2.2.4.1.1 Description

Start a communiation session between LabVIEW and Origin .

## 2.2.4.1.2 Connector Pane

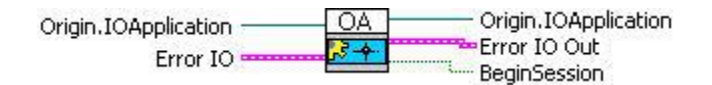

#### 2.2.4.1.3 Controls and Indicators

| B     | Origin.IOApplication is a reference to Origin.ApplicationSI                     |
|-------|---------------------------------------------------------------------------------|
| 12530 | Error In contains error information that occur before this VI or function runs. |
| ) D   | Origin.IOApplication.Out                                                        |
| TF    | BeginSession is TRUE if file is saved successfully, otherwise, save failed      |
| 1.74° | Error Out contains error information.                                           |

## 2.2.5 OACloseCommunication

## 2.2.5.1.1 Description

Close a communiation session between LabVIEW and Origin .

## 2.2.5.1.2 Connector Pane

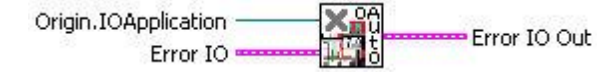

#### 2.2.5.1.3 Controls and Indicators

| 6    | <b>Origin.IOApplication</b> is a reference to Origin.ApplicationSI.             |
|------|---------------------------------------------------------------------------------|
| 1956 | Error In contains error information that occur before this VI or function runs. |
| 1966 | Error Out contains error information.                                           |

## 2.2.6 OACopyPage

Using Origin from LabVIEW

## 2.2.6.1.1 Description

Copy the image of an Origin Graph or Layout page to the clipboard.

## 2.2.6.1.2 Connector Pane

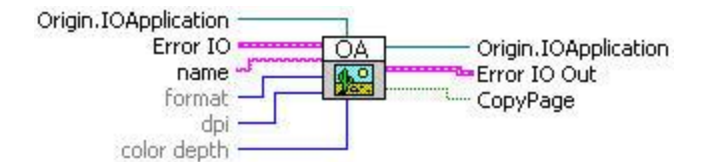

#### 2.2.6.1.3 Controls and Indicators

|          | <b>Origin.IOApplication</b> is a reference to Origin.ApplicationSI.             |
|----------|---------------------------------------------------------------------------------|
| abel     | name is the name of the page to copy.                                           |
|          | format is the format of the Graph. The possible values are:                     |
| 1321     |                                                                                 |
|          | Metafile = 0                                                                    |
|          | EMetafile = 1                                                                   |
|          | Bitmap = 2                                                                      |
|          | DIB = 3                                                                         |
| 132      | <b>dpi</b> is the dpi of the Graph.                                             |
| 1321     | color depth is the color depth of the Graph, which can be 1, 4, 8, 16, 24, 32.  |
| 876      | Error In contains error information that occur before this VI or function runs. |
| <b>D</b> | Origin.IOApplication.Out                                                        |
| FTF      | <b>CopyPage</b> is TRUE if file is saved successfully, otherwise, save failed.  |
| 1.7mm    | Error Out contains error information.                                           |

## 2.2.7 OACreatePage

#### 2.2.7.1.1 Description

Create a new Origin worksheet, graph, matrix, or notes page.

#### 2.2.7.1.2 Connector Pane

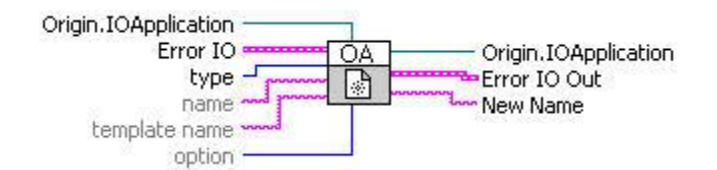

## 2.2.7.1.3 Controls and Indicators

| D     | <b>Origin.IOApplication</b> is a reference to Origin.ApplicationSI.             |
|-------|---------------------------------------------------------------------------------|
| 1321  | <b>type</b> is the type of the page. The possible values are:                   |
|       |                                                                                 |
|       | Worksheet = 2                                                                   |
|       | Graph = 3                                                                       |
|       | Matrix = 5                                                                      |
|       | Notes = 9                                                                       |
| abel  | name is the name of the page to be created.                                     |
| abel  | template name is the template used to create the page.                          |
| 1321  | option controls whether to show the created page, 1 for show and 0 for hidden.  |
| 13730 | Error In contains error information that occur before this VI or function runs. |
|       | <b>Origin.IOApplication.Out</b> is a reference to Origin.ApplicationSI.         |
| Abc   | New Name returns the name of the new page                                       |
| 1.766 | Error Out contains error information.                                           |

## 2.2.8 OADestroyPage

## 2.2.8.1.1 Description

Deletes the specified Origin page.

#### 2.2.8.1.2 Connector Pane

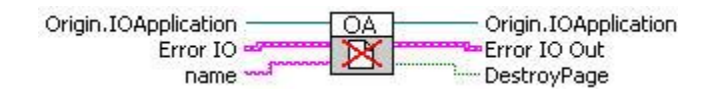

## 2.2.8.1.3 Controls and Indicators

| D     | Origin.IOApplication is a reference to Origin.ApplicationSI                           |
|-------|---------------------------------------------------------------------------------------|
| abel  | name is the name of the page to delete                                                |
| 12530 | Error In contains error information that occur before this VI or function runs.       |
| • D   | Origin.IOApplication.Out                                                              |
| FTF   | <b>DestroyPage</b> is TRUE, page is destroyed successfully, otherwise, destroy failed |
| 195 a | Error Out contains error information.                                                 |

#### 2.2.9 OAEndSession

#### 2.2.9.1.1 Description

Releases the Origin session locked earlier by the BeginSession method, allowing other clients to communicate with that particular Origin session.

#### 2.2.9.1.2 Connector Pane

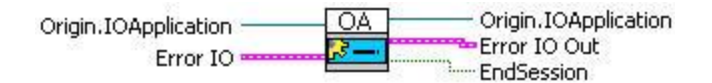

#### 2.2.9.1.3 Controls and Indicators

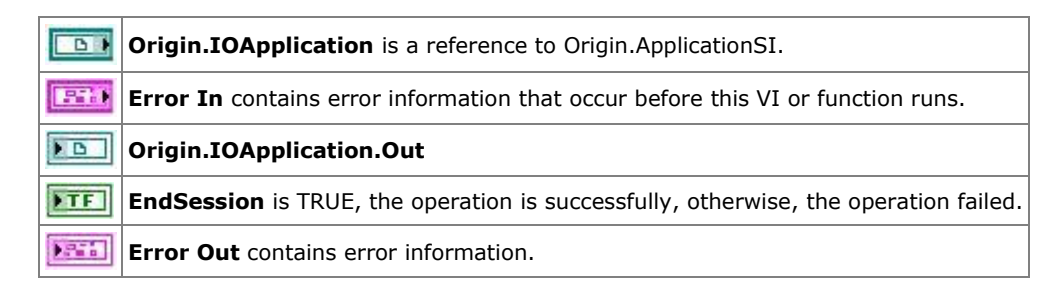

## 2.2.10 OAExecute

#### 2.2.10.1.1 Description

Send a command string to Origin.

#### 2.2.10.1.2 Connector Pane

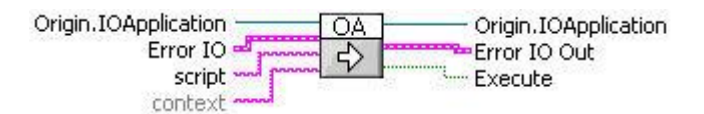

#### 2.2.10.1.3 Controls and Indicators

| 6    | <b>Origin.IOApplication</b> is a reference to Origin.ApplicationSI.                       |
|------|-------------------------------------------------------------------------------------------|
| abel | script is the script to execute.                                                          |
| abel | <b>context</b> is the context of the script.                                              |
| 1956 | Error In contains error information that occur before this VI or function runs.           |
| D    | Origin.IOApplication.Out                                                                  |
| FTF  | <b>Execute</b> is TRUE if the operation is successfully, otherwise, the operation failed. |
| 1.76 | Error Out contains error information.                                                     |

#### 2.2.11 OAExit

#### 2.2.11.1.1 Description
Shut down the Origin application.

### 2.2.11.1.2 Connector Pane

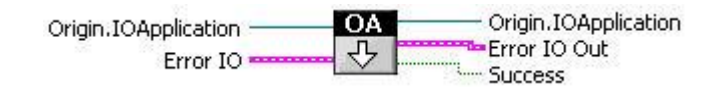

# 2.2.11.1.3 Controls and Indicators

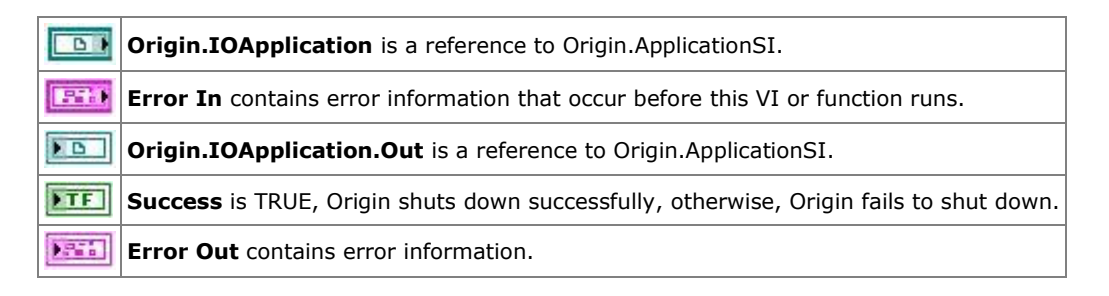

#### 2.2.12 OAGetIsModified

### 2.2.12.1.1 Description

Indicates if the Origin project has been modified and needs to be saved.

#### 2.2.12.1.2 Connector Pane

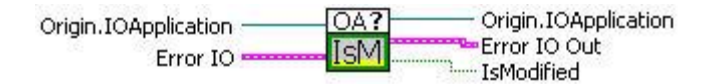

### 2.2.12.1.3 Controls and Indicators

| 60    | <b>Origin.IOApplication</b> is a reference to Origin.ApplicationSI.                |
|-------|------------------------------------------------------------------------------------|
| 1210  | Error In contains error information that occur before this VI or function runs.    |
| B     | <b>Origin.IOApplication.Out</b> is a reference to Origin.ApplicationSI.            |
| TF    | IsModified Indicates if the Origin project has been modified and needs to be saved |
| Non a | Error Out contains error information.                                              |

# 2.2.13 OAGetLTStr

#### 2.2.13.1.1 Description

Get LabTalk string variables.

### 2.2.13.1.2 Connector Pane

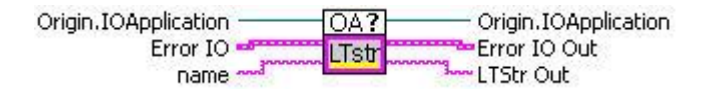

# 2.2.13.1.3 Controls and Indicators

| 6    | <b>Origin.IOApplication</b> is a reference to Origin.ApplicationSI.             |
|------|---------------------------------------------------------------------------------|
| abel | name is the name of the string variable.                                        |
| 201  | Error In contains error information that occur before this VI or function runs. |
| ) D  | Origin.IOApplication.Out is a reference to Origin.ApplicationSI.                |
| Abc  | LTStr Out is the value of the string variable specified by name                 |
|      | Error Out contains error information.                                           |

### 2.2.14 OAGetLTVar

#### 2.2.14.1.1 Description

Get LabTalk numeric variables.

#### 2.2.14.1.2 Connector Pane

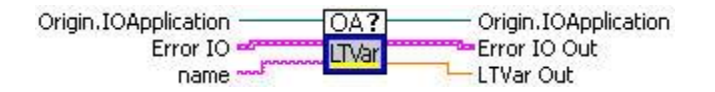

#### 2.2.14.1.3 Controls and Indicators

| 6    | <b>Origin.IOApplication</b> is a reference to Origin.ApplicationSI.                    |
|------|----------------------------------------------------------------------------------------|
| abel | <b>name</b> is the name of the string variable.                                        |
| 1253 | <b>Error In</b> contains error information that occur before this VI or function runs. |
| D    | Origin.IOApplication.Out is a reference to Origin.ApplicationSI.                       |
| DBL  | LTVar Out is the value of the numeric variable specified by name                       |
| P    | Error Out contains error information.                                                  |

#### 2.2.15 OAGetMatrix

### 2.2.15.1.1 Description

Get data from an Origin matrix.

#### 2.2.15.1.2 Connector Pane

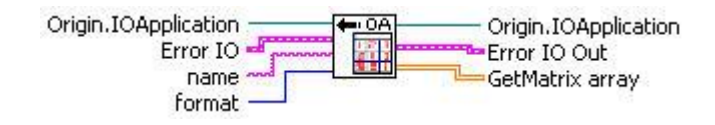

### 2.2.15.1.3 Controls and Indicators

|       | <b>Origin.IOApplication</b> is a reference to Origin.ApplicationSI.             |
|-------|---------------------------------------------------------------------------------|
| abel  | name is the name of the matrix.                                                 |
| 1321  | format is the format of the data.                                               |
| 256   | Error In contains error information that occur before this VI or function runs. |
| • D   | Origin.IOApplication.Out is a reference to Origin.ApplicationSI.                |
| [DBL] | GetMatrix array is the data get from the matrix.                                |
|       | Error Out contains error information.                                           |
|       |                                                                                 |

# 2.2.16 OAGetPageString

### 2.2.16.1.1 Description

Get Origin page textual properties or Origin Notes content.

# 2.2.16.1.2 Connector Pane

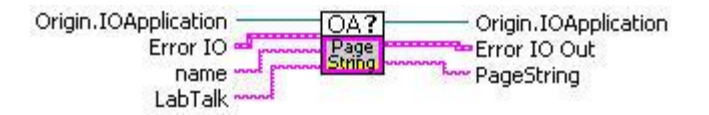

### 2.2.16.1.3 Controls and Indicators

| 6    | <b>Origin.IOApplication</b> is a reference to Origin.ApplicationSI.                    |
|------|----------------------------------------------------------------------------------------|
| abel | <b>name</b> is the name of the page.                                                   |
| abel | Labtalk is the labtalk script.                                                         |
| 201  | <b>Error In</b> contains error information that occur before this VI or function runs. |
| ) D  | Origin.IOApplication.Out is a reference to Origin.ApplicationSI.                       |
| abc  | PageString is the Origin page textual properties or Origin Notes content.              |
|      | Error Out contains error information.                                                  |

# 2.2.17 OAGetWorksheet

# 2.2.17.1.1 Description

Get data from an Origin worksheet.

# 2.2.17.1.2 Connector Pane

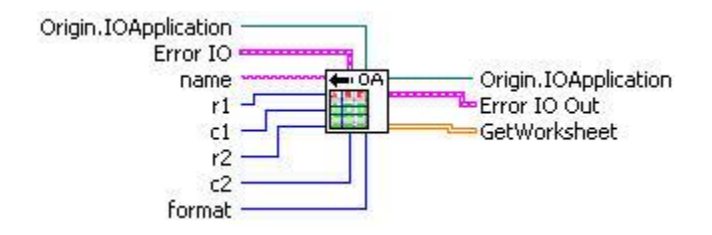

2.2.17.1.3 Controls and Indicators

| 6     | <b>Origin.IOApplication</b> is a reference to Origin.ApplicationSI.             |
|-------|---------------------------------------------------------------------------------|
| abel  | name is the name of the worksheet.                                              |
| 1321  | r1 is the start row index.                                                      |
| 1321  | <b>c1</b> is the start column index.                                            |
| 132   | r2 is the end row index.                                                        |
| 132   | c2 is the end column index.                                                     |
| 132   | format is the format of the data.                                               |
| 1210  | Error In contains error information that occur before this VI or function runs. |
| D     | Origin.IOApplication.Out is a reference to Origin.ApplicationSI                 |
| [DBL] | GetWorksheet is the data get from the worksheet.                                |
| 194 a | Error Out contains error information.                                           |

# 2.2.18 OALoadProject

# 2.2.18.1.1 Description

Open an existing Origin project file.

# 2.2.18.1.2 Connector Pane

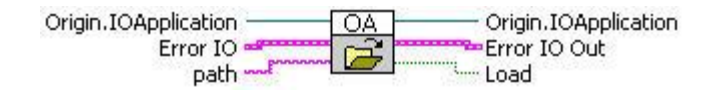

# 2.2.18.1.3 Controls and Indicators

| B        | <b>Origin.IOApplication</b> is a reference to Origin.ApplicationSI.             |
|----------|---------------------------------------------------------------------------------|
| abel     | <b>path</b> is the path of the project to load.                                 |
| 12560    | Error In contains error information that occur before this VI or function runs. |
| <b>D</b> | <b>Origin.IOApplication.Out</b> is a reference to Origin.ApplicationSI.         |
| TF       | Load is TRUE, project is loaded successfully, otherwise, load failed.           |
|          | Error Out contains error information.                                           |

# 2.2.19 OAOpenCommunication

# 2.2.19.1.1 Description

Open communication with a single instance of the Origin application.

### 2.2.19.1.2 Connector Pane

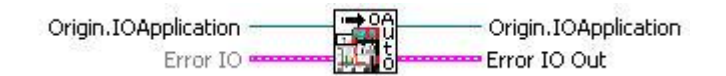

#### 2.2.19.1.3 Controls and Indicators

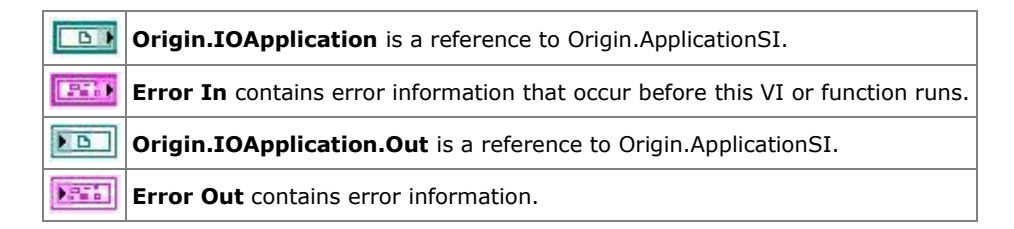

### 2.2.20 OAPutMatrix

#### 2.2.20.1.1 Description

Put data into an Origin matrix.

#### 2.2.20.1.2 Connector Pane

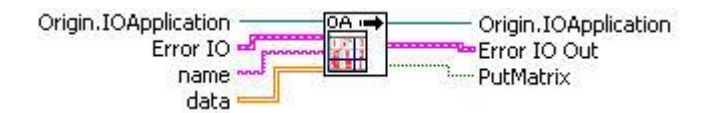

#### 2.2.20.1.3 Controls and Indicators

| в     | <b>Origin.IOApplication</b> is a reference to Origin.ApplicationSI.                 |
|-------|-------------------------------------------------------------------------------------|
| abel  | name is the name of the matrix.                                                     |
| [DBL) | <b>data</b> is the data to put in matrix.                                           |
| 1256  | Error In contains error information that occur before this VI or function runs.     |
| D     | Origin.IOApplication.Out                                                            |
| FTF   | PutMatrix is TRUE, the data are put into the matrix successfully, otherwise failed. |
| 1.200 | Error Out contains error information.                                               |

## 2.2.21 OAPutWorksheet

2.2.21.1.1 Description

Place data into an Origin worksheet.

### 2.2.21.1.2 Connector Pane

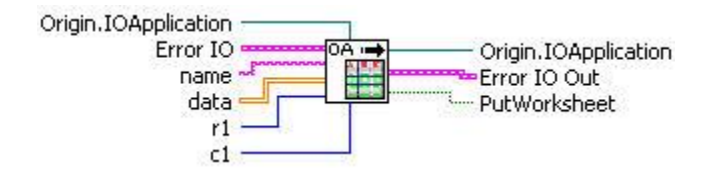

2.2.21.1.3 Controls and Indicators

| 6      | Origin.IOApplication is a reference to Origin.ApplicationSI.                                     |
|--------|--------------------------------------------------------------------------------------------------|
| abel   | name is the name of the worksheet.                                                               |
| [DBL)  | data is the data to put in worksheet.                                                            |
| 1321   | <b>r1</b> is the start row index to put the data.                                                |
| 1321   | <b>c1</b> is the start column index to put the data.                                             |
| 12510  | Error In contains error information that occur before this VI or function runs.                  |
| D      | <b>Origin.IOApplication.Out</b> is a reference to Origin.ApplicationSI.                          |
| TF     | <b>PutWorksheet</b> is TRUE, the data are put into the worksheet successfully, otherwise failed. |
| 1.7a b | Error Out contains error information.                                                            |

# 2.2.22 OAResetProject

### 2.2.22.1.1 Description

Clear all Origin worksheets and matrices.

### 2.2.22.1.2 Connector Pane

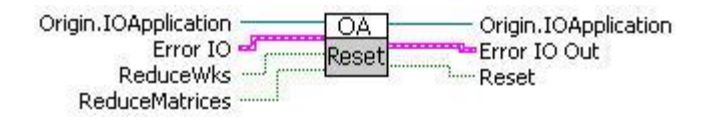

# 2.2.22.1.3 Controls and Indicators

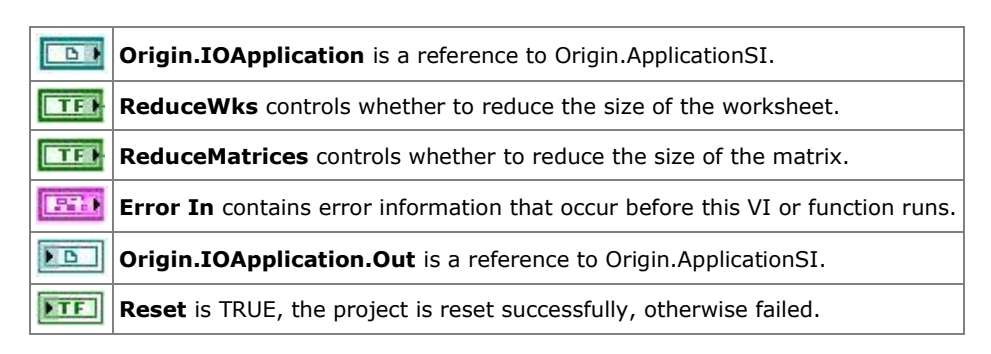

Error Out contains error information.

### 2.2.23 OARun

#### 2.2.23.1.1 Description

Instructs Origin to finish all auto-update calculations.

#### 2.2.23.1.2 Connector Pane

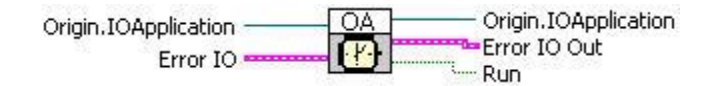

#### 2.2.23.1.3 Controls and Indicators

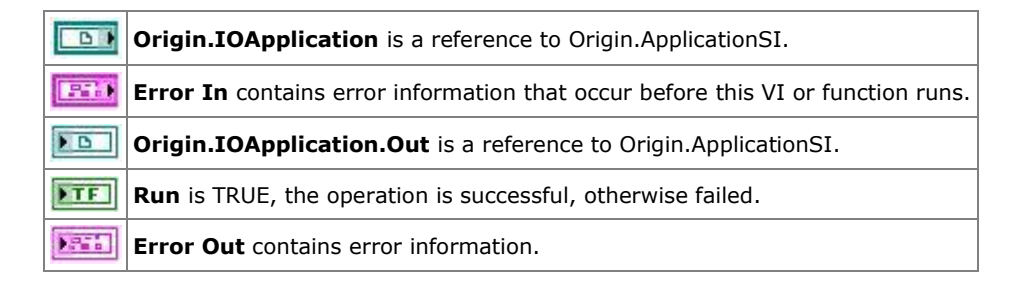

# 2.2.24 OASaveProject

### 2.2.24.1.1 Description

Save current Origin project to disk.

#### 2.2.24.1.2 Connector Pane

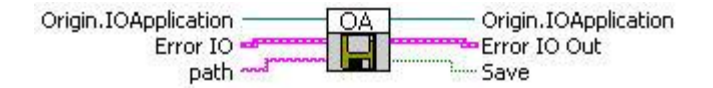

# 2.2.24.1.3 Controls and Indicators

| 6    | <b>Origin.IOApplication</b> is a reference to Origin.ApplicationSI.                    |
|------|----------------------------------------------------------------------------------------|
| abel | <b>path</b> is the path to save project in.                                            |
| 251  | <b>Error In</b> contains error information that occur before this VI or function runs. |
| D    | Origin.IOApplication.Out                                                               |
| TF   | Save is TRUE, the project is saved successfully, otherwise failed.                     |
| 1.76 | Error Out contains error information.                                                  |

# 2.2.25 OASetIsModified

### 2.2.25.1.1 Description

Set the Origin Modified flag.

### 2.2.25.1.2 Connector Pane

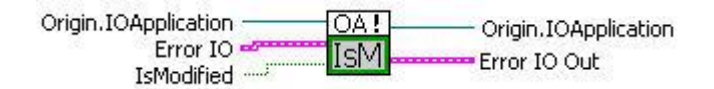

### 2.2.25.1.3 Controls and Indicators

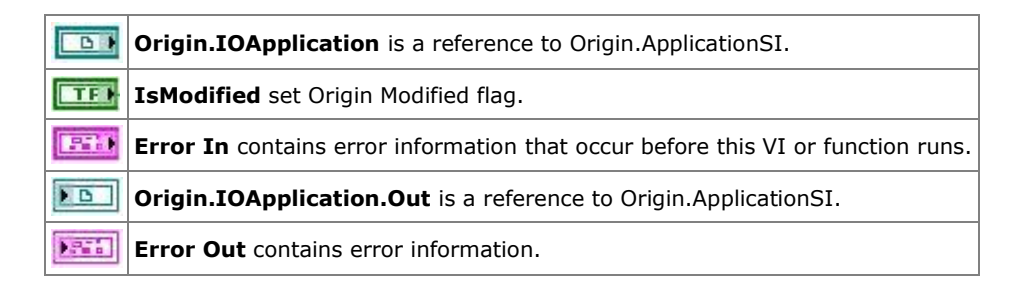

# 2.2.26 OASetLTStr

#### 2.2.26.1.1 Description

Set LabTalk string variables.

# 2.2.26.1.2 Connector Pane

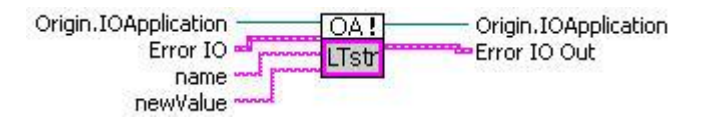

### 2.2.26.1.3 Controls and Indicators

| 6     | <b>Origin.IOApplication</b> is a reference to Origin.ApplicationSI.             |
|-------|---------------------------------------------------------------------------------|
| abel  | <b>name</b> is the name of labtalk string variable.                             |
| abel  | <b>newValue</b> is the value to set to the variable.                            |
| 12530 | Error In contains error information that occur before this VI or function runs. |
| • D   | <b>Origin.IOApplication.Out</b> is a reference to Origin.ApplicationSI.         |
| 194 a | Error Out contains error information.                                           |

# 2.2.27 OASetLTVar

# 2.2.27.1.1 Description

Set LabTalk numeric variables.

### 2.2.27.1.2 Connector Pane

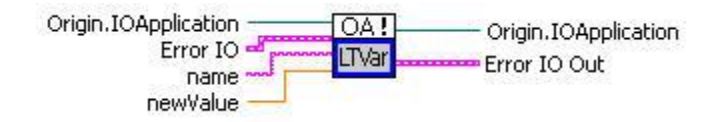

#### 2.2.27.1.3 Controls and Indicators

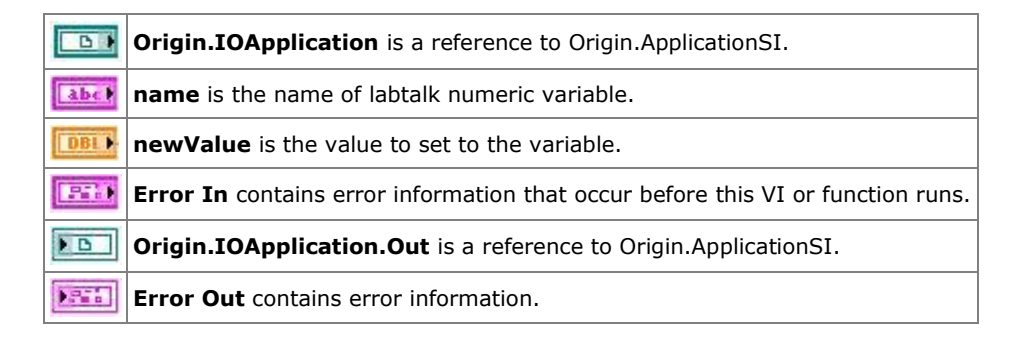

### 2.2.28 OASetPageString

#### 2.2.28.1.1 Description

Set Origin page textual properties or Origin Notes content.

#### 2.2.28.1.2 Connector Pane

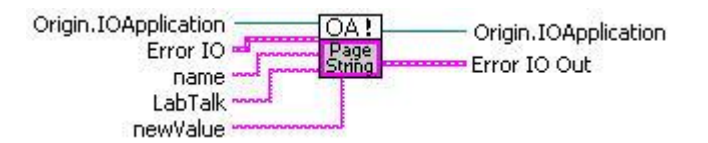

# 2.2.28.1.3 Controls and Indicators

| B     | <b>Origin.IOApplication</b> is a reference to Origin.ApplicationSI.                    |
|-------|----------------------------------------------------------------------------------------|
| abel  | name is the name of the string to set.                                                 |
| abel  | LabTalk is the labtalk script to set.                                                  |
| abel  | <b>newValue</b> is the value to set to the string.                                     |
| 1210  | <b>Error In</b> contains error information that occur before this VI or function runs. |
| D     | <b>Origin.IOApplication.Out</b> is a reference to Origin.ApplicationSI.                |
| 1.9aa | Error Out contains error information.                                                  |

# 2.2.29 OAShowHide

2.2.29.1.1 Description

Sends LabTalk command to show/hide the Origin application.

#### 2.2.29.1.2 Connector Pane

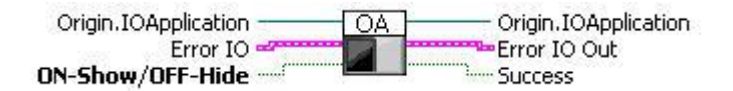

#### 2.2.29.1.3 Controls and Indicators

| <b>D</b> | Origin.IOApplication is a reference to Origin.ApplicationSI。                    |
|----------|---------------------------------------------------------------------------------|
| TED      | ON-Show/OFF-Hide set Origin Show or Hide.                                       |
| 1256     | Error In contains error information that occur before this VI or function runs. |
| D        | Origin.IOApplication.Out                                                        |
| TF       | Success is TRUE, the operation is successful, otherwise failed.                 |
|          | Error Out contains error information.                                           |

#### 2.2.30 OAVariant2DToArrayOrCluster

#### 2.2.30.1.1 Description

Variant found as output of GetMatrix is converted to 2D array and cluster

#### 2.2.30.1.2 Connector Pane

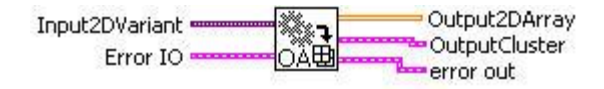

### 2.2.30.1.3 Controls and Indicators

|        | Input2DVariant is the input variant matrix.                                     |
|--------|---------------------------------------------------------------------------------|
|        | Error In contains error information that occur before this VI or function runs. |
| [DBL]  | Output2DArray is the output matrix data.                                        |
| ). See | OutputCluster is the output cluster.                                            |
|        | Error Out contains error information.                                           |

# 2.2.31 SampleDataNoise

#### 2.2.31.1.1 Description

Creates a 2D array of a sample dataset of 250 points, using the following expression:

 $f = A * exp(-(x - B)^2 / C) + D * (E + rand())$ 

# 2.2.31.1.2 Connector Pane

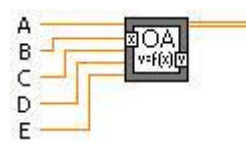

2.2.31.1.3 Controls and Indicators

| DBL   | Α                                            |
|-------|----------------------------------------------|
| DBL   | В                                            |
| DBL   | с                                            |
| DBL   | D                                            |
| DBL   | E                                            |
| [DBL] | <b>data</b> is the sample dataset generated. |

# 2.3 OriginMatrix Sub-VIs

#### 2.3.1 OriginMatrix Sub-VIs

These VIs are for setting and getting data from Origin matrix objects in an Origin project.

| OriginMatrix Sub-VIs  | Description                                                                    |
|-----------------------|--------------------------------------------------------------------------------|
| OA FindMatrixSheet    | Find a MatrixSheet from the range string.                                      |
| <u>OA GetMatrix</u>   | Get a Matrix object by index(0,1,2) from a MatrixSheet.                        |
| <u>OA Mat-GetData</u> | Get data as 2D array from an Origin Matrix Object.                             |
| OA Mat-SetData        | Send a 2D numeric array to an Origin Matrix Object.                            |
| OA NewMatrixsheet     | Create a new Matrix Book with a single MatrixSheet with a single MatrixObject. |

#### 2.3.2 OA FindMatrixSheet

### 2.3.2.1.1 Description

Find a MatrixSheet from the range string, like [MBook1]MSheet1. If matrix book has only one sheet, then can just use the book name, like Mbook1. If the active window in Origin is a matrix book, you can also use an empty string to get the active matrix book's active sheet.

#### **Minimum Version Required: Origin 8.5 SR0**

#### 2.3.2.1.2 Connector Pane

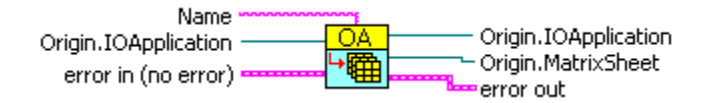

### 2.3.2.1.3 Controls and Indicators

| abel       | Name specifies the name of the sheet that needs to be found.                              |
|------------|-------------------------------------------------------------------------------------------|
| 6          | <b>Origin.IOApplication</b> is a reference to Origin.ApplicationSI.                       |
| <b>N</b> A | error in(no error) contains error information that occur before this VI or function runs. |
| <b>D</b>   | <b>Origin.IOApplication</b> is a reference to Origin.ApplicationSI.                       |
|            | error out contains error information.                                                     |
|            | Origin.MatrixSheet is the sheet that has been found.                                      |

### 2.3.3 OA GetMatrix

#### 2.3.3.1.1 Description

Get a Matrix object by index(0,1,2..) from a MatrixSheet.

#### **Minimum Version Required: Origin 8.5 SR0**

#### 2.3.3.1.2 Connector Pane

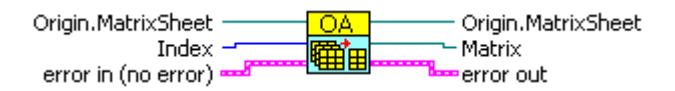

### 2.3.3.1.3 Controls and Indicators

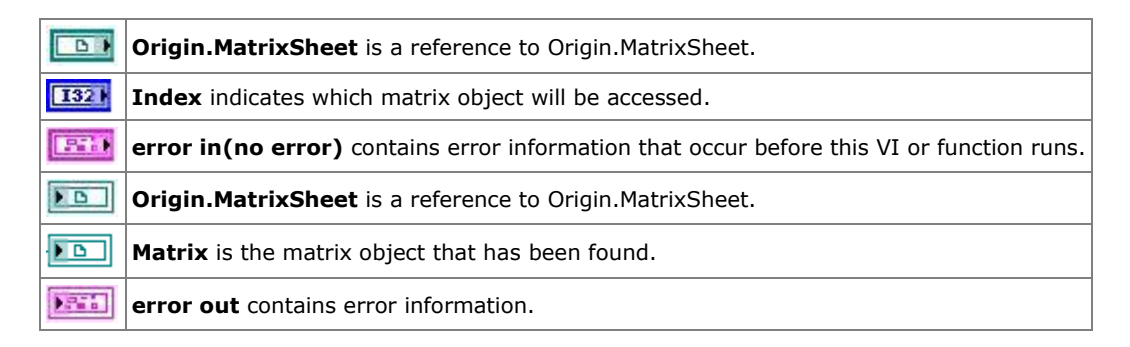

# 2.3.4 OA Mat-GetData

#### 2.3.4.1.1 Description

Get data as 2D array from an Origin Matrix Object.

#### Minimum Version Required: Origin 8.5 SR0

#### 2.3.4.1.2 Connector Pane

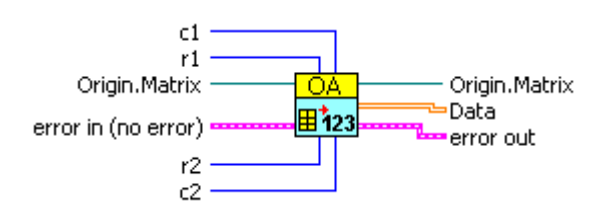

### 2.3.4.1.3 Controls and Indicators

| 1321  | <b>c1</b> is the index of first column to get, using 0 to start from the 1st column.             |
|-------|--------------------------------------------------------------------------------------------------|
| 132   | <b>r1</b> is the index of first row to get, using 0 to start from the 1st row.                   |
| 6     | Origin.Matrix is the matrix object from which we will access data.                               |
| 12560 | error in(no error) contains error information that occur before this VI or function runs.        |
| 132   | <b>c2</b> uses -1 to indicate last column, or a 0-offset column index as the last column to get. |
| 132   | <b>r2</b> uses -1 to indicate last row, or a 0-offset row index as the last row to get.          |
| ) D   | Origin.Matrix is a reference to Origin.Matrix.                                                   |
| [DBL] | Data is the 2D array accessed from matrix object.                                                |
|       | error out contains error information.                                                            |

### 2.3.5 OA Mat-SetData

# 2.3.5.1.1 Description

Send a 2D numeric array to an Origin Matrix Object.

#### Minimum Version Required: Origin 8.5 SR0

### 2.3.5.1.2 Connector Pane

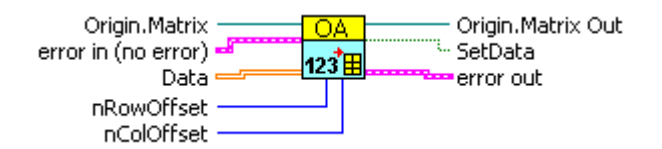

### 2.3.5.1.3 Controls and Indicators

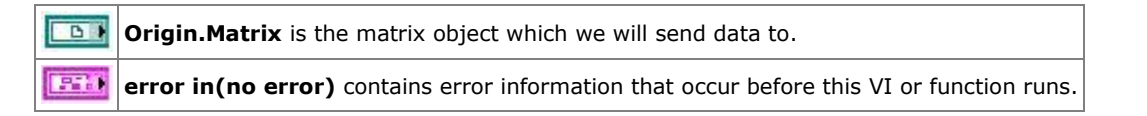

| [DBL] | Data is a 2D array.                                                             |
|-------|---------------------------------------------------------------------------------|
| 132   | <b>nRowOffset</b> uses 0-offset index to start, or 0 for entire matrix.         |
| 132   | nColOffset uses 0-offset index to start, or 0 for entire matrix.                |
| ) D   | Origin.Matrix Out is a reference to Origin.Matrix.                              |
| TF    | If <b>SaveData</b> is TRUE, the data is set successfully, otherwise, set failed |
|       | error out contains error information.                                           |

# 2.3.6 OA NewMatrixsheet

#### 2.3.6.1.1 Description

Create a new Matrix Book with a single MatrixSheet with a single MatrixObject. By default, the origin.otm template will be used.

### 2.3.6.1.2 Connector Pane

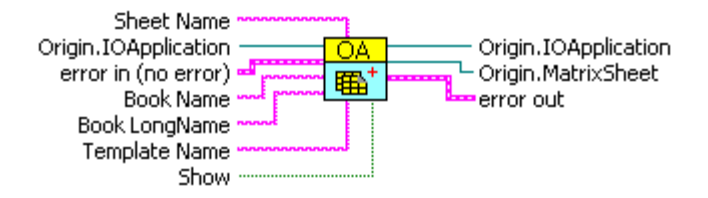

### 2.3.6.1.3 Controls and Indicators

| abel     | Sheet Name is the name of the new sheet.                                                  |
|----------|-------------------------------------------------------------------------------------------|
| <b>B</b> | <b>Origin.IOApplication</b> is a reference to Origin.ApplicationSI.                       |
| 12510    | error in(no error) contains error information that occur before this VI or function runs. |
| abel     | <b>Book Name</b> is the short name of the book that the new sheet belongs to.             |
| abel     | Book LongName specifies the long name of the book that the new sheet belongs to.          |
| abel     | Template Name is the name of the template.                                                |
| TF       | Show means whether to activate the created matrix sheet.                                  |
| <b>D</b> | <b>Origin.IOApplication</b> is a reference to Origin.ApplicationSI.                       |
|          | Origin.MatrixSheet is the sheet that has been created.                                    |
| 1.766    | error out contains error information.                                                     |
| Note     | : This VI is available since Origin 8 SR4.                                                |

# 2.4 OriginWave Sub-VIs

# 2.4.1 OriginWave Sub-VIs

This group of sub-VIs is for handling LabVIEW Waveform data, the same type of data that you would typically wire into a Chart. Origin has native waveform support in worksheet columns, so these VIs allows you to directly connect a waveform to Origin.

| OriginWave Sub-<br>VIs               | Description                                                                                                    |
|--------------------------------------|----------------------------------------------------------------------------------------------------|
| OA Col-GetWave                       | Get a waveform from a column.                                                                                                    |
| <u>OA_Col-</u><br><u>SetWaveInfo</u> | Extract a wave's attributes: NI_ChannelName, NI_UnitDescription, NI_DeviceNumber and set them as a column's long name, Unit, User Parameter. |
| <u>OA_Col-</u><br><u>NewWaveFile</u> | Connect to Origin and start a new project with a single worksheet and optionally plot all the columns in a graph.                            |
| <u>OA_Wks-</u><br><u>GetWave</u>     | Retrieve continues data from a worksheet to create dynamic data.                                                                             |
| OA_Wks-<br>PutWave                   | Send 1D array of waveforms to an Origin worksheet starting from 1st column.                                                                  |

# 2.4.2 OA Col-GetWave

#### 2.4.2.1.1 Description

Get a waveform from a column. If the column has sampling interval info, then the waveform attributes will also be properly set.

### 2.4.2.1.2 Connector Pane

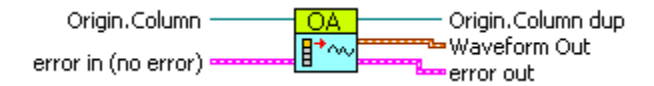

### 2.4.2.1.3 Controls and Indicators

| 61         | Origin.Column is a reference to Origin.Column.                                            |
|------------|-------------------------------------------------------------------------------------------|
| <b>S10</b> | error in(no error) contains error information that occur before this VI or function runs. |
| <b>D</b>   | Origin.Column Dup is a reference to Origin.Column.                                        |
|            | Waveform Out returns waveform which transfered from a column.                             |
|            | error out contains error information.                                                     |
| Note       | e: This VI is available since Origin 8 SR4.                                               |

# 2.4.3 OA Col-SetWaveInfo

#### 2.4.3.1.1 Description

Extract a wave's attributes: NI\_ChannelName, NI\_UnitDescription, NI\_DeviceNumber and set them as a column's long name, Unit, User Parameter.

#### 2.4.3.1.2 Connector Pane

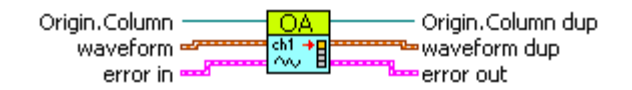

#### 2.4.3.1.3 Controls and Indicators

| <b>D</b>                                       | Origin.Column is a reference to Origin.Column.                                  |
|------------------------------------------------|---------------------------------------------------------------------------------|
|                                                | waveform is the wavform data.                                                   |
| 1210                                           | error in contains error information that occur before this VI or function runs. |
| <b>D</b>                                       | Origin.Column Dup is a reference to Origin.Column.                              |
|                                                | Waveform Dup is the duplicate waveform data.                                    |
| 1.76                                           | error out contains error information.                                           |
| Note: This VI is available since Origin 8 SR4. |                                                                                 |

### 2.4.4 OA NewWaveFile

#### 2.4.4.1.1 Description

Connect to Origin and start a new project with a single worksheet and optionally plot all the columns in a graph.

#### 2.4.4.1.2 Connector Pane

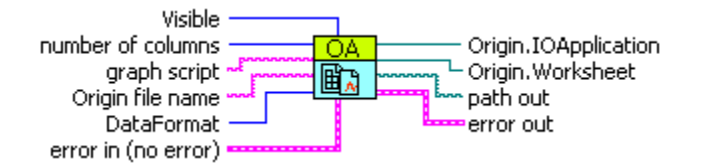

#### 2.4.4.1.3 Controls and Indicators

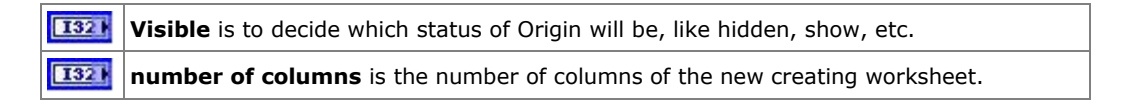

| Image: Second Second |       |                                                                                                    |
|----------------------------------------------------------------------------------------------------|-------|----------------------------------------------------------------------------------------------------|
| Image: Solution of the second second seco | abc   | graph script is the labtalk script which will plot all the columns in a graph.                                                                                                    |
| DataFormat is the data type of the column. It must be one of the following values:         DF_NO_CHANGE =-1         DF_DOUBLE =0         DF_TEXT =1         DF_DTIME = 2         DF_DATE = 3         DF_TEXT_NUMERIC = 9         DF_SHORT = 32         DF_LONG =34         DF_CHAR =35         DF_USHORT = 39         DF_ULONG =40         DF_COMPLEX = 41         The default value is DF_DOUBLE.         Origin.IOApplication is a reference to Origin.ApplicationSI.         Origin.Worksheet is the new created worksheet.         Path out is a full path of the file.         error out contains error information.                                                                                                    | abel  | Origin file name is a string of your filename or file path.                                                                                                    |
| Image: Second of the second of the second | 1321  | Origin file name is a string of your filename or file path.<br>DataFormat is the data type of the column. It must be one of the following values:<br>DF_NO_CHANGE =-1<br>DF_DOUBLE =0<br>DF_TEXT =1<br>DF_TIME = 2<br>DF_DATE = 3<br>DF_DATE = 3<br>DF_TEXT_NUMERIC = 9<br>DF_FLOAT = 32<br>DF_SHORT = 33<br>DF_LONG =34<br>DF_CHAR =35<br>DF_BYTE = 38<br>DF_USHORT = 39<br>DF_UIONG =40<br>DF_COMPLEX = 41<br>The default value is DF_DOUBLE. |
| Image: Series in the error of contains error information that occur before this vi of function runs.         Image: Series information is a reference to Origin.ApplicationSI.         Image: Series information is a reference to Origin.ApplicationSI.         Image: Series information is a reference to Origin.ApplicationSI.         Image: Series information is a reference to Origin 8 SR4.                                                                                                    | 10.14 | <b>even in (no even)</b> contains even information that occur before this VI or function runs                                                                                                    |
| Image: Congineto Application is a reference to Origin. Applications1.         Image: Congineto Application is a reference to Origin. Applications1.         Image: Congineto Application is a reference to Origin. Applications1.         Image: Congineto Application is a reference to Origin. Applications1.         Image: Congineto Application is a reference to Origin. Applications1.         Image: Congineto Application is a reference to Origin. Applications1.         Image: Congineto Application is a reference to Origin. Applications1.         Image: Congineto Application is a reference to Origin. Applications1.         Image: Congineto Application is a reference to Origin. Applications1.         Image: Congineto Application is a reference to Origin. Applications1.         Image: Congineto Application is a reference to Origin. Applications1.         Image: Congineto Application is a reference to Origin. Applications1.         Image: Congineto Application Applications2.         Image: Congineto Application Applications2.         Image: Congineto Applications2.         Image: Congineto Applications2.         Image: Congineto Applications2.         Image: Congineto Applications2.         Image: Congineto Applications2.         Image: Congineto Applications2.         Image: Congineto Applications2.         Image: Congineto Applications2.         Image: Congineto Applications2.         Image: Congineto                                                                                                    |       | Origin TOApplication is a reference to Origin ApplicationST                                                                                                    |
| Image: Strain worksheet is the new created worksheet.         Image: path out is a full path of the file.         Image: strain out contains error information.         Note: This VI is available since Origin 8 SR4.                                                                                                    |       | Origin. TOApplication is a reference to Origin. Application SI.                                                                                                    |
| error out contains error information.                                                                                                    |       | nath out is a full path of the file                                                                                                    |
| Note: This VI is available since Origin 8 SR4                                                                                                    |       | error out contains error information.                                                                                                    |
|                                                                                                    | Not   | a. This VI is available since Origin 8 SP4                                                                                                    |

# 2.4.5 OA Wks-GetWave

2.4.5.1.1 Description

Retrieve continues data from a worksheet to create dynamic data. First Col Index is zero offset.

### 2.4.5.1.2 Connector Pane

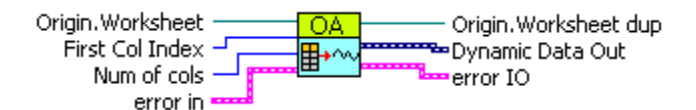

#### 2.4.5.1.3 Controls and Indicators

| 6                                              | Origin.Worksheet is a reference to Origin.Worksheet.                                                                                                    |   |  |  |
|------------------------------------------------|----------------------------------------------------------------------------------------------------|---|--|--|
| 132                                            | <b>First Col Index</b> is the index of the first column that will be used to create dynamic data. It is zero offset. And default value is <b>0</b> .                                     |   |  |  |
| 132                                            | <b>Num of cols</b> means how many columns involved into creating dynamic data. Default value is <b>-1</b> , which indicates that all of the columns will be used to create dynamic data. | h |  |  |
| 266                                            | error in contains error information that occur before this VI or function runs.                                                                                                    |   |  |  |
|                                                | Origin.Worksheet Dup is a reference to Origin.Worksheet.                                                                                                    |   |  |  |
| )<br>Not                                       | <b>Dynamic Data Out</b> returns the dynamic data which transferred from the data of several columns of a worksheet.                                                                      |   |  |  |
|                                                | error IO contains error information.                                                                                                    |   |  |  |
| Note: This VI is available since Origin 8 SR4. |                                                                                                    |   |  |  |

### 2.4.6 OA Wks-PutWave

#### 2.4.6.1.1 Description

Send 1D array of waveforms to an Origin worksheet starting from 1st column. Waveform attributes are extracted to put into Column labels and Sampling Intervals.

#### 2.4.6.1.2 Connector Pane

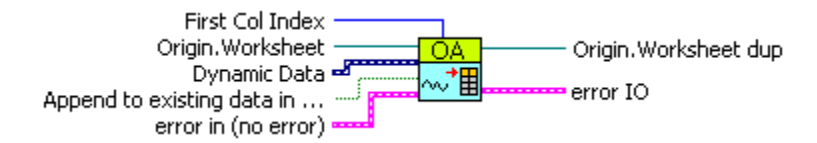

#### 2.4.6.1.3 Controls and Indicators

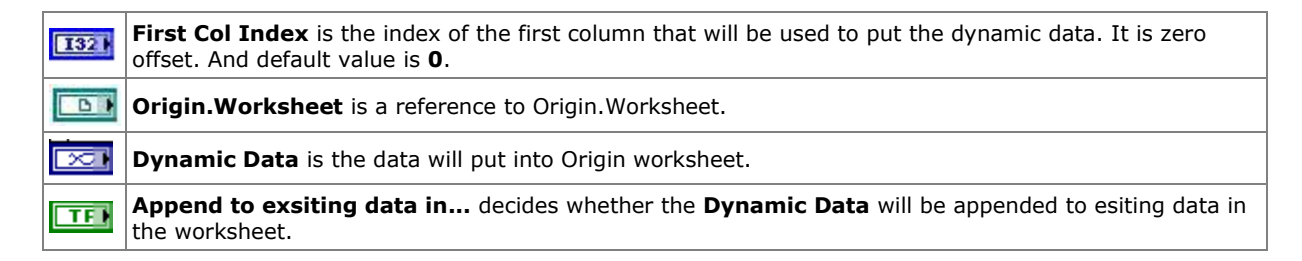

| <b>NH</b> | error in(no error) contains error information that occur before this VI or function runs. |  |
|-----------|-------------------------------------------------------------------------------------------|--|
| •         | Origin.Worksheet Dup is a duplication of the inputed worksheet.                           |  |
| P.a.      | error IO contains error information.                                                      |  |
| Note      | : This VI is available since Origin 8 SR4.                                                |  |

# **3** LabVIEW Tutorials

These tutorials serve as a step-by-step guide for a new LabVIEW user to create simple VIs, such as to generate some simulated data and save them into an Origin OPJ file.

More experienced LabVIEW users can look directly at the samples provided in the following Origin installation folder:

<exe>\Samples\COM Server and Client\LabVIEW\

**Notes:** All of these Tutorials are written with LabVIEW 7 Express.

Tutorials included in this section:

- <u>Creating a Simple VI to Save Data to Origin</u>
- Sending Data to Save into OGW
- Plotting with a User-Defined Template
- Working with Origin Analysis Template
- <u>Getting Data from Worksheet Range</u>
- Working with Origin Com And LabVIEW SubVIs
- <u>Setting and Getting Matrix Data</u>
- Using LabTalk to Get Worksheet Information

### 3.1 Creating a Simple VI to Save Data to Origin

In this tutorial, you will create a VI to send data from LabVIEW to an Origin column of an Origin worksheet.

- 1. Run Origin. If Origin is already running, start a new project.
- 2. Run LabVIEW and new a blank VI.
- 3. Activate the **Block Diagram** window and right-click inside the window.
- 4. From the Functions palette, choose All Functions, then User Libraries, then paletteMenu.

A

5. Choose **OA\_ConnectToOrigin(App)** VI **W** and place it in the window.

6. Right-click in the window again, and select **OA\_FindAddWorksheet** VI from the same palette as in the previous step.

OA.

7. Wire the **Origin.IOApplication** and **Error IO** connectors to the two VIs. Make sure to choose output side connectors for the OA\_ConnectToOrigin(App) VI and input side connectors for the OA\_FindAddWorksheet VI.

8. Add a string constant and assign to it the string **[Book1]Sheet2**.

9. Wire the string constant to the **Worksheet Name** connector of **OA\_FindAddWorksheet** VI. (Hint: You can click on any Origin VI you place in the window, then go to the Help menu and select Show Context Help. This will open the contextual help window with specifics on the connectors to the VI).

10. Add an **OA\_GetColumn** VI from the Origin VI palette, and wire the **Origin.Worksheet** and **Error IO** connectors to the corresponding connectors of the **OA\_FindAddWorksheet VI**.

11. Add a numeric constant and set it to 0, and wire it to the **Column Name/Index** connector of **OA\_GetColumn** VI.

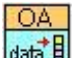

OA

12. Add an **OA\_Col-SetData** VI from the Origin VI palette, and wire the **Origin.Column** and **Error IO** connectors to the corresponding connectors of the **OA\_GetColumn** VI.

13. Add a numeric constant and set it to 0, and wire it to the nOffset connector of OA\_Col-SetData VI.

14. Add an array constant and set it as you want, and wire it to the data connector of OA\_Col-SetData VI.

15. When the wiring is completed, your Block Diagram window should look like this:

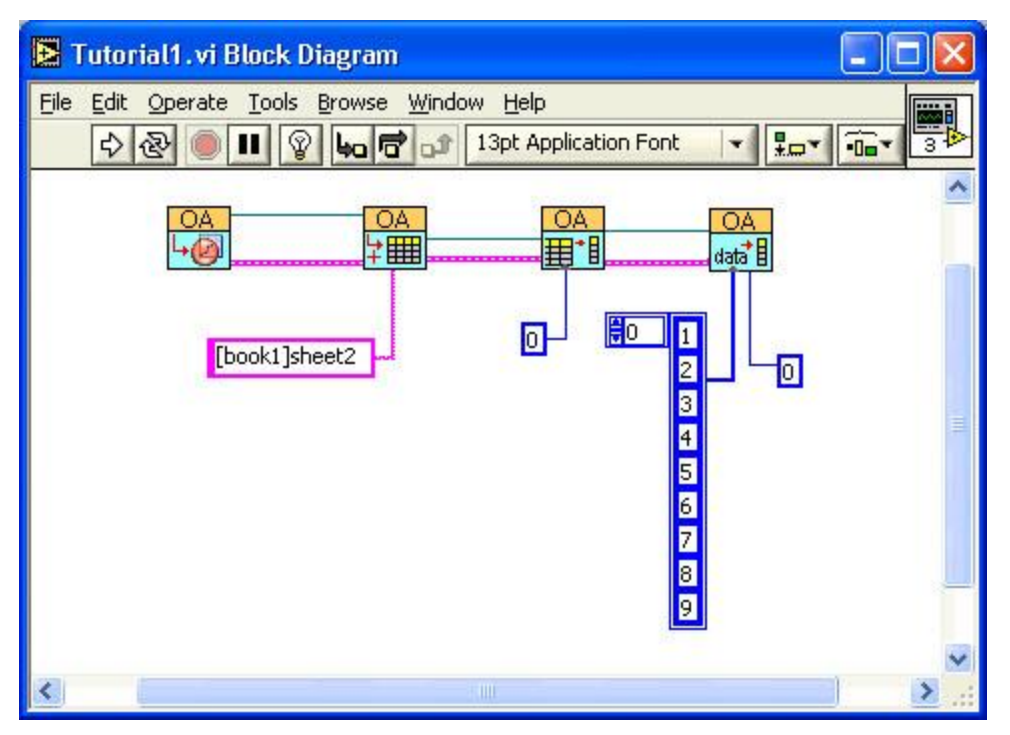

16. Click the **Run** button to send the data to Origin. You should see the data in the [Book1]Sheet2 worksheet. Try changing the **Column** number controls to place data in a different location in the worksheet.

#### 3.2 Sending Data to Save into OGW

In this tutorial, you will continue from **Creating a Simple VI to Save Data to Origin** to save the workbook as an OGW file.

1. Perform operations in Creating a Simple VI to Save Data to Origin.

n۵

- 2. Add an **OA\_Save** VI **Impl** from the Origin VI palette, and wire the **Origin.IOApplication** connector to the corresponding connector of **OA\_ConnectToOrigin** VI and the **Error IO** connector to the corresponding connector of **OA\_Col-SetData** VI.
- 3. Add a path constant and set the path as c:\test.ogw, and wire it to the Path connector of OA\_Save VI.
  - 4. When the wiring is complete, your Block Diagram window should look like this:

| Tutorial2.vi Block Diagram                                                     |   |
|--------------------------------------------------------------------------------|---|
| File       Edit       Operate       Tools       Browse       Window       Help |   |
|                                                                                |   |
| [book1]sheet1 wwwwwwwwwwwwwwwwwwwwwwwwwwwwwwwwwww                              |   |
| 6<br>7<br>8<br>9                                                               |   |
|                                                                                | ~ |
|                                                                                | > |

5. Click the **Run** button to send the data to Origin. You should see the data in the [Book1]Sheet1 worksheet and find that a file named test.ogw appears under c:\.

### 3.3 Plotting with a User-Defined Template

In this tutorial, we will show you how to plot with a user-defined graph template in Labview. Make sure there is a graph template named **MyGraphTemplate** under path "C:\". (Hint: you can use the the graph template in **Tutorial: Customizing Graphs: Customizing a Graph**)

1. Run Origin. Make sure that there is a Workbook with the default "Book1" and "Sheet1". Fill the first two column with row numbers by selecting the two columns and right click, choose **Row Numbers** from **Fill Columns With**.

2. Select File: Import: Single ASCII from the menu, then find Linear Fit.dat from <Origin installation folder>\Samples\Curve Fitting\ and make sure the Show Options Dilalog checkbox has been selected. Select Start New Column for Import Options: Import Mode. Unwrap the (Re)Naming Worksheet and Workbook branch, disable the Rename Sheet with(Partial) Filename and the Rename Book with(Partial) Filename checkboxes. Then click OK button to import the file.

3. Run Labview, create a new VI and active the Block Diagram window. Then choose **OA\_ConnectToOrigin** VI

and place it to the window.

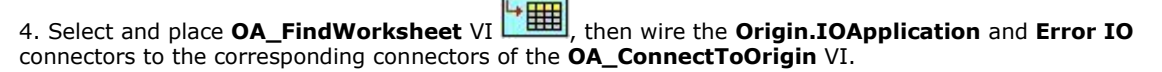

5. Add a string constant and assign to it the string **[Book1]Sheet1**. Wire the string constant to the **Name** connector of **OA\_FindWorksheet** VI.

6. Select and place **OA\_GetColumn** VI **HILL**, then wire the **Origin.Worksheet** and **Error IO** connectors to the corresponding connectors of the **OA\_FindWorksheet** VI.

7. Add a numeric constant and set it to 2, and wire it to the **Column Name/Index** connector of **OA\_GetColumn** VI.

OA

8. Select and place **OA\_Col-Setting** VI **I**, then wire the **Origin.Column** and **Error IO** connectors to the corresponding connectors of the **OA\_GetColumn** VI.

9. Add a numeric constant and set it to 3, and wire it to the **Type** connector of **OA\_Col-Setting** VI to set the type of column 2 to X, since Only XY type of plots are supported with **OA\_PlotWksCols** VI.

10. Select and place **OA\_FindWorksheet** VI again, then wire the **Origin.IOApplication** connector to the corresponding connectors of the first**OA\_FindWorksheet** VI, and wire the **Error IO** connector to the corresponding connectors of the **OA\_Col-Setting** VI.

11. Add a string constant and assign to it the string **[Book1]Sheet1**. Wire the string constant to the **Name** connector of the second **OA\_FindWorksheet** VI.

12. Select and place **OA\_NewEmptyGraph** VI **.**, then wire the **Origin.IOApplication** and the **Error IO** to the corresponding connector of the second **OA\_FindWorksheet** VI.

13. Add a string constant and assign to it the string **C:\MyGraphTemplate**. Wire the string constant to the **Template Name** connector of the second **OA\_NewEmptyGraph** VI.

14. Select and place **OA\_PlotWksCols** VI , then wire the **Origin.Worksheet in** connector to the corresponding connector of the Second **OA\_FindWorksheet** VI. Wire the **Origin.GraphLayer in** and **Error IO** connectors to the corresponding connector of **OA\_NewEmptyGraph** VI. Then create three numeric constant and set them to **2**, **4**, **230**. Connect **2**, **4**, **230** to **c1**, **c2**, **plotType** connectors separately.

15. When all of these are finished, the Block Diagram should look like:

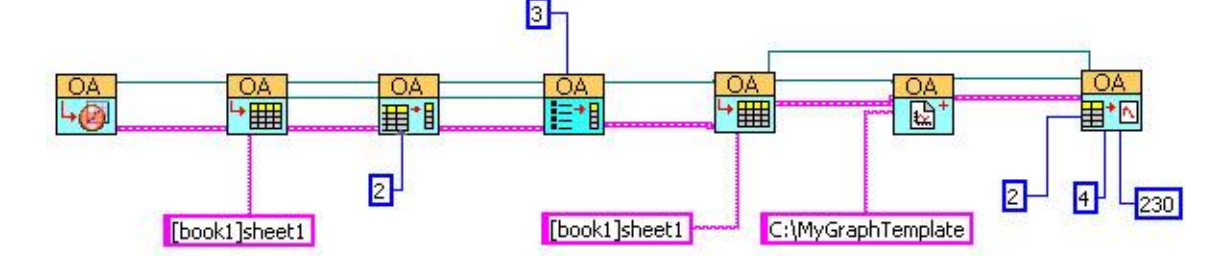

16. Click **Run** button to run this VI and then you can turn to Origin to see the result.

#### 3.4 Working with Origin Analysis Template

Origin Template is very useful to perform automatic analysis just like a macro. In this tutorial, you will learn how to work with an Origin Analysis Template for interpolation in Labview.

1. Open Origin, import <exe>\Samples\Import and Export\ASCII Simple.dat into Sheet1 of Book1.

2. Add one new column and fill some data in it, and select **Analysis: Mathematics: Interpolate/Extrapolate Y From X** to do **Cubic-Spline** interpolating. Please set **Recalculate** to **Auto**.

3. Clear the data in Column C and save the worksheet as **interpolate.ogw** under the folder where you want to place this VI.

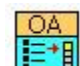

OA

- 4. Start Labview, and new a blank VI. Active the Block Diagram window.
- 5. From the Functions palette, choose All Functions, then User Libraries, then paletteMenu.
- 6. Choose OA\_ConnectToOrigin VI and place it in the window.
  7. Place OA\_Load , OA\_FindWorksheet , OA\_GetColumn , and OA\_Col-SetData as the previous step.
- 8. Wire the corresponding Reference connectors and Error In/Out connectors.

9. Add a path constant and set it as interpolate.ogw, and wire it to Path connector of OA\_Load.

10. Add a numeric constant and set it to 2, and wire it to the **Column Name/Index** connector of **OA\_GetColumn** VI.

11. Add an array constant and set it as you want, and wire it to the data connector of OA\_Col-SetData.

12. When the wiring is complete, your Block Diagram window should look like this:

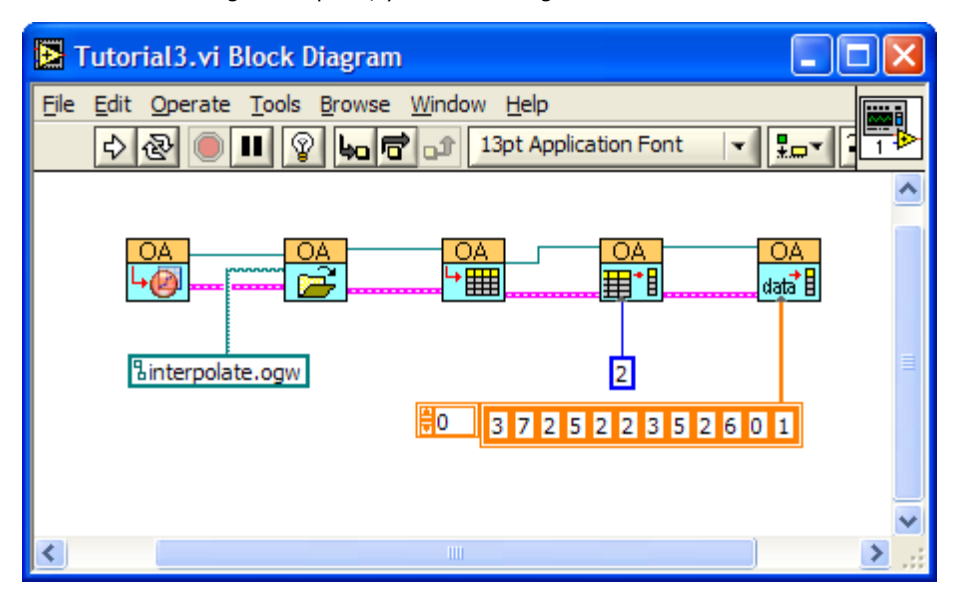

13. Click the **Run** button to send the data to Origin. You will see the interpolating results appear in Column D automatically.

#### **3.5 Getting Data from Worksheet Range**

This tutorial shows how to get data to Labview from a rectangle range of a worksheet in Origin.

1. Run Origin. If Origin is already running, start a new project. Make sure that there is a Workbook with the default "Book1" and "Sheet1".

2. Select File: Import: Single ASCII from the menu, then find Gaussian.dat from <Origin installation folder>\Samples\Curve Fitting\. And make sure the Show Options Dilalog checkbox has been selected. Unwrap the (Re)Naming Worksheet and Workbook branch, disable the Rename Sheet with(Partial) Filename and the Rename Book with(Partial) Filename checkboxes. Then click OK button to import the file.

3. Run LabView and new a blank VI.

4. Put four integer controls to specify r1, r2, c1, and c2, which mean start row index, end row index, start column index, and end column index, respectively.

5. Put a 2D array with double indicators to show the data get from Origin.

6. Turn to **Block Diagram** window, and choose **OA\_ConnectToOrigin** VI window.

OA

7. Select and place **OA\_FindWorksheet** VI , and then wire the **Origin.IOApplication** and **Error IO** connectors to the two VIs.

OA

OA

8. Add a string constant and assign to it the string [Book1]Sheet1, and then wire it to the Name connector of OA\_FindWorksheet VI.

9. Select and place **OA\_Wks-GetRange** VI **1**, and then wire the **Origin.Worksheet** and **Error IO** connectors to the corresponding connectors of the **OA\_FindWorksheet** VI.

10. Wire the four controls r1, r2, c1, and c2 to corresponding connectors of the OA\_Wks-GetRange VI.

11. Since **OA\_Wks-GetRange** VI get the data as Variant type, we use a **Variant to Data** SubVI **()** to convert it to fit the output 2D Array, which is under **Advanced\Data Manipulation\Variant** palette.

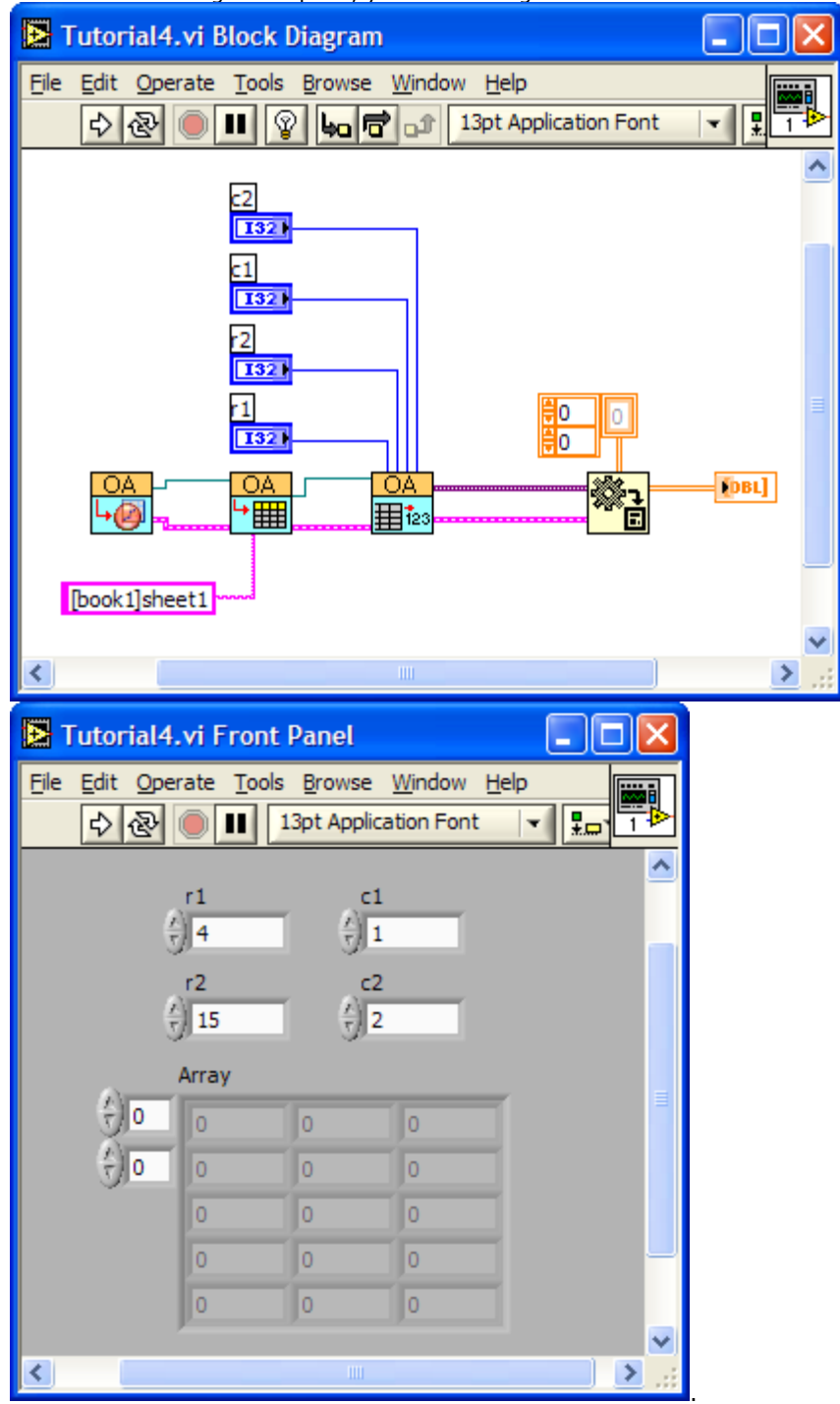

12. When the wiring is complete, your Block Diagram and Front window should look like this:

13. Change the r1, r2, c1, c2 and then click **Run** button to get a range of worksheet from Origin to Labview.

### 3.6 Setting and Getting Matrix Data

In this tutorial, we will show you how to operate on Origin matrix in Labview. We first create two matrixes in Origin and set value to one of the matrix. Then transfer the transposed matrix data to another matrix.

Note that the subVis related to matrix access are in OriginMatrix LV7.IIb. If you have followed the instruction, you can simply get them through All Functions/ User Libraries/ OriginMatrix from Functions palette.

1. Run Labview, create a new VI and active the Block Diagram window. Then choose OA\_ConnectToOrigin VI OA

and place it to the window.

臣 then wire the Origin.IOApplication and Error IO 2. Select and place OA NewMatrixsheet VI connectors to the corresponding connectors of the **OA** ConnectToOrigin VI.

Select All Functions/ Application Control from Functions palette and place Invoke Node VI h → App h

OΔ

Method on the diagram. Then wire **reference** connector to **Origin.MatrixSheet** connector of OA\_NewMatrixsheet VI. And wire Error IO connector to the corresponding connector of the

Method OA\_NewMatrixsheet VI too. After wired the connectors, this VI will be like click on Method and choose Execute from the fly-out menu. Then add a string constant and set it to matrix -v 10\*i + j, and then wire it to the LabTalkStr connector.

4. Select and place another **OA\_NewMatrixsheet** VI then wire the **Origin.IOApplication** to the corresponding connector of the first OA\_NewMatrixsheet VI. And wire the Error IO to the corresponding connector of the Invoke Node VI.

5. Select and place **OA\_GetMatrix** VI **Heat**, then wire the **Origin.MatrixSheet** connector to the corresponding connector of the Invoke Node VI. And wire the Error IO to the corresponding connector of the second OA\_NewMatrixsheet VI.

6. Select and place OA\_Mat-GetData VI Hizz, and then wire the Origin.Matrix and Error IO connectors to the corresponding connectors of the OA\_GetMatrix VI.

7. Select and place **OA\_GetMatrix** VI **HEED**, then wire the **Origin.MatrixSheet** to the corresponding connector of the second OA\_NewMatrixsheet VI. And wire the Error IO to the corresponding connector of the OA\_Mat-GetData VI.

8. Select and place OA\_Mat-SetData VI and then wire the Origin.Matrix and Error IO connectors to the corresponding connectors of the OA GetMatrix VI.

9. Select All Function/ Array from Functions palette and place Transpose 2D Array VI Kin, then wire the 2D array and transposed array connectors to the Data connectors of OA\_Mat-GetData VI and OA\_Mat-SetData VI separately.

10. When all of these are finished, the Block Diagram should look like:

|                              | <sup>D</sup> <sup></sup> → MatrixSheet <sup>D</sup> |           | <mark>OA</mark> |
|------------------------------|-----------------------------------------------------|-----------|-----------------|
|                              | Execute •                                           |           |                 |
| ľ                            | <ul> <li>LabTalkStr</li> </ul>                      |           |                 |
| matrix $-v 10^*i \pm i^{-1}$ | ,                                                   | <br>🖽 123 | ×., ×.,         |

11. Click **Run** button to run this VI and then you can turn to Origin to see the result.

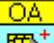

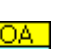

n۵

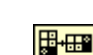

🔓 🕩 MatrixSheet

D

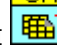

### 3.7 Working with Origin Com And LabVIEW SubVIs

Origin can function as an automation server whereby other applications communicate with Origin using methods and properties exposed by Origin. LabVIEW can support COM programming, so it can easily communicate with Origin using Origin COM. Origin has equipped with some LabVIEW SubVIs, which can do some basic operations on worksheet, matrix, etc. But they are not enough when you are facing some complicated problems. In these situations, you may need to use Origin Com and the existed LabVIEW SubVIs together. This tutorial will show you how to work with Origin Com and LabVIEW SubVIs.

1. Run Labview, create a new VI and active the Block Diagram window. Then choose **OA\_ConnectToOrigin** VI

wind place it to the window.

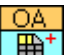

2. Select and place **OA\_NewWorksheet** VI **.**, then wire the **Origin.IOApplication** and **Error IO** connectors to the corresponding connectors of the **OA\_ConnectToOrigin** VI.

3.Move the Mouse Cursor to the **Origin.Worksheet** connector of the **OA\_NewWorksheet** VI. When the shape of the Cursor become to , right click and choose **Create/ Property/ Cols** to create a **Property Node**. Then right click on it and choose **Change All To Write**. After that, the **Property Node** will be like **Solution Change All To Write**. After that, the **Property Node** will be like **Solution Change All To Write**. After that, the **Property Node** will be like **Solution Change All To Write**.

Cols . Then wire reference connector to Origin.Worksheet connector of OA\_NewWorksheet VI. And wire Error IO connector to the corresponding connector of the OA\_NewWorksheet VI too.

4. Move the mouse to the **Origin.Worksheet** connector of the **Property Node**. When the shape of the mouse cursor is like  $\clubsuit$ , right click and choose **Create/ Method/ Execute** to create another **Property Node**.

| В,<br>?! | 🕩 Worksheet | N N |
|----------|-------------|-----|
|          | Execute     |     |
|          | LabTalkStr  |     |

The **Property Node** will be like <u>LabTalkStr</u>. Then wire **reference** connector to **Origin.Worksheet** connector of previous **Property Node**. And wire **Error IO** connector to the corresponding connector too. Then add a string constant and set it to **impASC fname:= system.path.program\$+"Samples\Import and Export\S15-125-03.dat"**, and then wire it to the **LabTalkStr** connector.

5. Select and place **OA\_NewEmptyGraph** VI **(1)**, then wire the **Origin.IOApplication** to the corresponding connector of the **OA\_ConnectToOrigin** VI. And wire the **Error IO** to the corresponding connector of the second **Property Node** VI.

| 6. Select and place <b>OA_PlotWksCols</b> VI . then wire the <b>Origin.Worksheet in</b> connector to the |
|----------------------------------------------------------------------------------------------------|
| corresponding connector of the Second Property Node. Wire the Origin.GraphLayer in and Error IO          |
| connectors to the corresponding connector of OA_NewEmptyGraph VI. Then create two integer constant and   |
| set them to 0, -1, Connect 0,-1 to c1,c2 connectors separately.                                          |

7. When all of these are finished, the Block Diagram should look like:

| OA OA P Worksheet }<br>↓ Ø Cols | Image: Provide the second second |  |
|---------------------------------|----------------------------------------------------------------------------------------------------|--|
|                                 |                                                                                                    |  |

impASC fname:= system.path.program\$+"Samples\Import and Export\S15-125-03.dat"

8. Click **Run** button to run this VI and then you can turn to Origin to see the result.

#### 3.8 Using LabTalk to Get Worksheet Information

LabTalk is a high-level, full-featured programming language which has access to most of Origin's operation. So you can take the advantage of LabTalk to use it in LabVIEW to facilitate your work. This tutorial will show you how to run LabTalk scripts in LabVIEW to return the maximum numbers of the column and row that have data.

1. Run Origin. If Origin is already running, start a new project. Make sure that there is a Workbook with the name **Book1** and a worksheet with the name **Sheet1**.

2. Add several columns in the worksheet, for example add 3 columns. Select a range of cells and right-click on it to select **Fill Range With: Row Number**.

3. Run LabVIEW and create a blank VI.

4. Turn to **Block Diagram** window, and choose **OA\_ConnectToOrigin** VI 💆 and place it to the window.

OA

5. Select and place **OA\_FindWorksheet** VI , and then wire the **Origin.IOApplication** and **Error IO** connectors to the **OA\_ConnectToOrigin** VI.

6. Add a string constant and assign to it the string **[Book1]Sheet1**, and then wire it to the **Name** connector of **OA\_FindWorksheet** VI.

7. Move the mouse to the **Origin.Worksheet** connector of the **OA\_FindWorksheet.vi**. When the shape of the mouse cursor looks like  $\checkmark$ , right click on and choose **Create/ Method/ Execute** to create a **Property** 

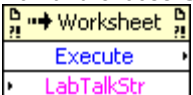

Node. The **Property Node** will look like **Lab TakStr**. Then wire **reference** connector to **Origin.Worksheet** connector. And wire **Error IO** connector to the corresponding connector too. Then add a string constant and input the following scripts into it. And then wire it to the **LabTalkStr** connector.

```
maxRows =wks.maxrows;
j=wks.ncols;
for(i=wks.ncols;i>0;i--)
{
  get wcol(i) -e v1;
  if(v1>0) break;
  j=i-1;
};
maxCols = j;
```

8. Then we will try to get the values of two variables: maxRows and maxCols. Select All Functions/

| В<br>?! | ••• | Арр | В<br>?! |
|---------|-----|-----|---------|
|         |     |     |         |

Application Control from Functions palette and place Invoke Node VI Method on the diagram. Then wire reference connector to Origin.IOApplication connector of OA\_FindWorksheet VI. And wire Error IO connector to the corresponding connector of the previous Invoke Node VI too. Right click on Method and choose Methods/LTVar(get) from the fly-out menu. Then add a string constant and set it to maxRows, and

|                                                                    | 21 | ••• IOApplication | 2 |
|--------------------------------------------------------------------|----|-------------------|---|
|                                                                    |    | LTVar             | , |
| then wire it to the LabTalkStr connector. This VI should look like | •  | Name              | , |

9. Select **All Function/Numeric/ Conversion/ To Long Integer** to add the **To Long Integer** vi **1132** into the diagram. Wire its **Number** connector to the **LVar** connector of the **InvodeNode**. And remember to create an Indicate to its another connector.

10. Then repeat the steps 8~9 to get the maximum number of columns (Please remember to change the string value to **maxCols**.). The Block Diagram should look like:

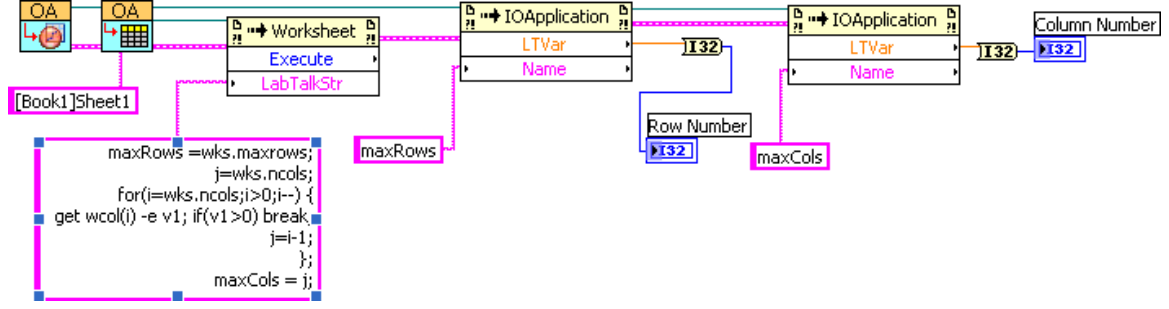

11. Click **Run** button to run this VI and then you can turn to Front Panel to see the results.

# 4 LabVIEW Examples

Origin ships with a collection of examples to show LabVIEW users how to create VIs to communicate between LabVIEW and Origin

The examples provided in the following Origin installation folder:

<exe>\Samples\COM Server and Client\LabVIEW\

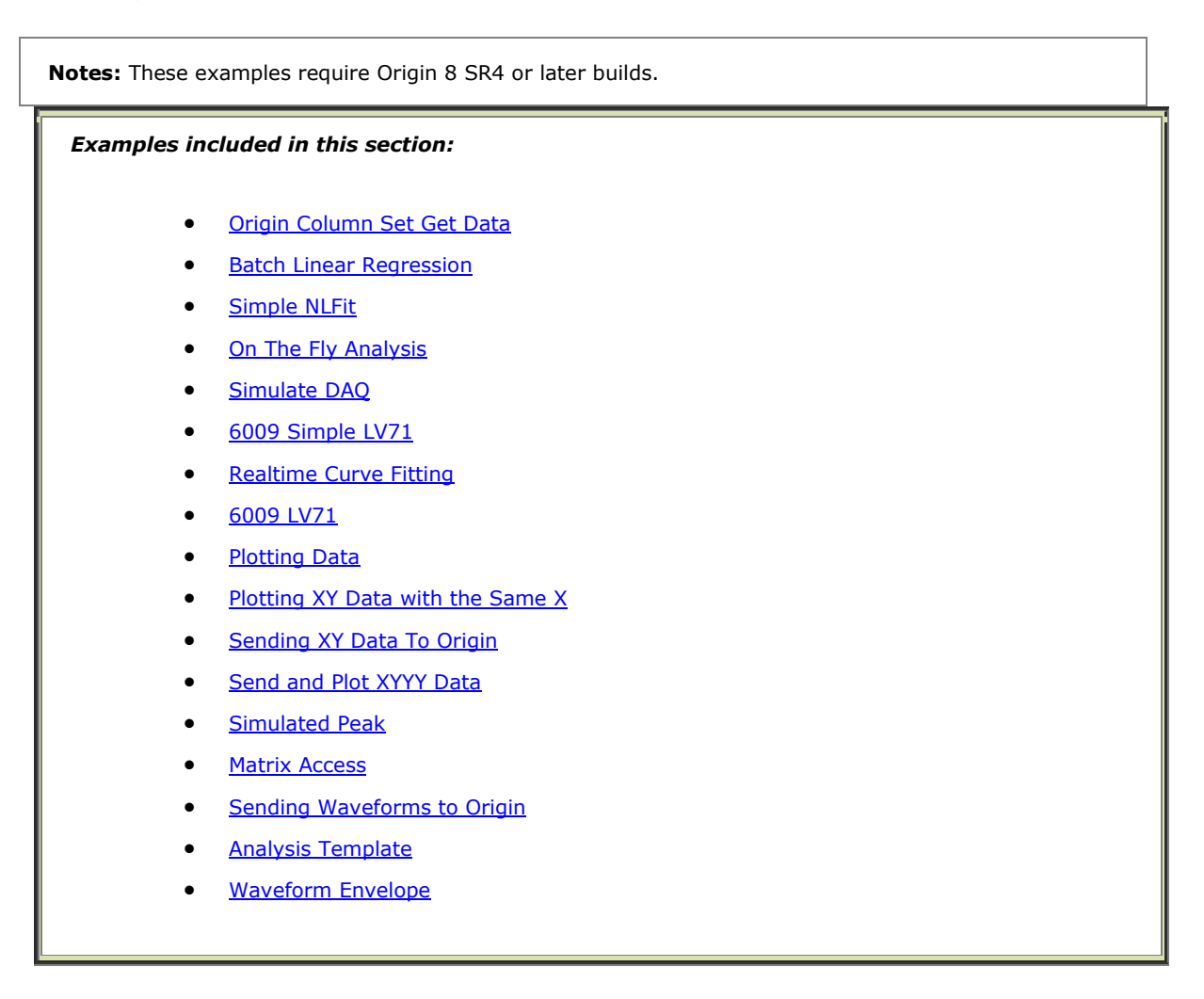

# 4.1 Origin Column Set Get Data

This example shows how to access Origin Worksheet Columns. The VI demonstrates the following:

- 1. Connecting to a running Origin with OA\_ConnectToOrigin.vi which maps to the ApplicationSI method in Origin.
- 2. Loading an Origin OPJ file under Origin's program folder.
- 3. Configuration of worksheet column objects, including setting them as even sampling (no separate X columns are needed).

- 4. Sending data to columns in a sheet named "Data" and getting data from another sheet named "Basic Stats".
- 5. Trigger recalculation in Origin before getting data so as to show how Origin can be used as an Analysis Template.

Note that the VI using an .opj file named **Basic Stats on Data** is shipped with Origin, which contains an Analysis Template to do simple basic statistics computation.

Some important blocks are as below showing:

This block is for generating some data to put into the two columns in our sample:

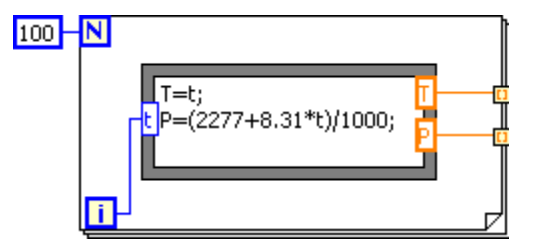

The blocks below are for setting up column labels and sending data to 2 columns in Origin:

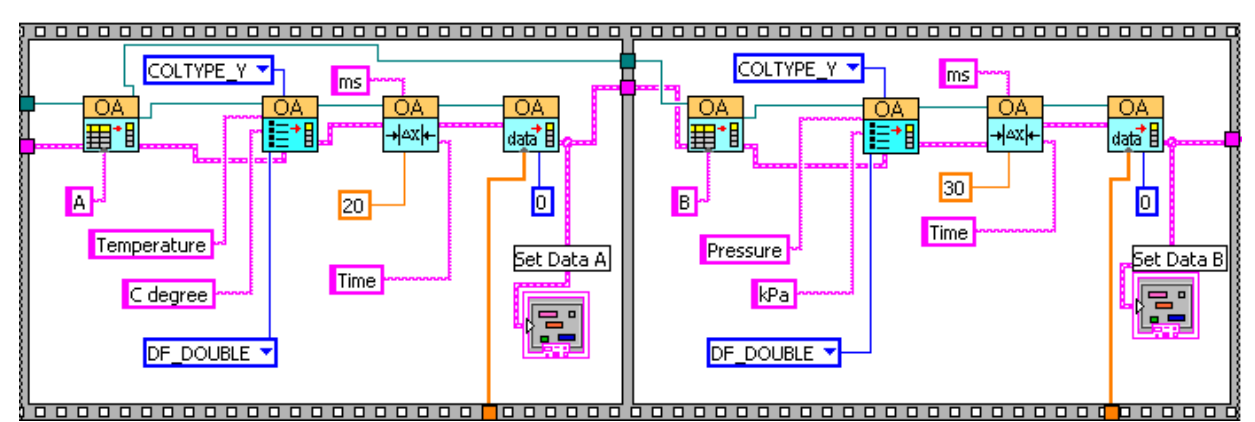

The blocks below are for reading data from specified columns of result worksheet:

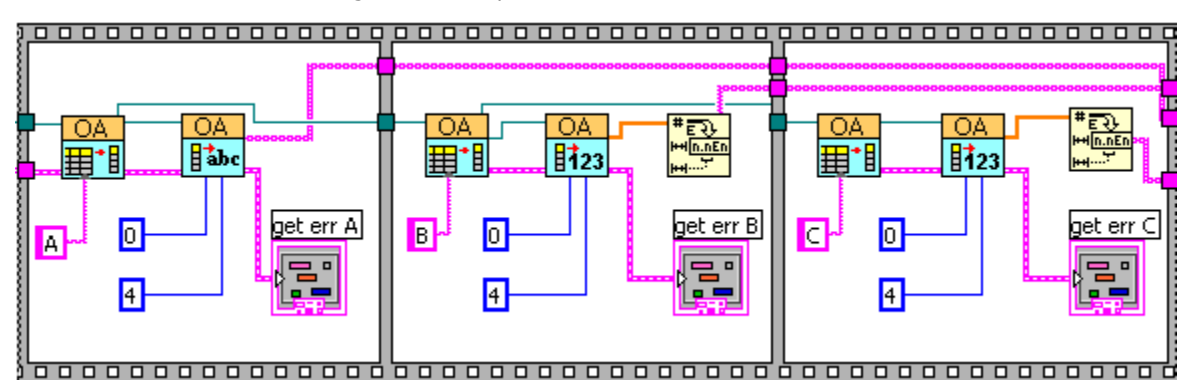

# 4.2 Plotting XY Data with the Same X

This example shows how to make a XY data plot with the same X in LabVIEW with Origin.

1. It is to demonstrate the following:

- 2. Calculate the expressions X(x) and Y(x) with the same variable x, x is increasing continuously when the program running, until the Stop button pressed down.
- 3. Make a 2D line plot by using X and Y dynamically on a graph layer.
- The block diagram below is starting from an Origin project file named Simple XY.opj. The axis scale of the Graph in project was set by LabTalk script.

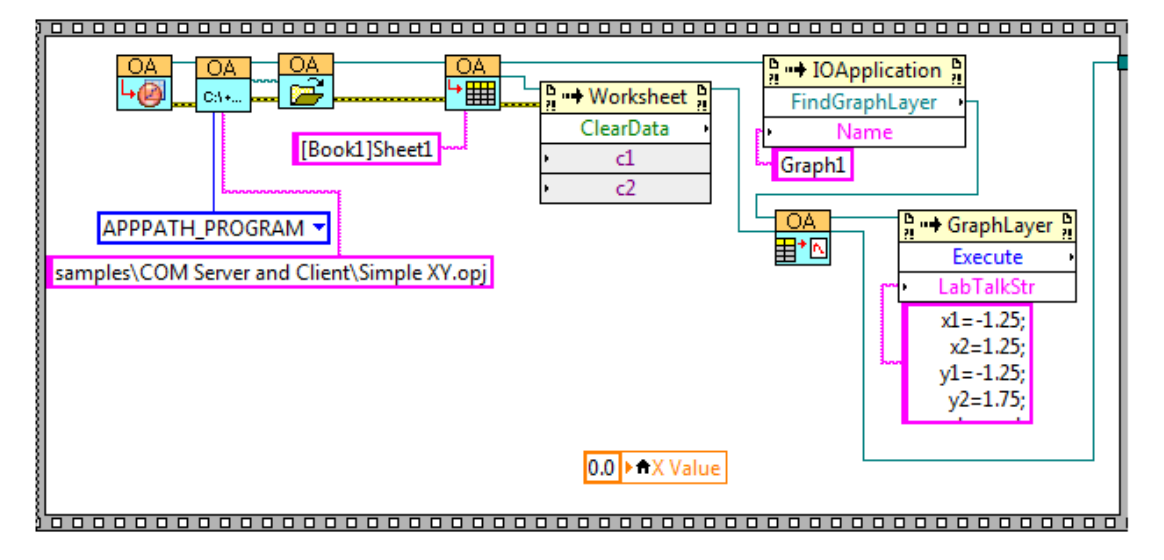

• Parametric function X(x) and Y(x) was generated, and the interval of parameter x is 0.1. The resulting values was sended to Worksheet and GraphLayer with a data update period of 100ms.

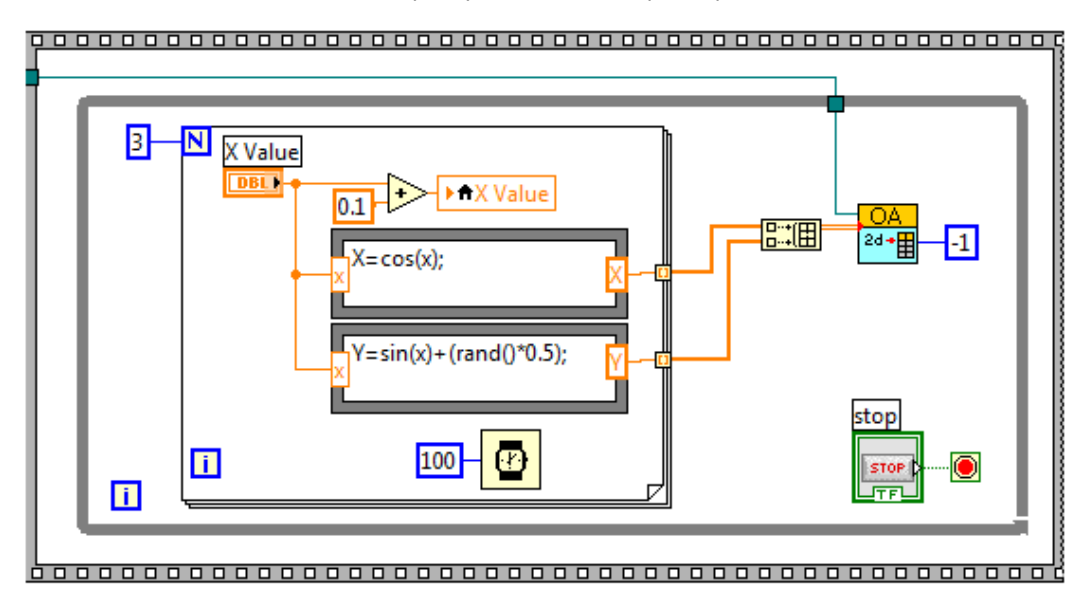

# 4.3 Send and Plot XYYY Data

This example shows how to generate sine and square signal and make a 2D line plot in LabVIEW with Origin.

It is to demonstrate the following:

- 1. Generate sine and square signal with the same sequence x, x is increasing continuously when program running, until the Stop button pressed down.
- 2. Make a 2D line plot for signal waveform dynamically on a graph layer. In addition, you can specify the Long name and Unit for the line plot.
- The block diagram below is starting from an Origin project file named Simple XY.opj and add a worksheet with 2 columns designated as Y, the Long Name and Units of columns are controllable.

![](_page_71_Figure_6.jpeg)
• The block diagram below plot data in worksheet into Graph1 and set the scale for graph via LabTalk script.

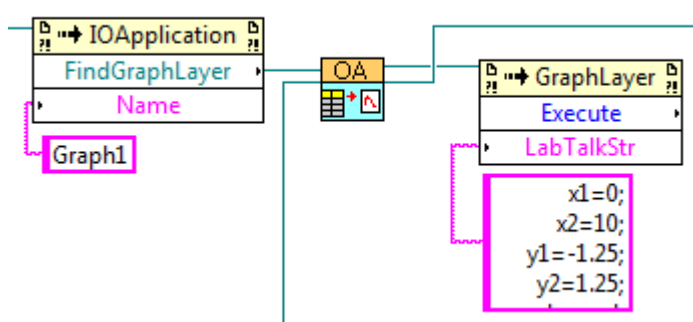

• Y, Y1 and Y2 are sinusoidal and square wave generated, the wave data was output to the Worksheet and GraphLayer.

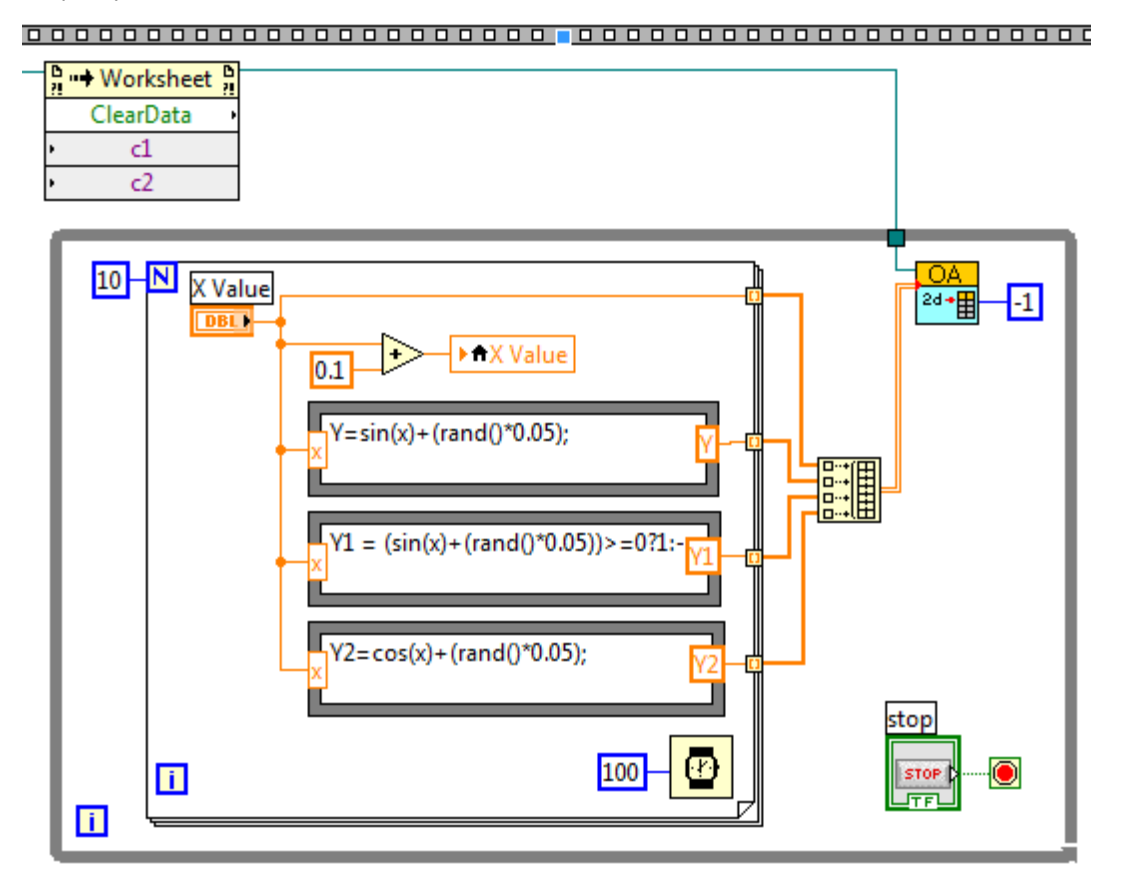

#### 4.4 Batch Linear Regression

This example shows how to use the Batch Processing tool to perform batch linear regression.

It is to demonstrate the following:

1. Connect to a running Origin with OA\_ConnectToOrigin.vi which maps to the ApplicationSI method in Origin.

- Specify a path to load the analysis template "Linear Regression.ogw", which is under <Origin Program Folder>\Samples\Curve Fitting\ folder.
- 3. Get and change existing linear regression setting that stored in the analysis template, which intends to fix the Intercept at 0.
- 4. Prompt a dialog to ask you to select one or multiple data files. To be compatible with the customized analysis template, you should select the "Sensor01.dat", "Sensor02.dat" and "Sensor03.dat" together (or just select one of them) that in the <Origin Program Folder>\Samples\Curve Fitting folder.
- 5. Perform batch processing and output the results into table.

This example is mainly composed of 3 parts.

• The figure below is to load a template and change the linear regression settings.

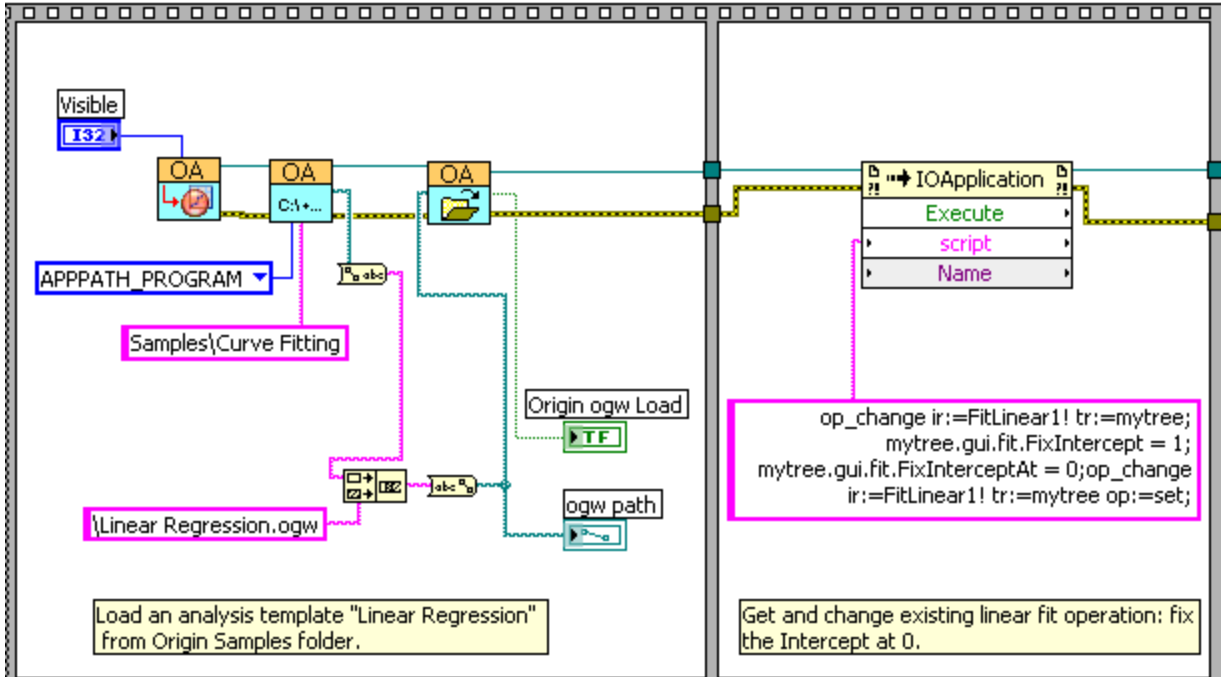

• The figure below is to let you select multiple files.

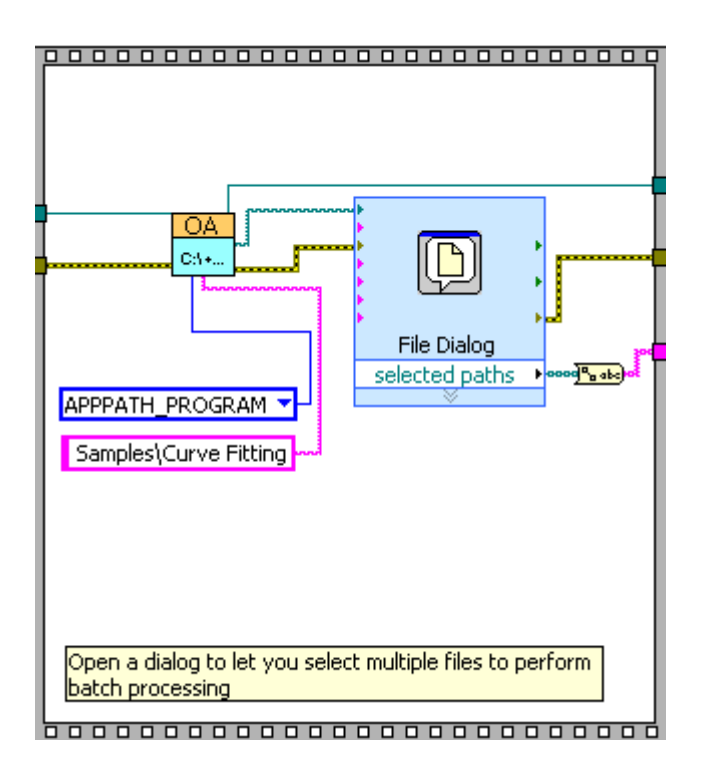

• The figure below is to perform batch linear regression.

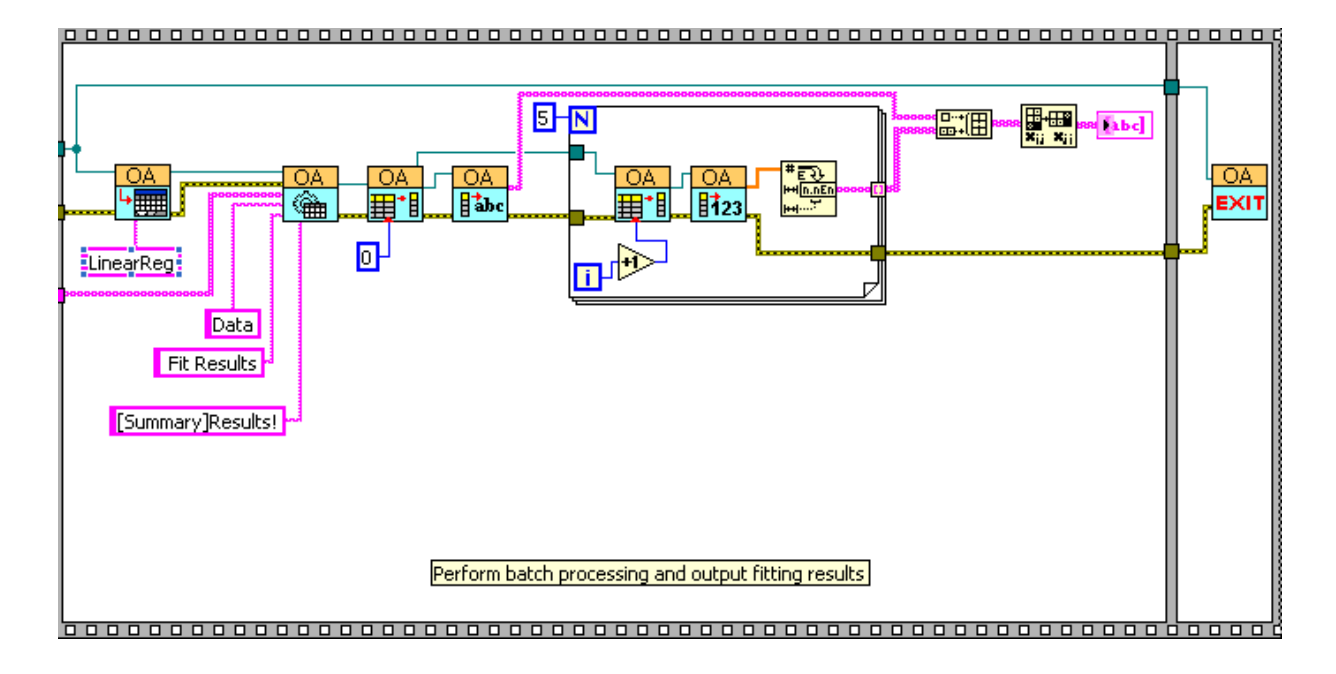

#### Note:

This VI is written in LabVIEW 8.5. Please use LabVIEW 8.5 or more newer version of LabVIEW to run it.

This example shows you how to acquire data using National Instruments USB-6009 multifunction I/O devices. It will show how to plot the acquired data dynamically both in Origin and LabView. Compared to <u>6009 Simple</u> <u>LV71</u>, this example can allow you to set the sampling rate and to change the showing status of Origin 8. And it will also show how the .opj file containing the acquired data will be saved.

**Notes:** This VI is created with LabView 7.1.

Make sure that you have installed NA-DAQmx in order to open these DAQ related VIs, and the Labview version you're running is supported by the installed version of NA\_DAQmx. e.g. For Labview 2012, it is required to first install NA-DAQmx 9.6.

For detailed information, please refer to the website of National Instruments.

The VI is mainly composed of three parts.

• The part below is to set values of some parameters which are used in data acquisition.

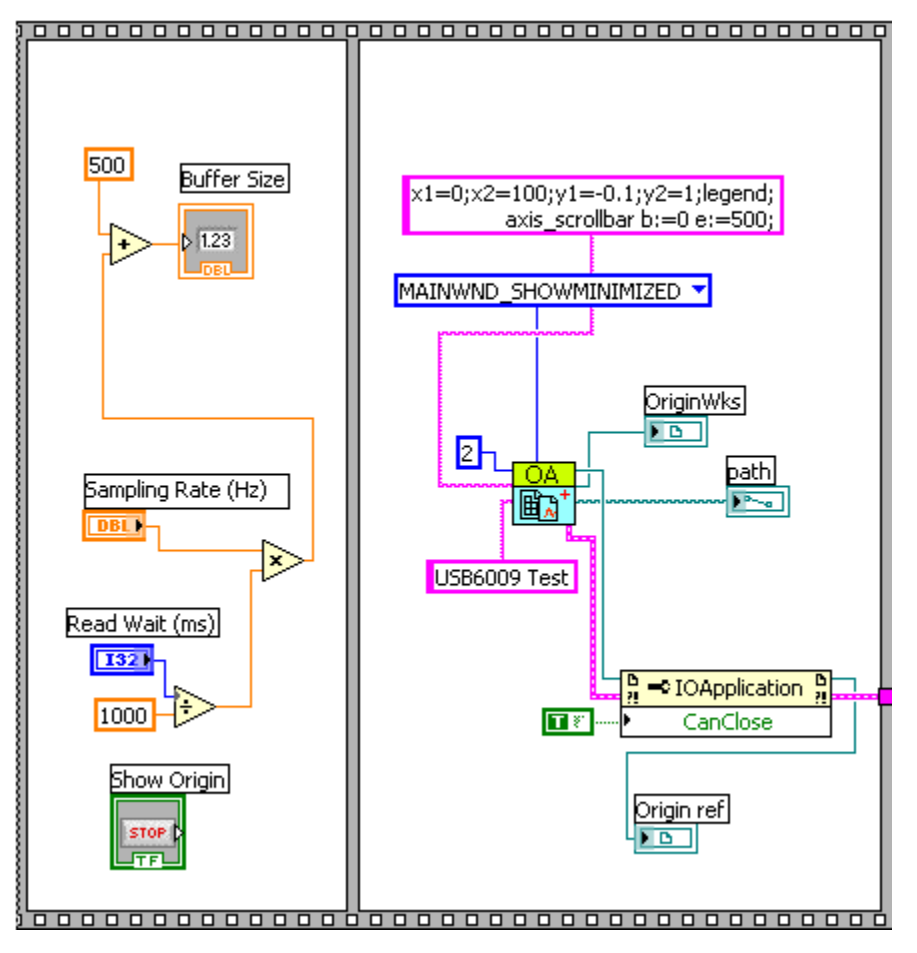

• The figure below is to acquire the data using USB 6009 and plot it in LabView and Origin together. Also the acquired data is saved in an Origin worksheet.

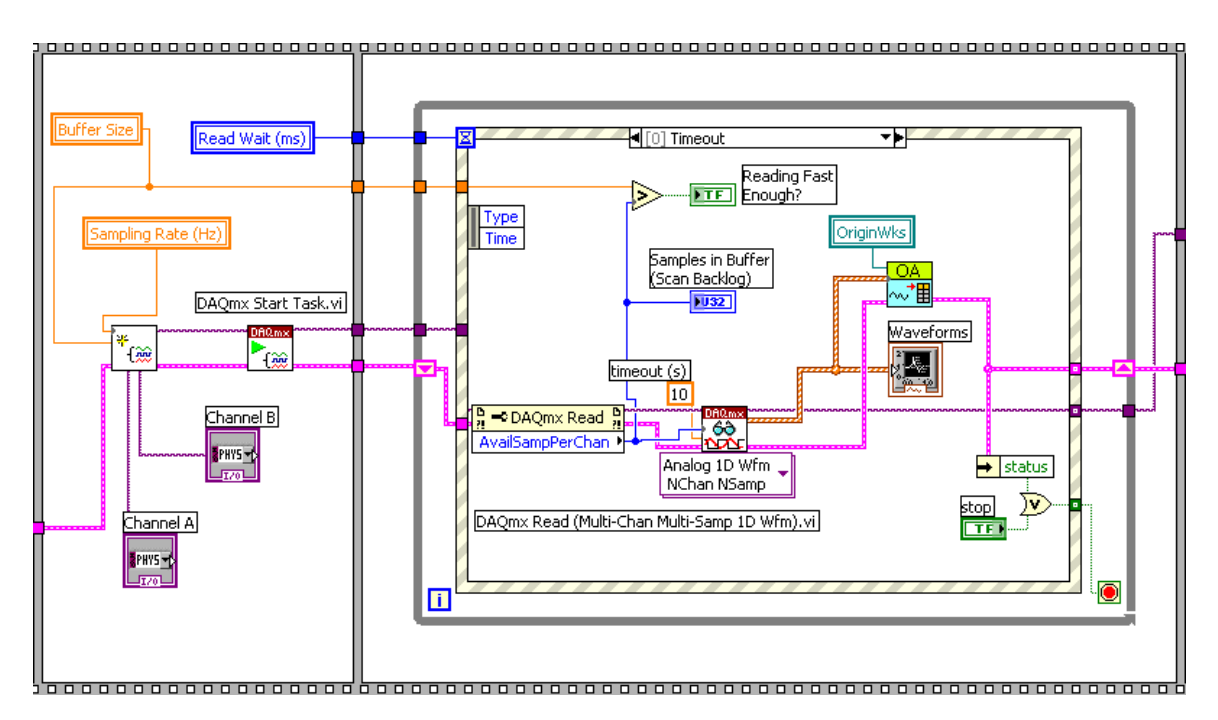

• The figure below is to end the task and save the Origin project.

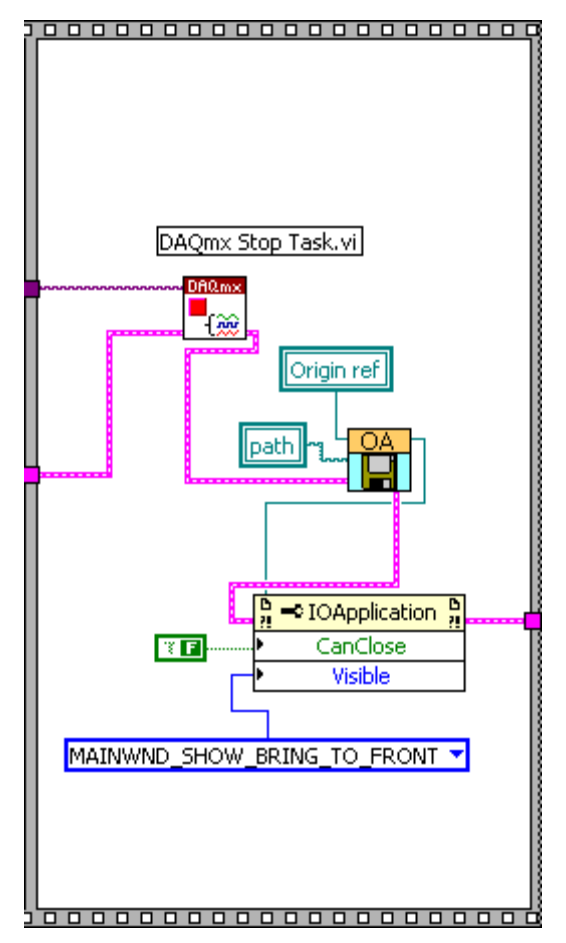

This example shows you how to acquire data using National Instruments USB-6009 multifunction I/O devices. It will show how to plot the acquired data dynamically both in Origin and LabView.

**Notes:** This VI is created with LabView 7.1.

Make sure that you have installed NA-DAQmx in order to open these DAQ related VIs, and the Labview version you're running is supported by the installed version of NA\_DAQmx. e.g. For Labview 2012, it is required to first install NA-DAQmx 9.6.

For detailed information, please refer to the website of National Instruments.

The following is the diagram of this VI.

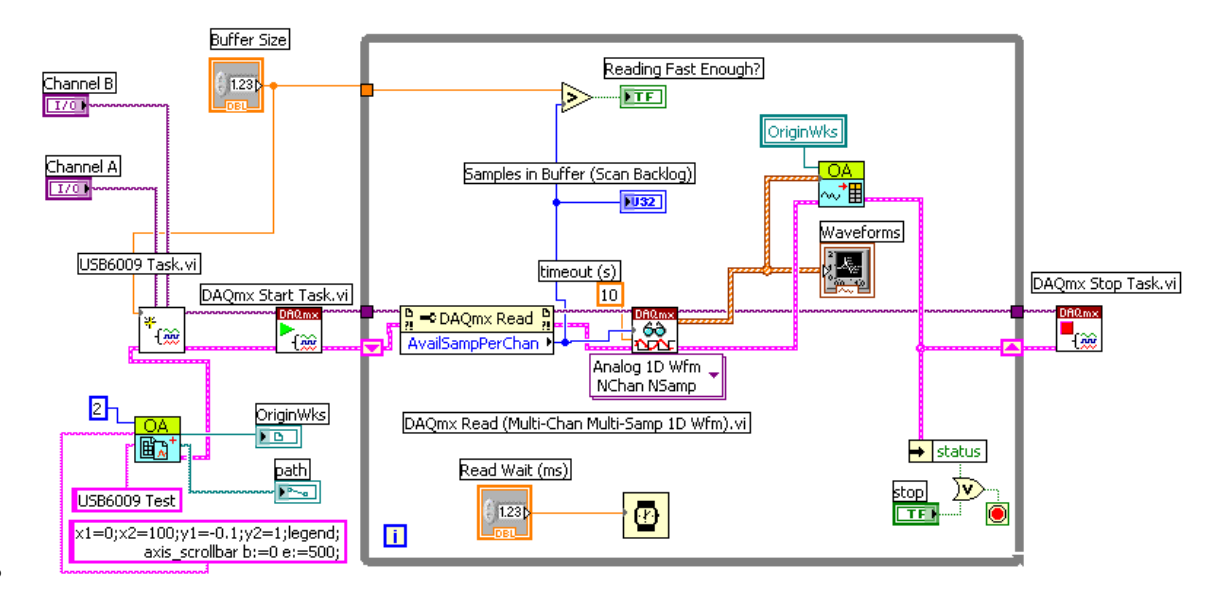

# 4.7 On The Fly Analysis

This example shows how to do on the fly analysis in LabView with Origin.

It is to demonstrate the following:

- 1. Connect to a running Origin with OA\_ConnectToOrigin.vi which maps to the ApplicationSI method in Origin.
- 2. Specify a path to load On The Fly Analysis.opj, which is under <Origin Program Folder>\Samples\COM Server and Client\.
- 3. Send a simulated data to Origin and trigger Recalculate in Origin to do FFT analysis.

This example is mainly composed of two parts.

• The figure below is to load an .opj.

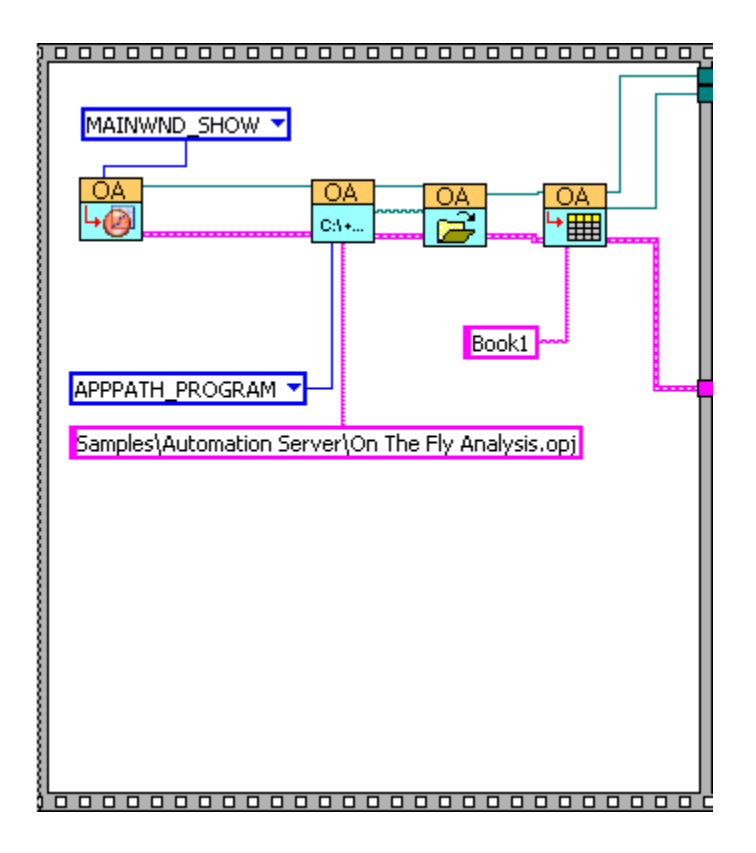

• The figure below is to perform the on the fly analysis.

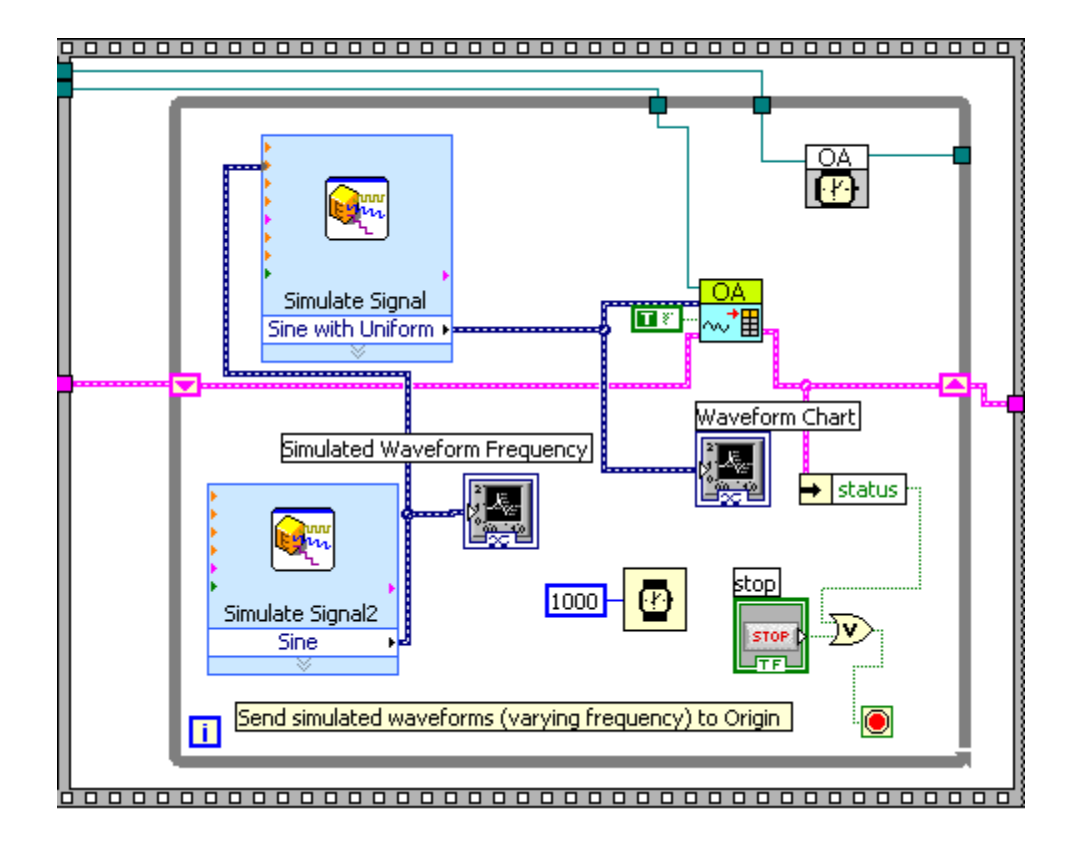

#### 4.8 Realtime Curve Fitting

This example shows how to do realtime curve fitting in LabView with Origin.

It is to demonstrate the following:

- 1. Connect to a running Origin with OA\_ConnectToOrigin.vi which maps to the ApplicationSI method in Origin.
- 2. Specify a path to load the analysis template "Simple NLFit.ogw", which is under <Origin Program Folder>\Samples\COM Server and Client\ folder.
- 3. Generate the Gaussian peaks with variable widths and import it to analysis tempate to do realtime fitting.
- 4. Show the dynamic changed widths on the waveform chart.

This example is mainly composed of two parts.

• The figure below is to load a template.

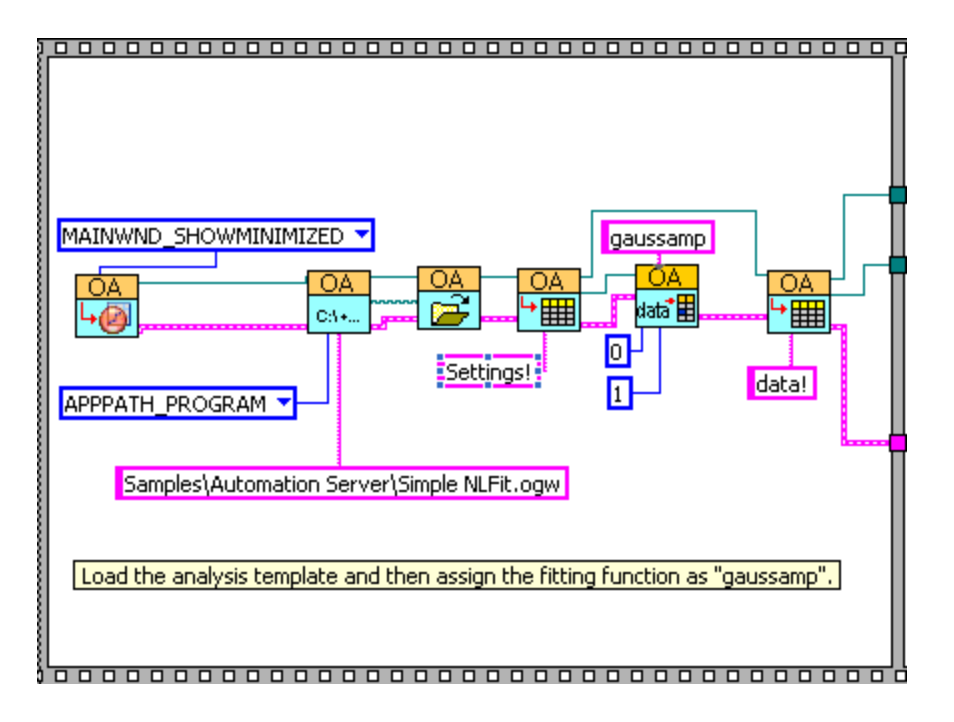

• The figure below is to perform the realtime curve fitting.

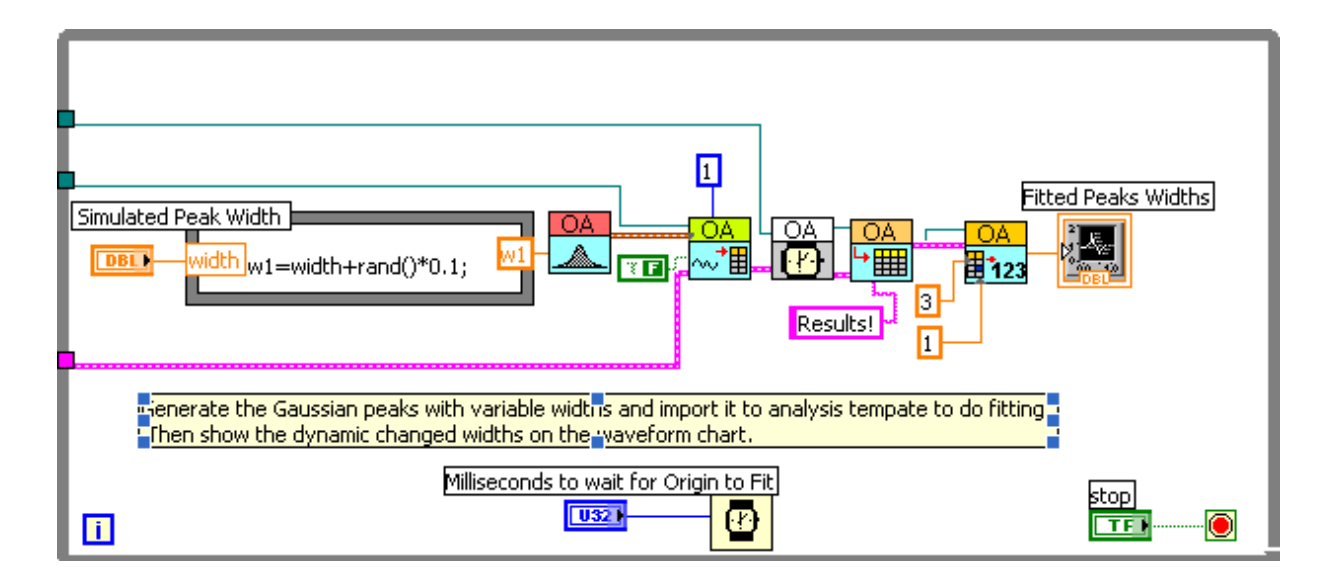

#### 4.9 Simple NLFit

This example shows how to do different kinds of Nonlinear fitting with the same data. And to access the fitting results in Origin.

It is to demonstrate the following:

- 1. Connect to Origin with OA\_ConnectToOrigin.vi which maps to the ApplicationSI method in Origin.
- 2. Load an Origin Analysis Template (an OGW file) under Origin program folder.
- Specify a path to load 1peak.txt, which is under <Origin Program Folder>\Samples\COM Server and Client\.
- 4. Send the data to a sheet named "Data" in the Analysis Template.
- 5. And then you can select a nonlinear fitting function in the dropdown list.
- Trigger Recalculate in Origin. The Analysis Template will automatically update the "WaveformEnvelope" sheet.
- 7. Send the fitting curve and the fitting results from Origin to LabView.
- 8. Repeat the step 5 and step 7 to do different kinds of fitting until you press the Stop button.
- 9. Exit the Origin.

This example is mainly composed of two parts.

The figure below is to read data from an ASCII file and send the data to the Origin worksheet

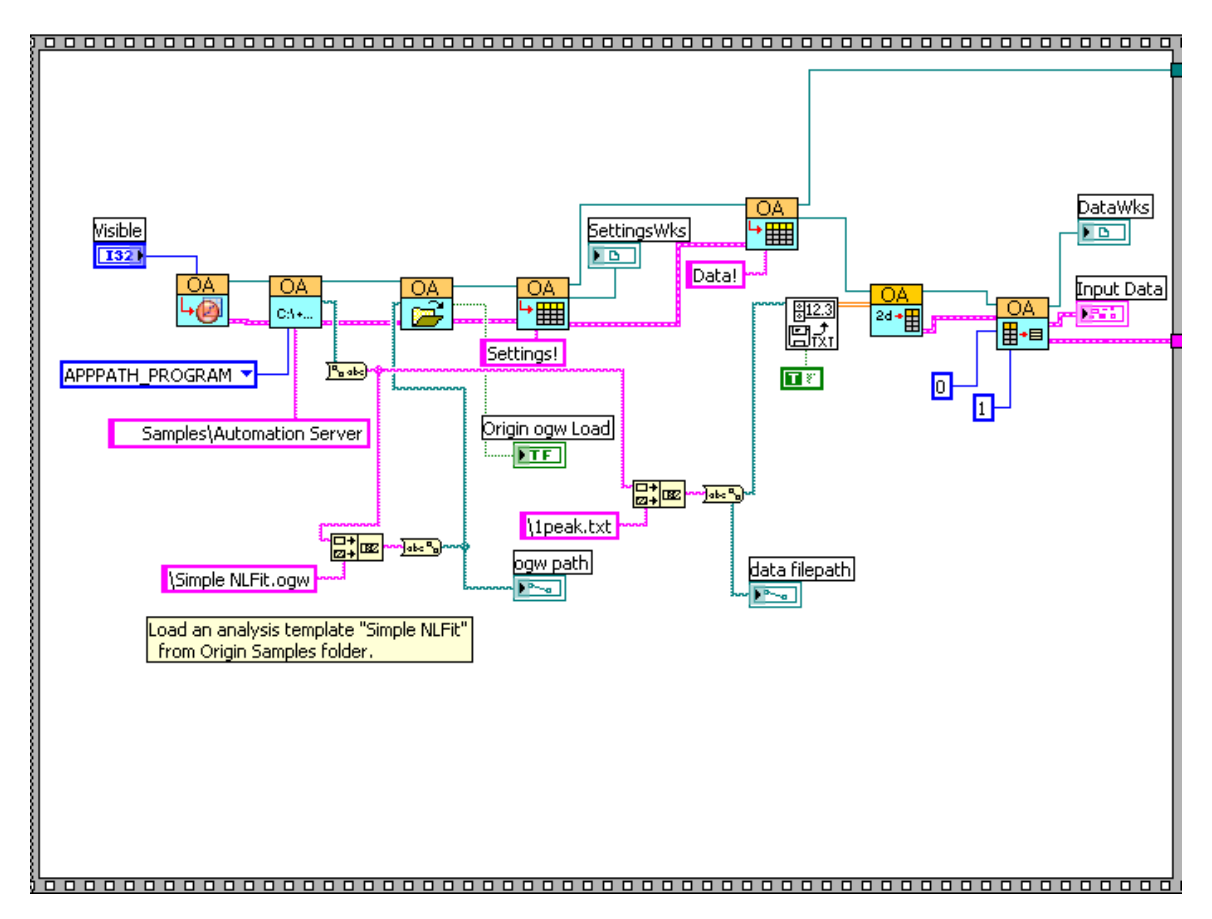

• The figure below is to perform the fitting process. And then send the fitting results to LabView.

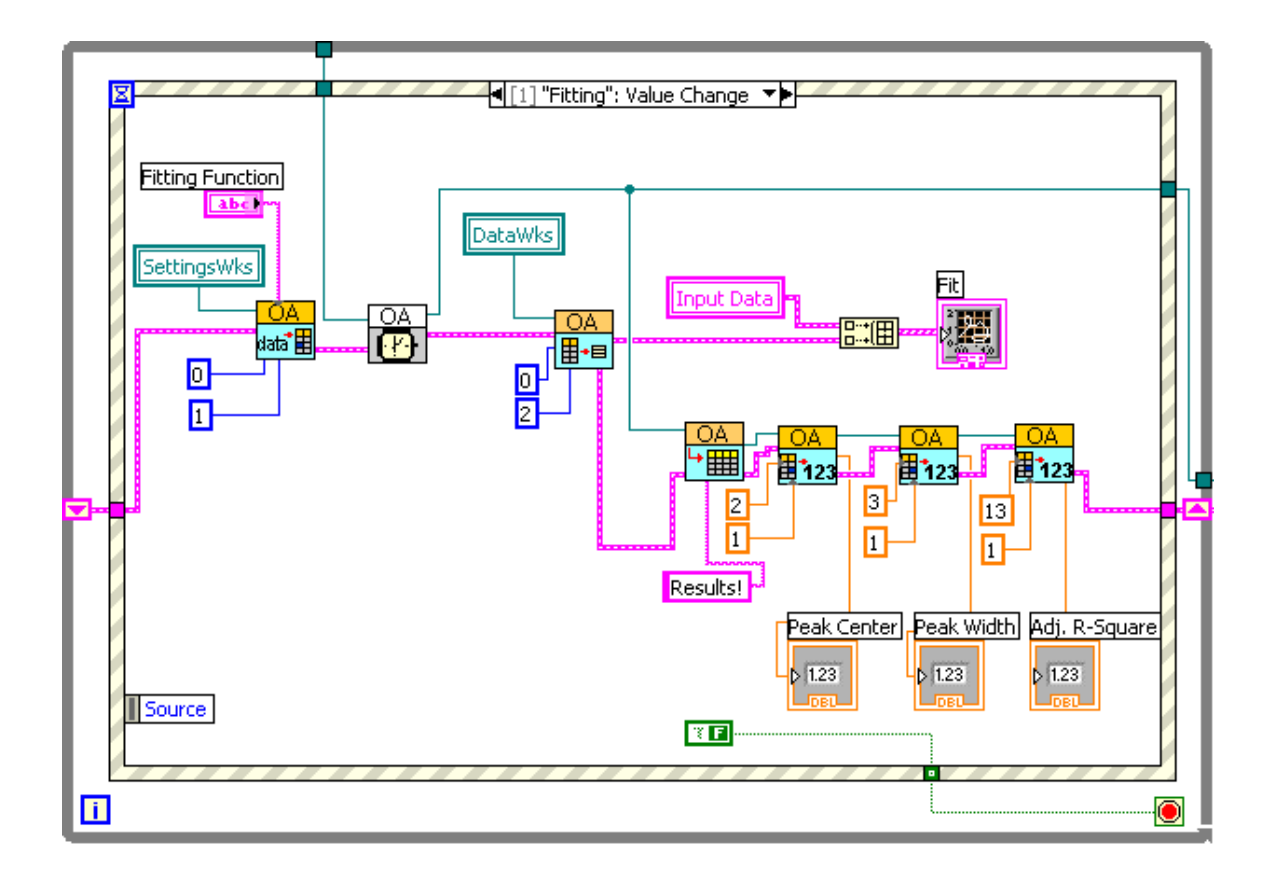

# 4.10 Simulate DAQ

This example shows you how to send the simulated data to Origin worksheet and plot it dynamically both in Origin and LabVIEW.

This example is composed of three parts.

• The following part is to start Origin and add a workshseet with 2 columns. Then set the 2 columns' plot designation as Y and specify the data type of to double and plot them into a graph.

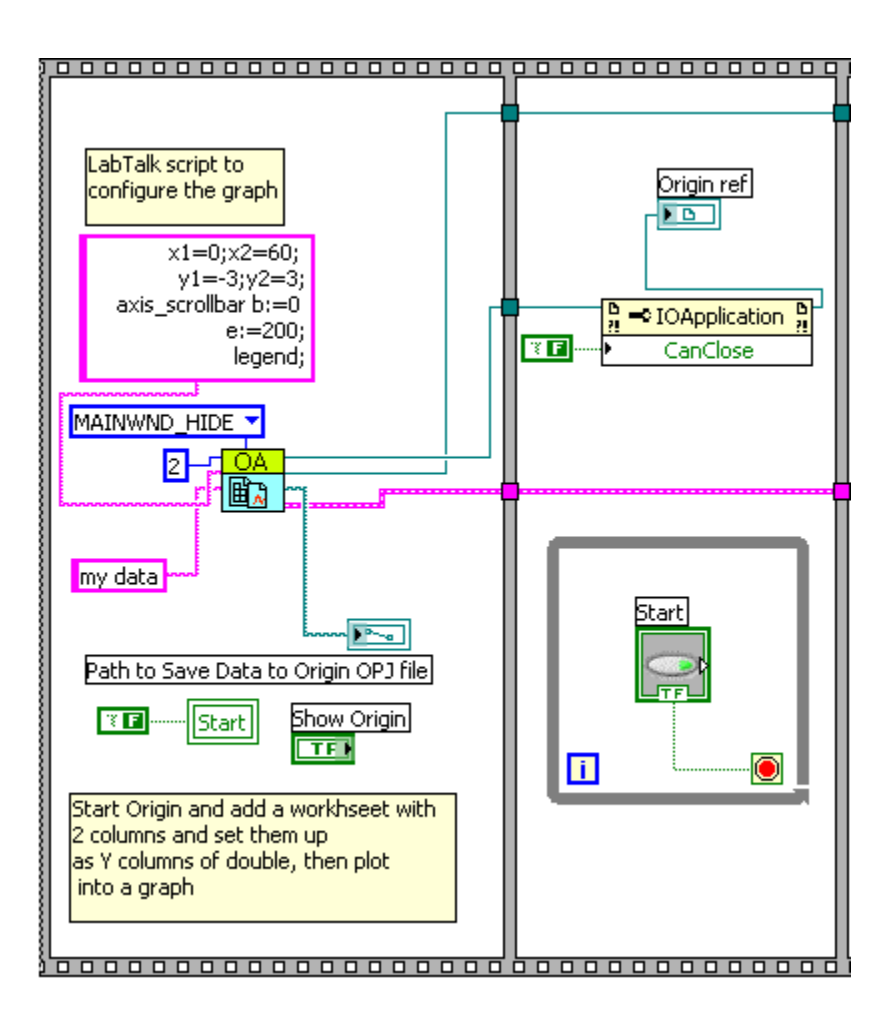

- The following part is an event structure which contains two events.
  - Timeout event: If this event is triggered, the LabView will generate the data and send it to an Origin worksheet and a LabView chart.

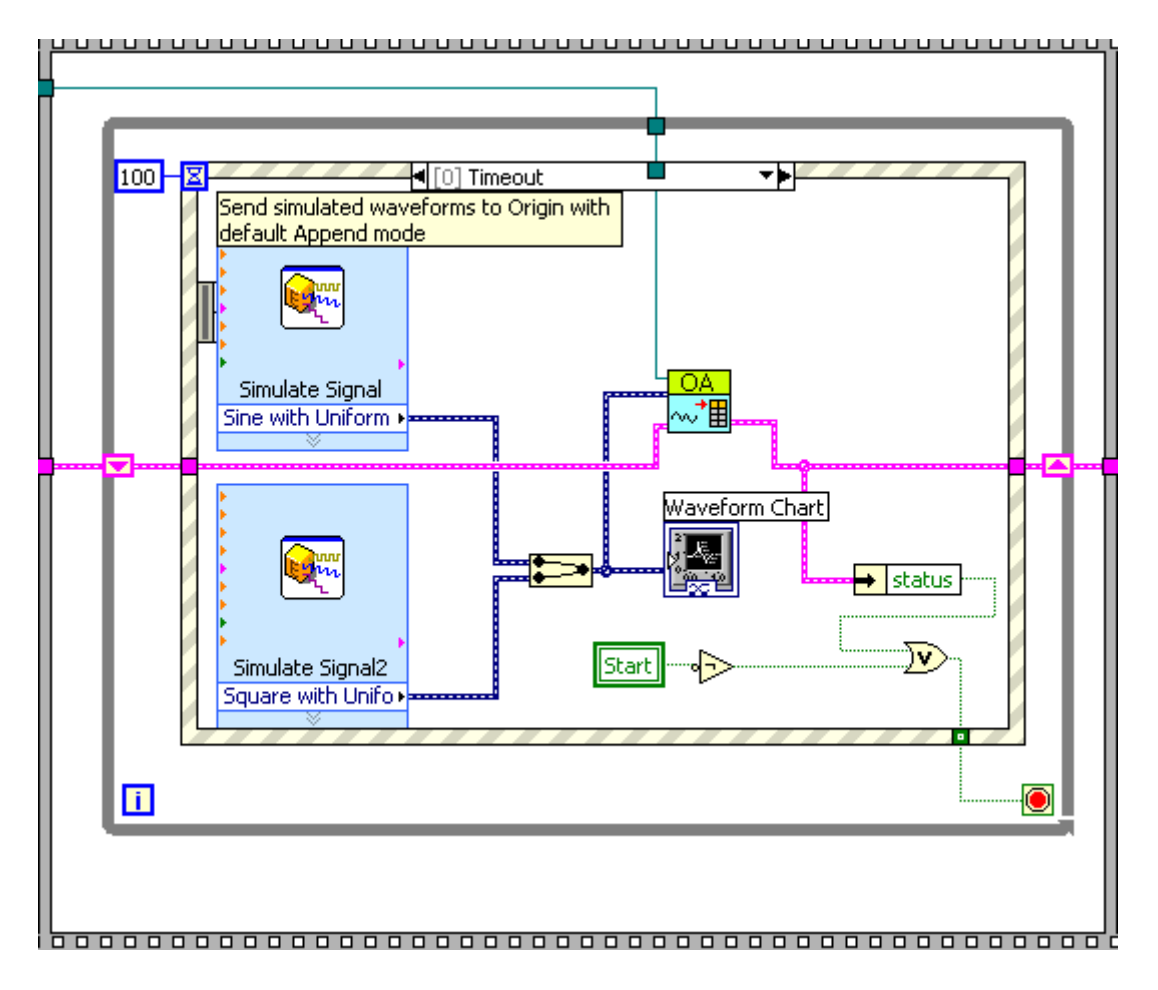

• "Show Origin" Value Change event: If this event is triggered, Origin application will be shown. And the simulated data will be show in graph simultaneously.

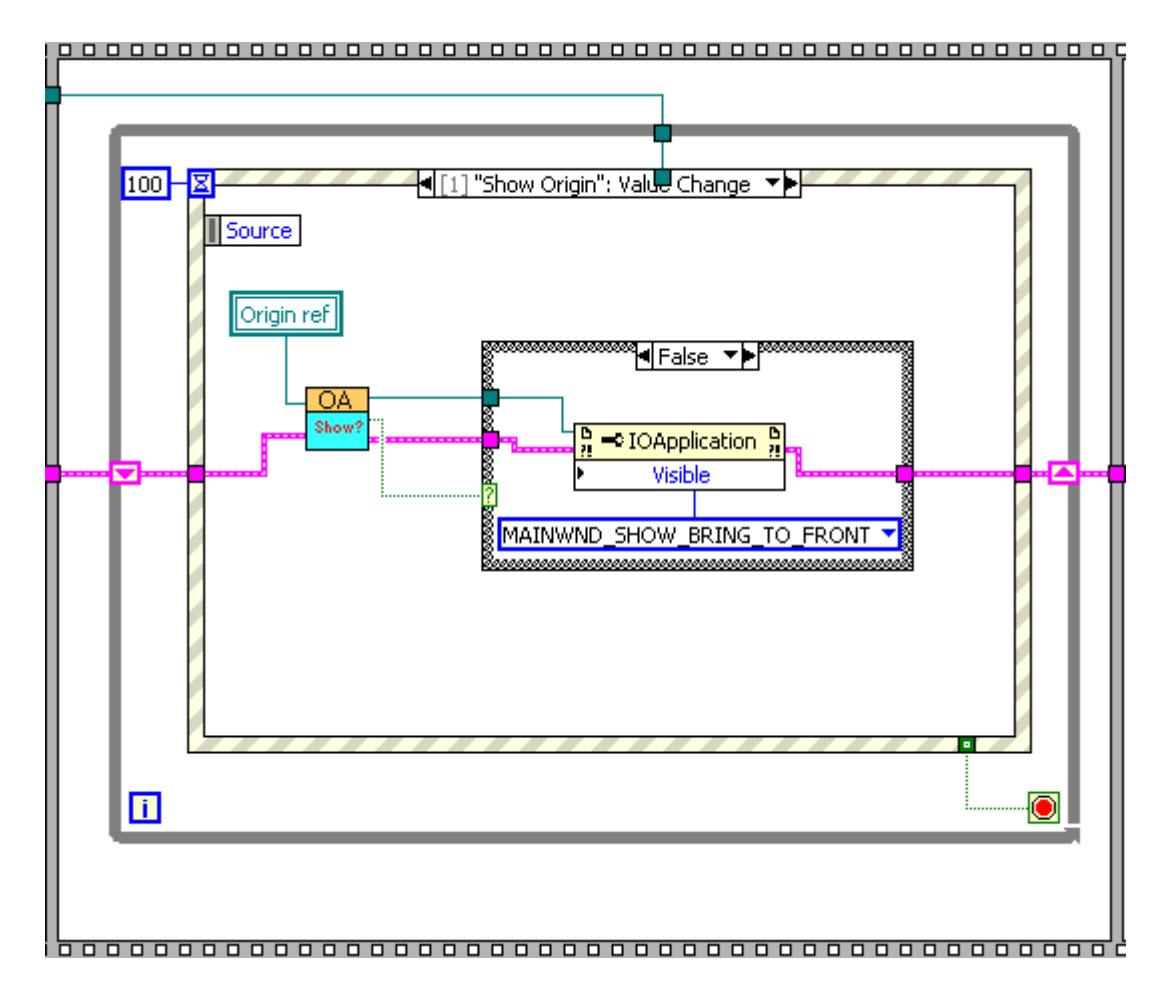

• The following part is to show final data in Origin and save the data.

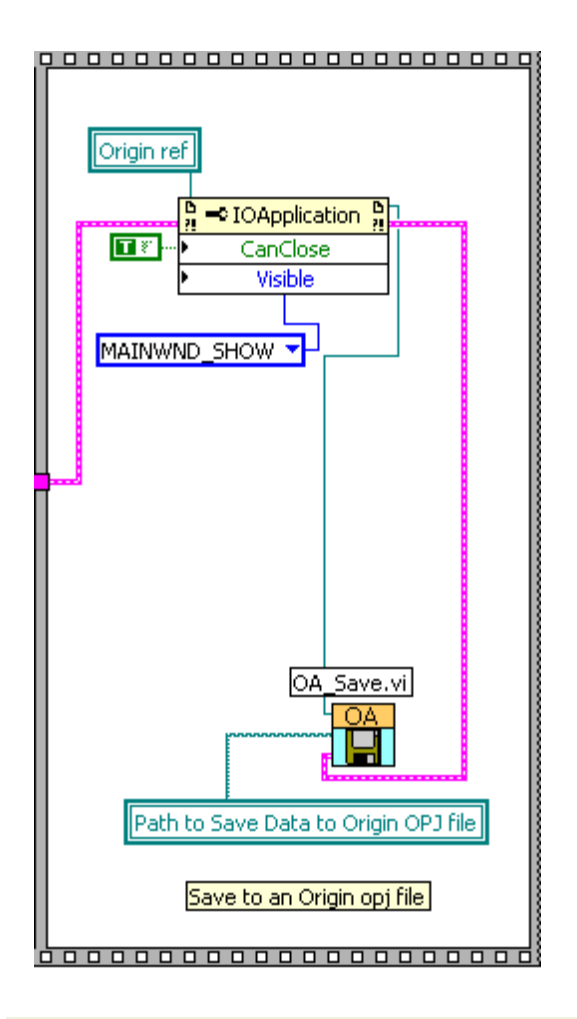

# 4.11 Matrix Access

This example shows how to operate on a matrix. More specifically, the VI demonstrates the following:

- 1. Create a new matrix sheet with a single matrix object.
- 2. Set the properties of the matrix sheet and access it using some subVI.

The following is the diagram of the VI. Note that this example has used some OriginCom features.

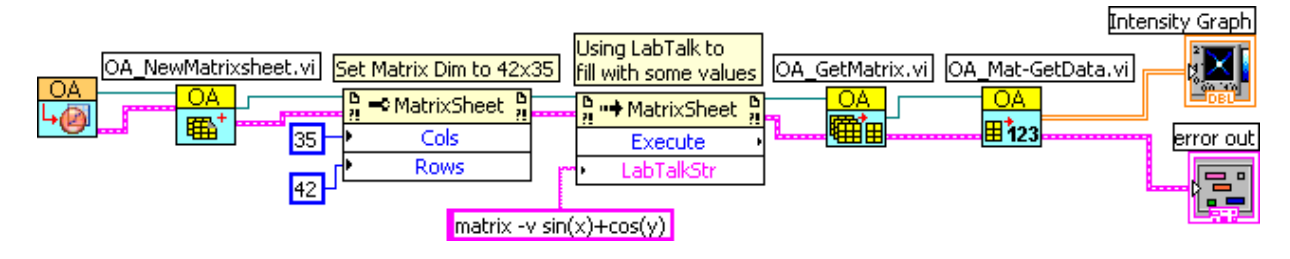

### 4.12 Plotting Data

This example shows how to create a graph and plot worksheet data to it.

The block below is for creating a new project with a empty graph (OA\_NewEmptyGraph), then create a new empty worksheet (OA\_NewWorksheet). The Worksheet refnum is then used to call Origin COM property (Worksheet.Cols) to set the 2-column worksheet.

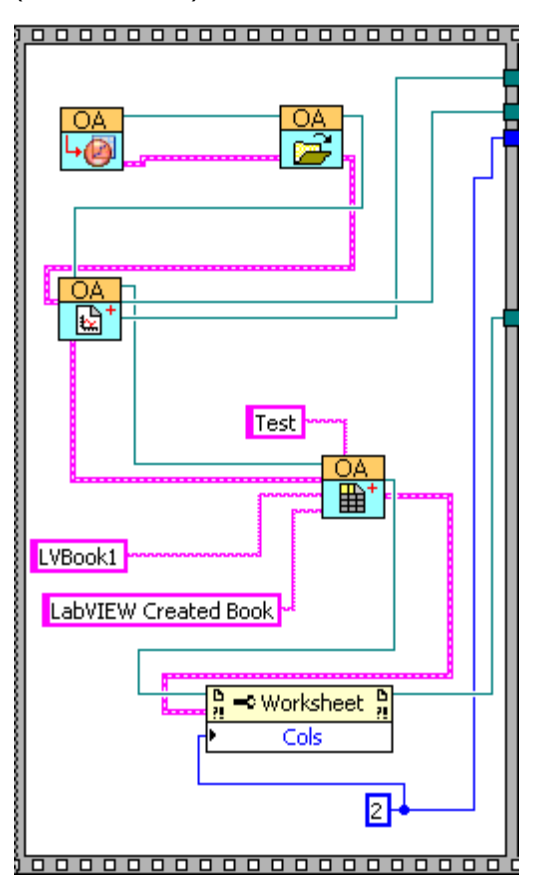

A FOR loop is then used to set both two Y columns (OA\_Col-Setting.vi), and with Even Sampling (OA\_Col-SetEvenSampling.vi) so that we don't need X columns to make plots. Also it fills both columns with some sample data, in the form of Guassian peak.

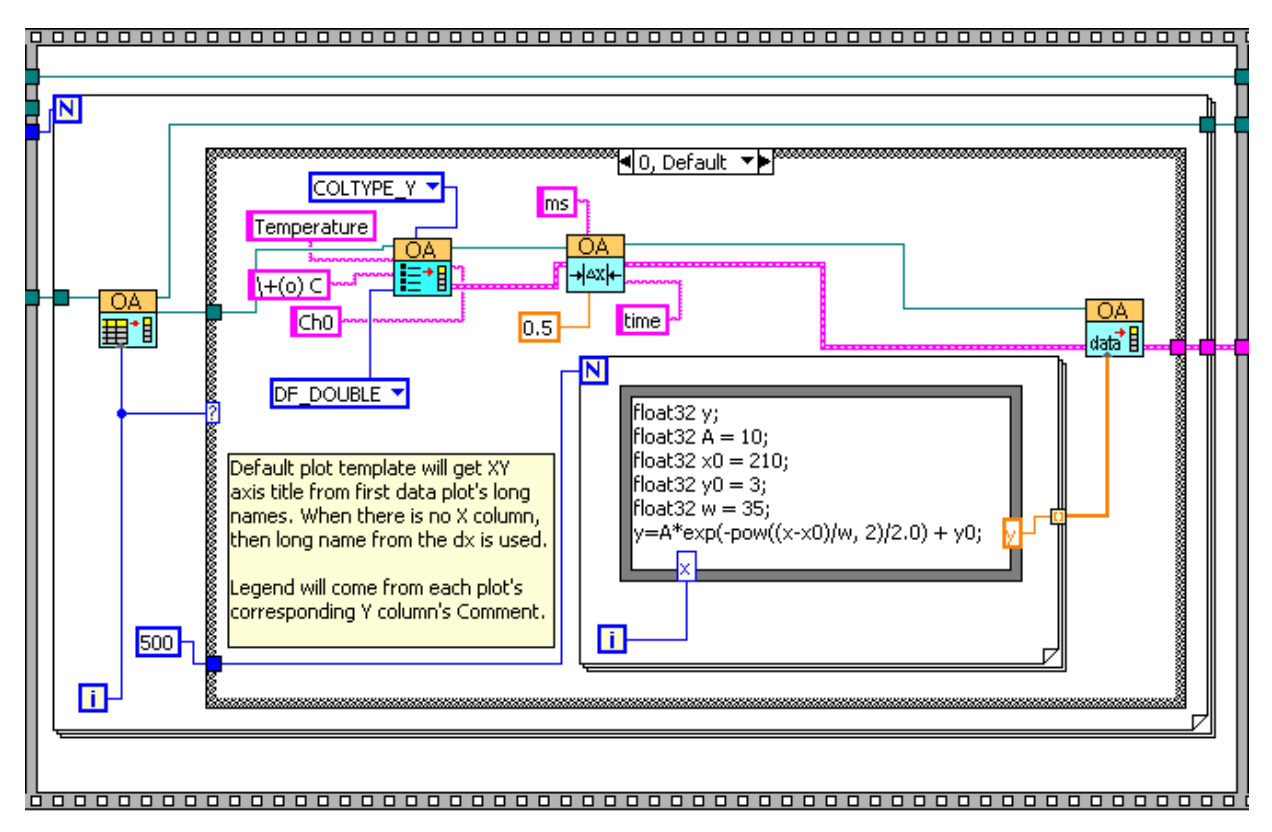

The block below is for plotting(OA\_PlotWksCols) the sample data into the graph layer created earlier and to get the GraphPage refnum to use invoke node to call the Activate method, so as to bring the graph to the front.

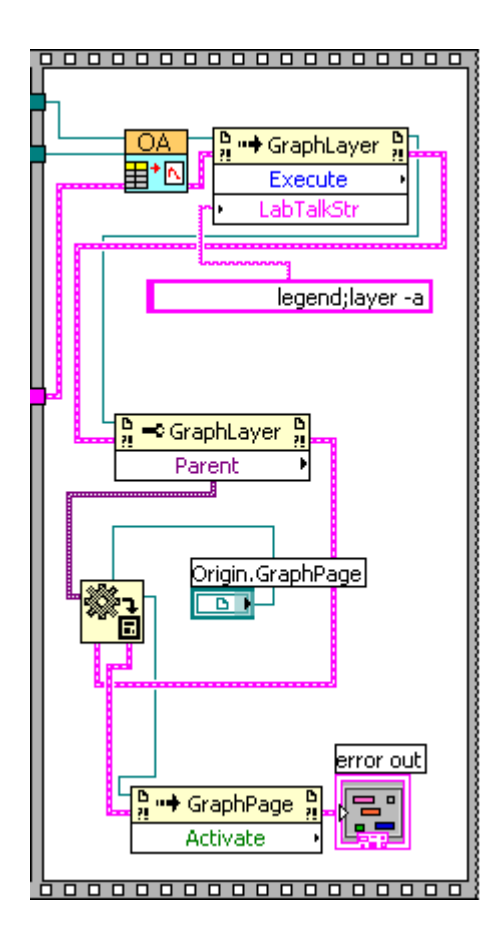

# 4.13 Sending Waveforms to Origin

This example shows how to send waveform data to Origin. More specifically, the VI demonstrates the following:

- 1. Start a new named project and add a worksheet with 2 columns and set them up as Y columns of double, then plot into a graph.
- 2. Sending the simulated dynamic data to Origin and save the project as a .ogw file.
- The following block shows how to use the OA\_NewWaveFile.vi to start a new Origin project named **my data** and add a worksheet with 2 columns. Then set the 2 columns' plot designation as Y and specify the data type of to double and plot them into a graph.

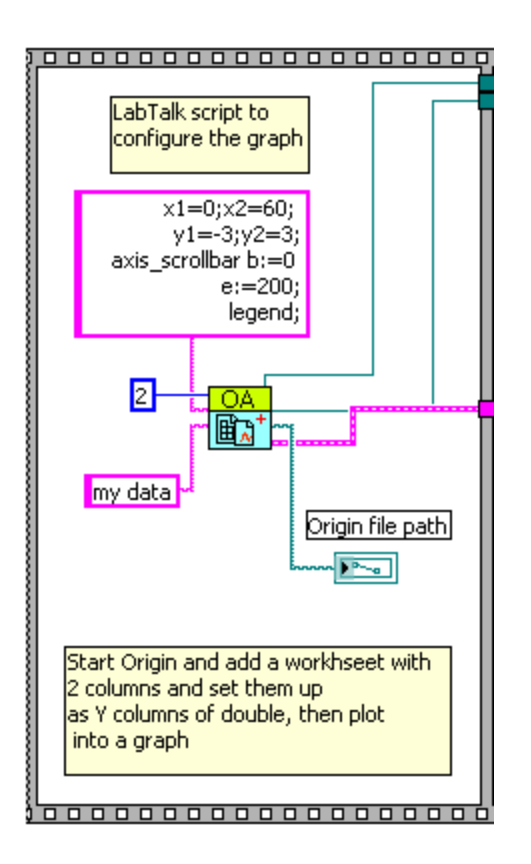

• The following block shows how to send simulated dynamic data to Origin via the OA\_PutWave.vi and then save the project as opj file.

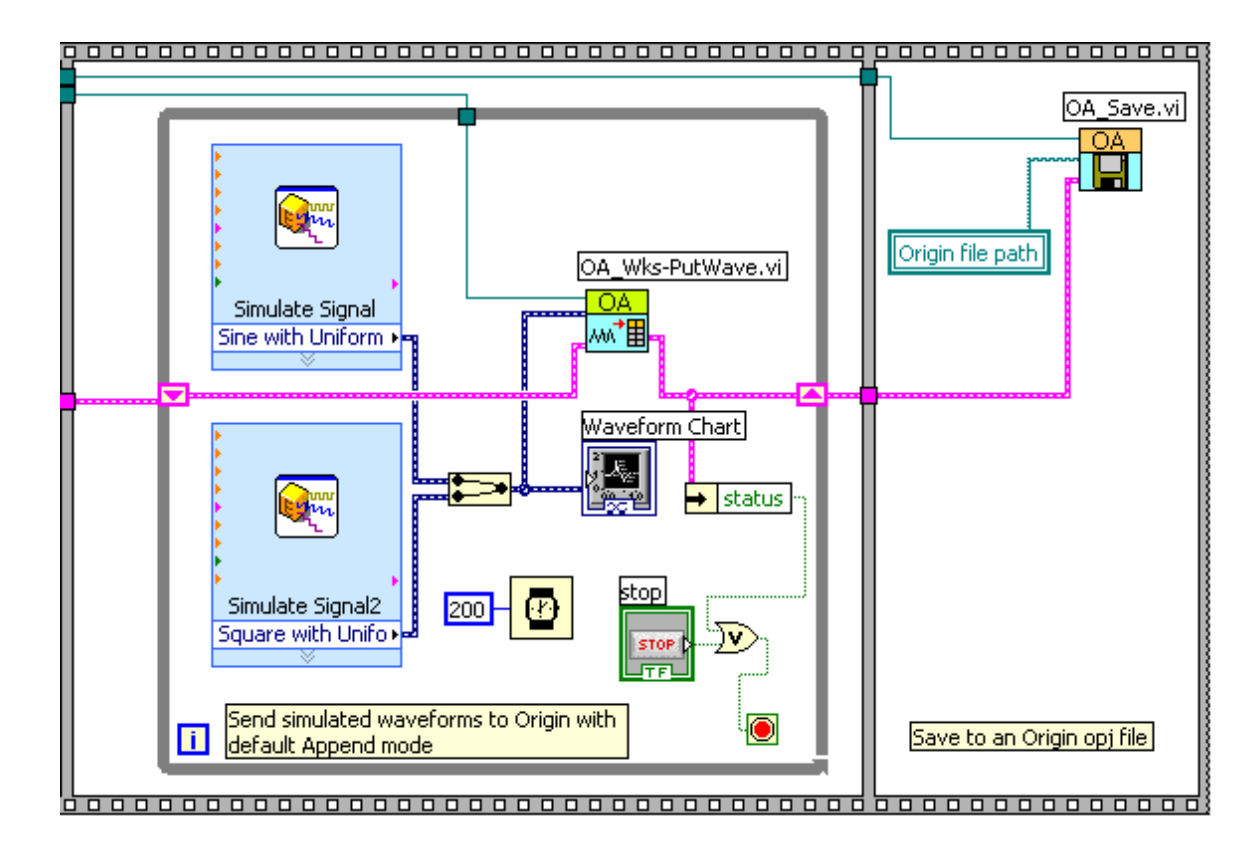

#### 4.14 Sending XY Data To Origin

This example is to complement the <u>Sending Waveforms</u> example. Instead of waveforms, which is essentially just Y columns of data with sample rate, this example shows how to send XY data to Origin. More specifically, the VI demonstrates the following:

- 1. Load an opj which contains a worksheet and a graph.
- 2. Generate two datasets (XY data) and send them to Origin.

This example is mainly composed of two parts.

1. The following block shows how to load an opj file and find the specified worksheet. The found worksheet has also been cleared.

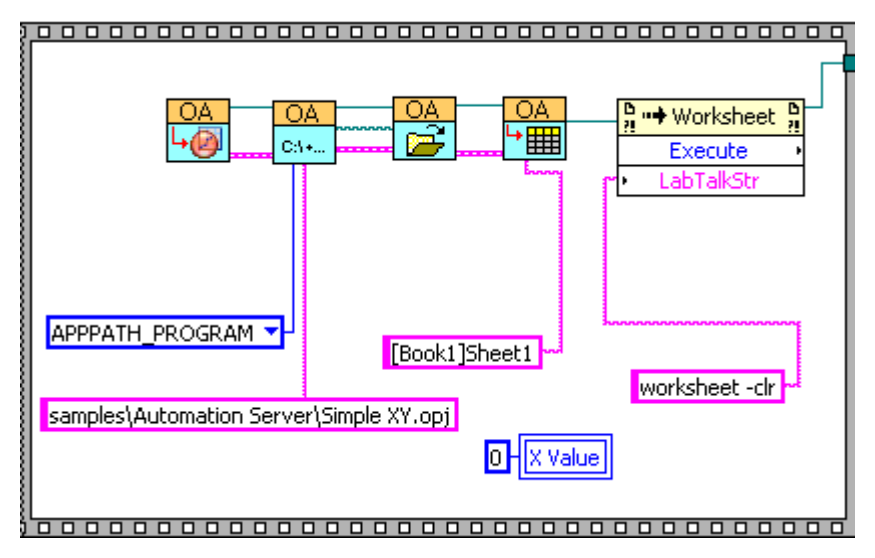

2. The following block shows how to generate two datasets (XY data) and send them to Origin. Please note that a row index of -1 is used to indicate to append data to worksheet, which is a new connected added in SR6.

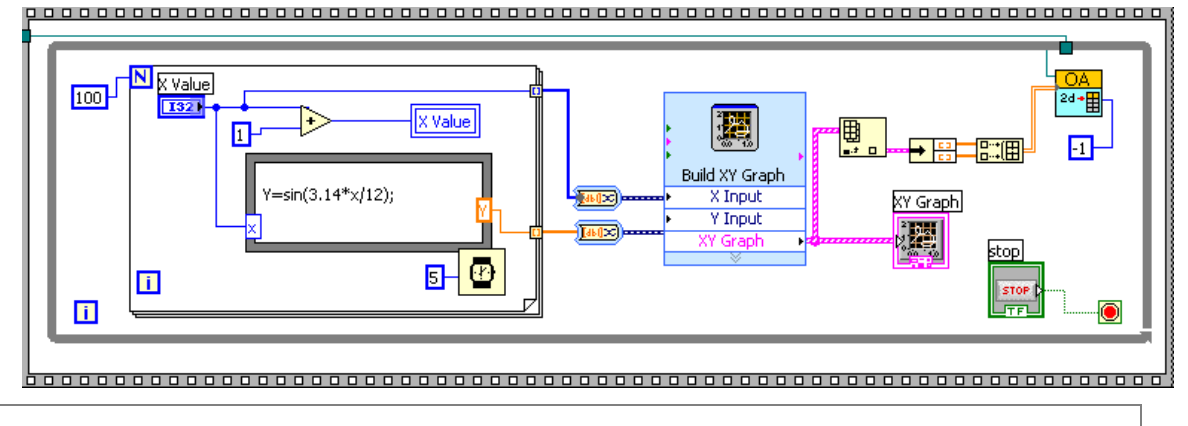

**Note:** This VI is available since Origin 8 SR6.

## 4.15 Simulated Peak

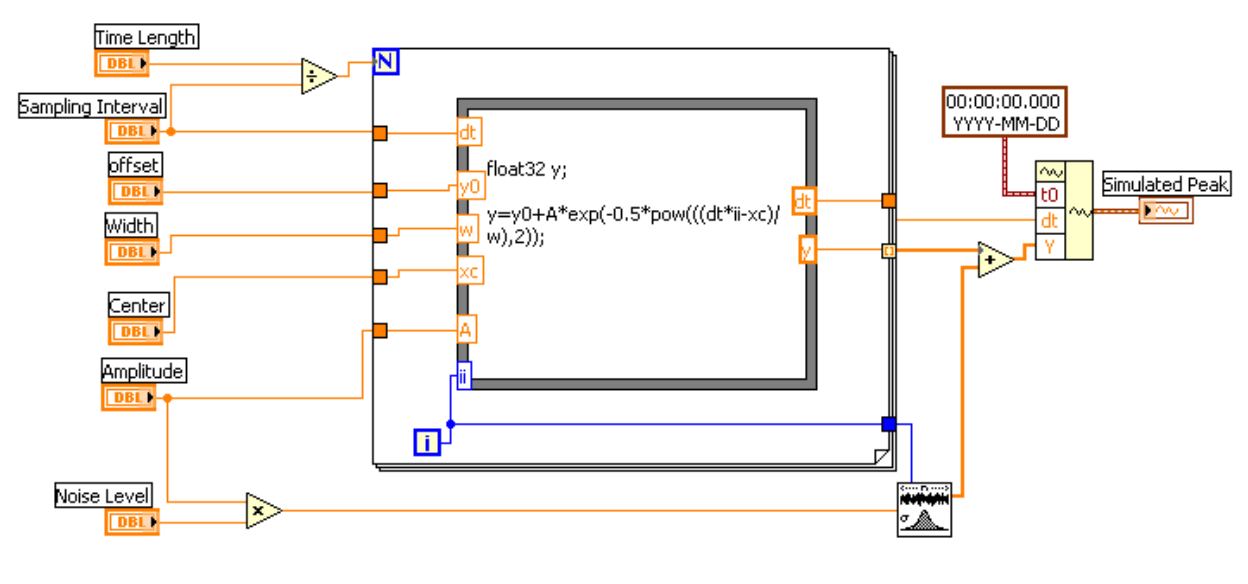

This VI can be used to simulate Gaussian peak. You can set the simulated peak's properties, such as **Amplitude**, **Center**, **Width**, **Offset** etc. The following is the diagram of the VI.

### 4.16 Analysis Template

This example shows how to load an analysis template into multiple subfolders in Origin and then for each, we put in some simulated data and have the non-linear-fit(Gaussian in this case) to be automatically recalculated. More specifically, the VI demonstrates the following:

- 1. Creating subfolders in Project Explorer and load an analysis template into it
- 2. Sending XY data (float32 array in this case) to named sheet (Data in this case) in the template
- 3. Run the analysis template and active a named sheet(Summary in this case) to show fit results

At the end of running the VI, you will have an OPJ file with 3 subfolder(Fit1, Fit2, Fit3), each contains a fit to different data.

• The following block shows how to create a new subfolder from the root and load an analysis template from a relative path into the newly added subfolder

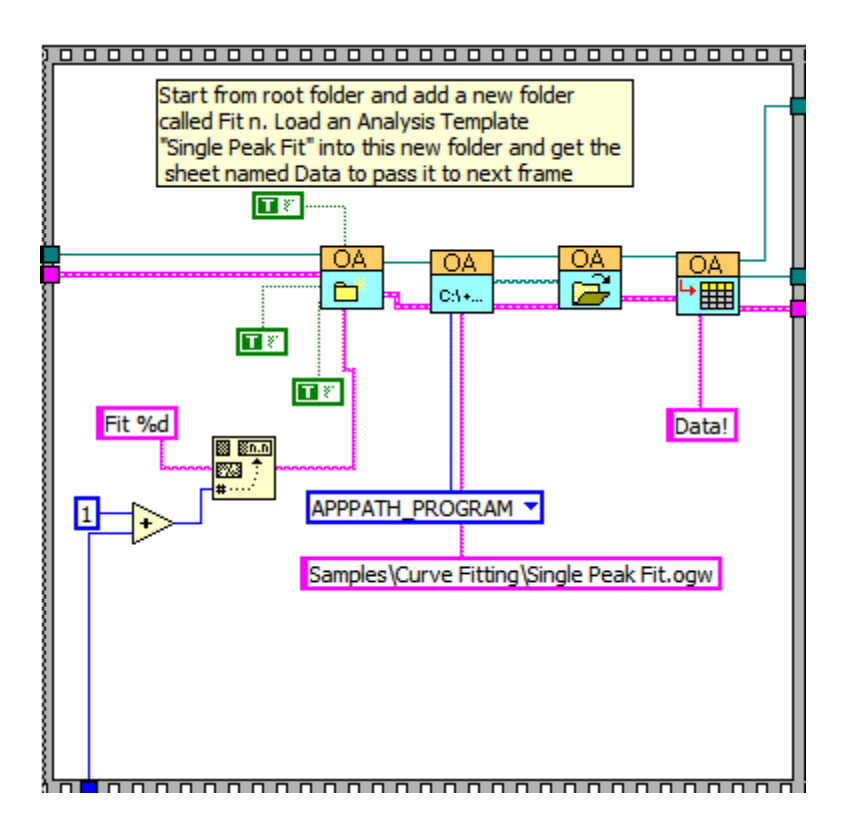

• The following block shows how to send data to Origin, with X data (**float32 1D array** in this example) to col(1) and Y data to col(2) in the sheet named **Data** obtained from the previous frame.

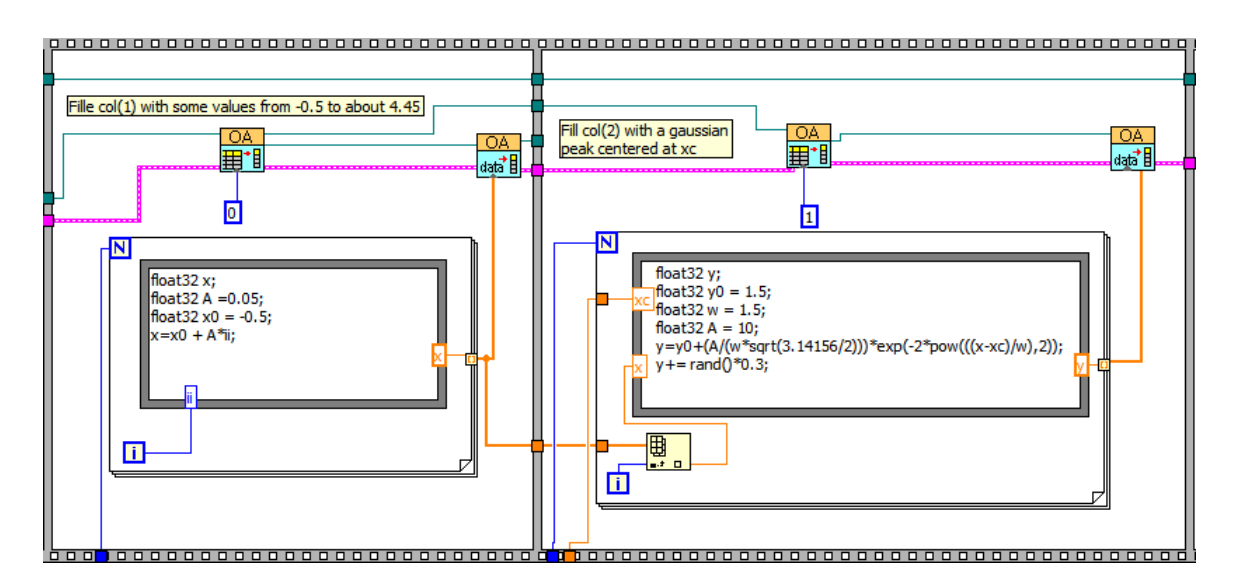

• The following block shows how to run an analysis template, and then how to activate a sheet (**Summary**) to show fit results

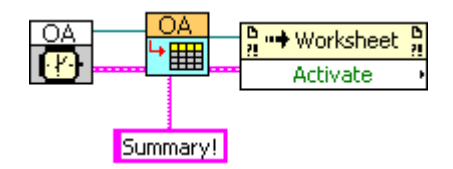

## 4.17 Waveform Envelope

This example shows you how to access waveform data (.wdt file) and to find an upper envelope with an Analysis Template.

**Note:** If you want to try this example in Windows 10, please run Labview as administrator at the first time. You should:

- 1. Right-click on the Labview program icon and select **Run As Administrator** in the context menu.
- 2. Click Open Existing to open the Waveform Envelope.vi
- 3. Click **Convert** button in the pop-up message box after clicking **run** button

It is to demonstrate the following:

- 1. Connect to Origin with OA\_ConnectToOrigin.vi which maps to the ApplicationSI method in Origin.
- 2. Load an Origin Analysis Template (an OGW file) under Origin program folder.
- Specify a path to load wave1.wdt, which is under <Origin Program Folder>\Samples\COM Server and Client\.
- 4. Send the data to a sheet named "WaveformEnvelope" in the Analysis Template.
- Trigger Recalculate in Origin. The Analysis Template will automatically update the "WaveformEnvelope" sheet.
- 6. Send the found upper envelope and the original data from Origin to LabVIEW, and then plot them.

This example is composed of two parts.

• The figure below is to read data from an ASCII file and send the data to the Origin worksheet

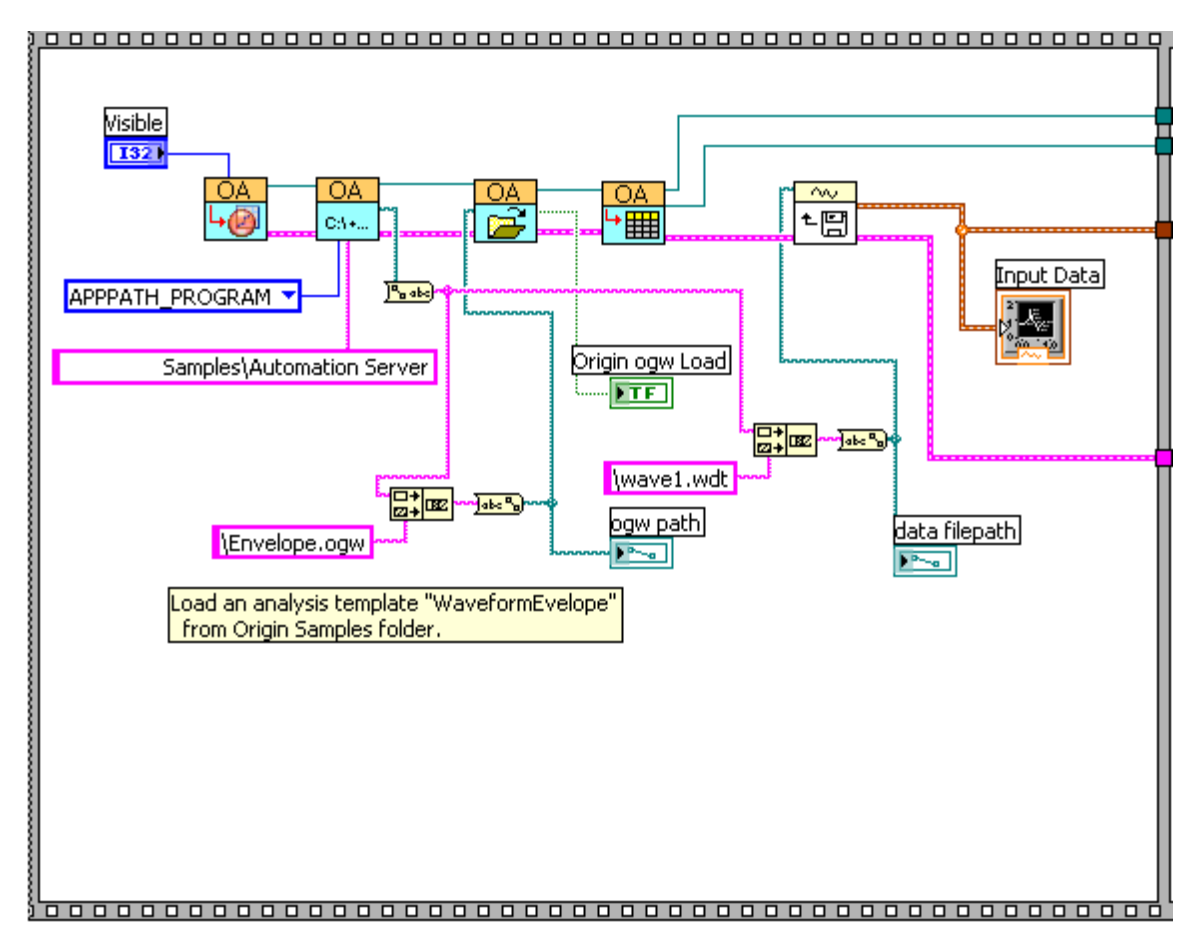

• The figure below is to perform the envelope finding in Origin, and then plot the envelope and original data in LabView.

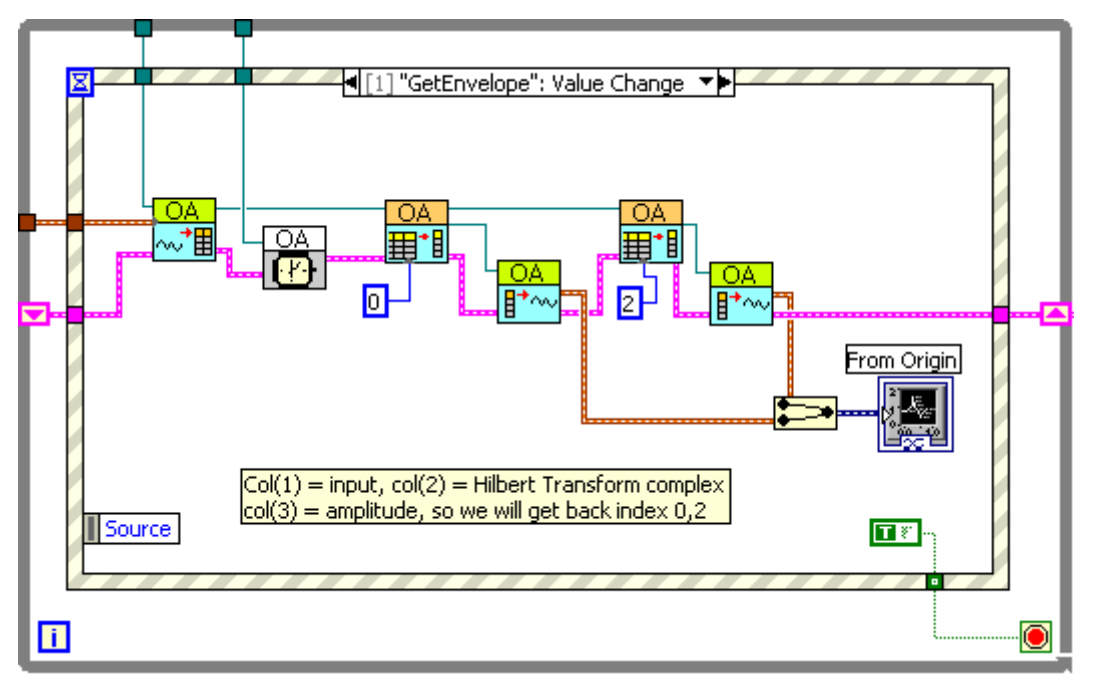